53-1002752-01 14 December 2012

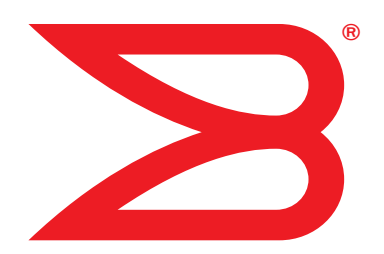

# **Fabric Watch**

# Administrator's Guide

Supporting Fabric OS v7.1.0

# BROCADE

Copyright © 2000, 2002-2012 Brocade Communications Systems, Inc. All Rights Reserved.

Brocade, the B-wing symbol, BigIron, DCX, Fabric OS, FastIron, NetIron, SAN Health, ServerIron, and Turbolron are registered trademarks, and AnyIO, Brocade Assurance, Brocade NET Health, Brocade One, CloudPlex, MLX, VCS, VDX, and When the Mission Is Critical, the Network Is Brocade are trademarks of Brocade Communications Systems, Inc., in the United States and/or in other countries. Other brands, products, or service names mentioned are or may be trademarks or service marks of their respective owners.

Notice: This document is for informational purposes only and does not set forth any warranty, expressed or implied, concerning any equipment, equipment feature, or service offered or to be offered by Brocade. Brocade reserves the right to make changes to this document at any time, without notice, and assumes no responsibility for its use. This informational document describes features that may not be currently available. Contact a Brocade sales office for information on feature and product availability. Export of technical data contained in this document may require an export license from the United States government.

The authors and Brocade Communications Systems, Inc. shall have no liability or responsibility to any person or entity with respect to any loss, cost, liability, or damages arising from the information contained in this book or the computer programs that accompany it.

The product described by this document may contain "open source" software covered by the GNU General Public License or other open source license agreements. To find out which open source software is included in Brocade products, view the licensing terms applicable to the open source software, and obtain a copy of the programming source code, please visit

http://www.brocade.com/support/oscd.

#### **Brocade Communications Systems, Incorporated**

Corporate and Latin American Headquarters Brocade Communications Systems, Inc. 130 Holger Way San Jose, CA 95134 Tel: 1-408-333-8000 Fax: 1-408-333-8101 E-mail: info@brocade.com Asia-Pacific Headquarters Brocade Communications Systems China HK, Ltd. No. 1 Guanghua Road Chao Yang District Units 2718 and 2818 Beijing 100020, China Tel: +8610 6588 8888 Fax: +8610 6588 9999 E-mail: china-info@brocade.com

European Headquarters Brocade Communications Switzerland Sàrl Centre Swissair Tour B - 4ème étage 29, Route de l'Aéroport Case Postale 105 CH-1215 Genève 15 Switzerland Tel: +41 22 799 5640 Fax: +41 22 799 5641 E-mail: emea-info@brocade.com Asia-Pacific Headquarters Brocade Communications Systems Co., Ltd. (Shenzhen WFOE) Citic Plaza No. 233 Tian He Road North Unit 1308 – 13th Floor Guangzhou, China Tel: +8620 3891 2000 Fax: +8620 3891 2111 E-mail: china-info@brocade.com

#### **Document History**

| Title                              | Publication Number | Summary of Changes                                                                                                    | Date           |
|------------------------------------|--------------------|----------------------------------------------------------------------------------------------------|----------------|
| Fabric Watch User's Guide          | 53-0001559-02      | New document                                                                                                    | May 2000       |
| Fabric Watch User's Guide          | 53-0000186-02      | n/a                                                                                                    | March 2002     |
| Fabric Watch User's Guide          | 53-0000504-02      | n/a                                                                                                    | April 2003     |
| Fabric Watch User's Guide          | 53-0000524-02      | n/a                                                                                                    | April 2003     |
| Fabric Watch User's Guide          | 53-0000524-03      | Updated default values and restructured the document.                                                                                                    | December 2003  |
| Fabric Watch User's Guide          | 53-0000524-04      | Rewrote the document completely and<br>added new features.<br>Reorganized procedures into steps,<br>rewrote many sections to improve clarity.<br>Added technical and editorial changes.                       | April 2004     |
| Fabric Watch User's Guide          | 53-0000524-05      | Updates to support Fabric OS v4.4.0<br>features and Brocade 3016 and 4100<br>switches.<br>Rewrote Chapter 4, "Configuring Fabric<br>Watch."                                                                   | September 2004 |
| Fabric Watch Administrator's Guide | 53-0000524-06      | Renamed book. Combined the<br>Introduction and Concepts chapters into<br>a single chapter. Added support for<br>Brocade 200E, Brocade 3014, and<br>Brocade 48000.                                             | March 2005     |
| Fabric Watch Administrator's Guide | 53-1000047-01      | Updates to support Fabric OS v5.1.0 features and Brocade 4900 and 7500 switches.                                                                                                    | November 2005  |
| Fabric Watch Administrator's Guide | 53-1000243-01      | Updates to support Fabric OS v5.2.0<br>features and the FC4-16IP and FC4-48<br>port blades. Removed references to<br>Brocade 3014 and 3016, as embedded<br>switches are not supported in Fabric OS<br>v5.2.0. | September 2006 |
| Fabric Watch Administrator's Guide | 53-1000438-01      | Updates to support Fabric OS v5.3.0, implementation of IPv6.                                                                                                    | June 2007      |
| Fabric Watch Administrator's Guide | 53-1000601-01      | Updates to support Fabric OS v6.0.0.                                                                                                    | September 2007 |
| Fabric Watch Administrator's Guide | 53-1000601-02      | Updates to support Fabric OS v6.1.0.                                                                                                    | March 2008     |
| Fabric Watch Administrator's Guide | 53-1000601-03      | Reorganized many sections to improve<br>clarity.<br>Updates to support Fabric OS v6.2.0:<br>Virtual Fabric, port movement, fan<br>monitoring behavior, link reset, and DCX-<br>4S.                            | November 2008  |
| Fabric Watch Administrator's Guide | 53-1001342-01      | Updates to support Fabric OS v6.3.0:<br>portThConfig, portFencing, and<br>sysMonitor commands and Brocade<br>8000 support.                                                                                    | July 2009      |

| Title                              | Publication Number | Summary of Changes                                                                                                    | Date          |
|------------------------------------|--------------------|----------------------------------------------------------------------------------------------------|---------------|
| Fabric Watch Administrator's Guide | 53-1001770-01      | Updates to support Fabric OS v6.4.0:<br>portThConfig, sysMonitor, thConfig, and<br>portFencing commands (recommended<br>for use in configuring class areas instead<br>of the fwConfigure command);<br>recommended class settings added.                                                                                                    | March 2010    |
| Fabric Watch Administrator's Guide | 53-1002153-01      | <ul> <li>Updates to support Fabric OS v7.0.0:</li> <li>Removed deprecated commands:<br/>fwconfigure and fwshow.</li> <li>Removed RAPI trap support.</li> <li>Added information about "inbetween" thresholds.</li> <li>Updated portthconfig command<br/>recommendations.</li> <li>Changed Port Fencing section.</li> <li>Added the thMonitor command,<br/>which supports the SFP class.</li> <li>Added information about 16 Gbps<br/>and QSFP SFPs.</li> <li>Added packet loss monitoring<br/>enhancements for the VE_Port.</li> <li>Removed support for "changed"<br/>action.</li> <li>Removed support for "seconds"<br/>time base.</li> <li>Added pause / continue feature.</li> </ul> | April 2011    |
| Fabric Watch Administrator's Guide | 53-1002153-02      | <ul> <li>Updated the Copyright section.</li> <li>Added support for Brocade 6505.</li> <li>Updates to support Fabric OS v7.0.1:</li> <li>Chapter 1—Added universal temporary license support information.</li> <li>Chapter 7—Added port fencing thresholds for state change and link reset areas.</li> <li>Chapter 8—Added information about the switch status on the power supply for the Brocade DCX 8510-8.</li> <li>Chapter 9—Removed information regarding custom defined percentage values using Web Tools.</li> </ul>                                                                                                    | December 2011 |
| Fabric Watch Administrator's Guide | 53-1002752-01      | <ul> <li>Very minor updates (this is the last release for Fabric Watch; being replaced by MAPS in next Fabric OS version)</li> <li>Continuous alerting mode has been removed from Fabric Watch.</li> <li>The ITW counter includes a physical coding sublayer (PCS) violation. ITW violations can occur due to an ITW violation, a PCS violation, or both.</li> </ul>                                                                                                    | December 2012 |

#### About This Document

|           | In this chapter                                                                                                    |
|-----------|----------------------------------------------------------------------------------------------------|
|           | How this document is organized xv                                                                                          |
|           | Supported hardware and softwarexvi<br>Deprecated hardware platform supportxvi                                              |
|           | What's new in this documentxvi         New informationxvii         Changed informationxvii         Removed informationxvii |
|           | Document conventionsxvii<br>Text formattingxvii<br>Notes, cautions, and warningsxviii<br>Key termsxviii                    |
|           | Additional information                                                                                                    |
|           | Getting technical helpxix                                                                                                  |
|           | Document feedbackxx                                                                                                    |
| Chapter 1 | Fabric Watch                                                                                                    |
|           | In this chapter1                                                                                                    |
|           | Fabric health                                                                                                    |
|           |                                                                                                    |
|           | Fabric Watch overview2                                                                                                    |
|           | Fabric Watch overview    2      Role-based access control    2                                                             |
|           | Fabric Watch overview2Role-based access control2Fabric Watch licensing2                                                    |

Class, area, and element hierarchy......5

|                        | Fabric events monitoring.<br>Performance monitoring .<br>Security monitoring .<br>SFP monitoring .<br>Port monitoring .<br>System resource monitoring .<br>Switch policies .<br>Logical switch support .                                                                                                    | .5<br>.5<br>.6<br>.6<br>.7<br>.8                                     |
|------------------------|----------------------------------------------------------------------------------------------------|----------------------------------------------------------------------|
|                        | Threshold monitoring using SNMP tables         MIB capability configuration parameters                                                                                                    | .8<br>.9                                                             |
|                        | Fabric Watch event settings                                                                                                    | . 9                                                                  |
|                        | Fabric Watch notification types         E-mail alert         SNMP traps         RASlog (switch event)         Locked port log                                                                                                    | .9<br>.9<br>10<br>10<br>11                                           |
|                        | Fabric Watch audit messages                                                                                                    | 11                                                                   |
|                        | Data values                                                                                                    | 11                                                                   |
|                        | Fabric Watch support in Access Gateway mode                                                                                                    | 12                                                                   |
| Chapter 2              | Fabric Watch Thresholds                                                                                                    |                                                                      |
|                        | In this chapter                                                                                                    | 13                                                                   |
|                        | Threshold values                                                                                                    | 13<br>14                                                             |
|                        | Threshold triggers                                                                                                    | 14<br>15                                                             |
|                        | Above event trigger<br>Below event trigger<br>Audit and RASlog messages                                                                                                    | 15<br>15                                                             |
|                        | Above event trigger<br>Below event trigger<br>Audit and RASlog messages<br>Time bases<br>Time base set to none<br>Time base set to other than none                                                                                                    | 15<br>15<br>16<br>16<br>16                                           |
|                        | Above event trigger<br>Below event trigger<br>Audit and RASlog messages<br>Time bases<br>Time base set to none<br>Time base set to other than none.<br>Fabric Watch alarm behavior                                                                                                    | 15<br>15<br>16<br>16<br>16<br>16                                     |
| Chapter 3              | Above event trigger         Below event trigger         Audit and RASlog messages         Time bases         Time bases set to none         Time base set to other than none         Fabric Watch alarm behavior         Fabric Watch Threshold Components                                                                                                    | 15<br>15<br>16<br>16<br>16<br>17                                     |
| Chapter 3              | Above event trigger         Below event trigger         Audit and RASlog messages         Time bases         Time base set to none         Time base set to other than none         Fabric Watch alarm behavior         Fabric Watch Threshold Components         In this chapter                                                                                                    | 15<br>15<br>16<br>16<br>16<br>16<br>16<br>17                         |
| Chapter 3              | Above event trigger         Below event trigger         Audit and RASlog messages         Time bases         Time base set to none         Time base set to other than none         Fabric Watch alarm behavior         Fabric Watch Threshold Components         In this chapter         Fabric Watch classes, areas, and elements         Classes         Class areas         Elements  | 15<br>15<br>16<br>16<br>16<br>16<br>16<br>17<br>19<br>19<br>19<br>20 |
| Chapter 3<br>Chapter 4 | Above event trigger         Below event trigger         Audit and RASlog messages         Time bases         Time bases set to none         Time base set to other than none         Fabric Watch alarm behavior         Fabric Watch Threshold Components         In this chapter         Fabric Watch classes, areas, and elements         Classes         Class areas         Elements | 15<br>15<br>16<br>16<br>16<br>16<br>17<br>19<br>19<br>19<br>20       |

|           | Interfaces for activating Fabric Watch<br>Activating Fabric Watch using a Telnet session<br>Activating Fabric Watch using SNMP<br>Activating Fabric Watch using Web Tools                                                                                                    | 23<br>23<br>24<br>28                         |
|-----------|----------------------------------------------------------------------------------------------------|----------------------------------------------|
| Chapter 5 | Fabric Watch Configuration                                                                                                    |                                              |
|           | In this chapter                                                                                                    | 29                                           |
|           | Fabric Watch configuration tasks.                                                                                                    | 29                                           |
|           | Setting Fabric Watch custom and default values                                                                                                    | 31                                           |
|           | E-mail notification configuration<br>Showing e-mail configuration information<br>Disabling an e-mail alert<br>Enabling an e-mail alert<br>Sending a test e-mail message<br>Setting recipient e-mail address for e-mail alert<br>Setting the relay host IP address<br>Displaying the relay host configuration<br>Removing the relay host configuration | 31<br>32<br>32<br>33<br>33<br>33<br>34<br>34 |
|           | Notification configuration                                                                                                    | 34<br>34                                     |
| Chapter 6 | Fabric, Security, SFP, and Performance Monitoring                                                                                                    |                                              |
|           | In this chapter                                                                                                    | 37                                           |
|           | Fabric monitoring guidelines and default settings<br>Fabric class areas                                                                                                    | 37<br>37<br>38<br>39                         |
|           | Security monitoring guidelines and default settings<br>Security class areas<br>Security monitoring default settings                                                                                                    | 40<br>40<br>41                               |
|           | SFP monitoring guidelines and default settings                                                                                                    | 43<br>43<br>44                               |
|           | Performance monitoring guidelines and default settings<br>Performance Monitor class areas<br>Performance monitoring setting guidelines<br>Performance Monitor class default settings                                                                                                    | 45<br>45<br>45<br>45                         |
|           | thConfig command                                                                                                    | 46<br>48<br>48                               |
|           | Recommended settings for Fabric, SFP, Performance, Security classes                                                                                                    | 52                                           |
| Chapter 7 | Port Monitoring                                                                                                    |                                              |
|           | In this chapter                                                                                                    | 55                                           |
|           |                                                                                                    |                                              |

| Port c                                           | lass areas                                                                                                    | 55                                     |
|--------------------------------------------------|----------------------------------------------------------------------------------------------------|----------------------------------------|
| Port c<br>Pl<br>Po                               | lass guidelines and default settings<br>hysical port setting guidelines<br>ort class default settings                                                                                                    | 56<br>57<br>57                         |
| Port c<br>Ci<br>Us                               | onfiguration                                                                                                    | 58<br>58<br>59                         |
| portTf<br>P(<br>E_<br>F(<br>F(<br>V)<br>P(<br>S( | nConfig command procedures<br>ort type: physical port<br>_Port subclass setting guidelines<br>Port class default settings<br>OP_Port and FCU_Port subclass setting guidelines<br>OP_Port and FCU_Port subclass default settings<br>E_Port class default settings<br>ort type: E_Port, FOP_Port, or FCU_Port<br>etting the port persistence time | 59<br>61<br>62<br>64<br>65<br>68<br>68 |
| Port fe<br>Po<br>Po                              | encing                                                                                                    | 69<br>70<br>71                         |
| Recon                                            | nmended port configuration settings                                                                                                    | 72                                     |
| System                                           | n Monitoring                                                                                                    |                                        |
| In this                                          | s chapter                                                                                                    | 75                                     |
| Enviro<br>Ei<br>Ei<br>Ei                         | onment monitoring<br>nvironment class area<br>nvironment monitoring setting guidelines<br>nvironment class default settings                                                                                                    | 75<br>75<br>76<br>76                   |
| Resou<br>Ri<br>Ri<br>Ri                          | urce class settings<br>esource class area<br>esource class setting guidelines<br>esource class default settings                                                                                                    | 77<br>77<br>77<br>77                   |
| Syster<br>U                                      | m monitoring using the sysMonitor command                                                                                                    | 78<br>78                               |
| Examı<br>Eı<br>R<br>C<br>E                       | ples of the sysMonitor command                                                                                                    | 79<br>79<br>79<br>80<br>80             |
| Recon                                            | nmended environment and resource monitoring settings .                                                                                                    | 81                                     |
| Switch<br>S <sup>i</sup>                         | h monitoring                                                                                                    | 81<br>82                               |
| FRU n<br>Fl<br>Ci<br>Sj<br>Ri                    | nonitoring                                                                                                    | 84<br>84<br>84<br>85<br>85             |

Chapter 8

| Chapter 9  | Fabric Watch Configuration Using Web Tools                                                                                                    |                                                             |
|------------|----------------------------------------------------------------------------------------------------|-------------------------------------------------------------|
|            | In this chapter                                                                                                    | . 87                                                        |
|            | Fabric Watch Configuration Using Web Tools         Opening the Fabric Watch window         System Monitoring using Web Tools         Fabric Watch threshold configuration using Web Tools         Configuring alarms for FRUs using Web Tools         Configuring alarm filters using Web Tools         Fabric Watch alarm information         E-mail notification using Web Tools | .87<br>.87<br>.88<br>.89<br>.92<br>.92<br>.92<br>.93<br>.93 |
| Chapter 10 | Fabric Watch Reports                                                                                                    |                                                             |
|            | In this chapter                                                                                                    | . 97                                                        |
|            | Fabric Watch reports                                                                                                    | . 97                                                        |
|            | Switch Availability Monitor report<br>Generating a Switch Availability Monitor report                                                                                                    | .98<br>.98                                                  |
|            | Switch Health report                                                                                                    | .99<br>.99                                                  |
|            | Switch Status Policy report                                                                                                    | 100<br>100                                                  |
|            | Port Detail report                                                                                                    | 101<br>101                                                  |

Index

# **Tables**

| Table 1  | Fabric Watch classes                                                    | 20  |
|----------|-------------------------------------------------------------------------|-----|
| Table 2  | Fabric Watch configuration tasks                                        | 29  |
| Table 3  | Fabric class areas                                                      | 37  |
| Table 4  | Fabric class default settings                                           | 39  |
| Table 5  | Security class areas                                                    | 40  |
| Table 6  | Security class area default settings                                    | 41  |
| Table 7  | SFP class areas                                                         | 43  |
| Table 8  | SFP class default settings                                              | 44  |
| Table 9  | Performance Monitor class areas                                         | 45  |
| Table 10 | Performance Monitor class default settings                              | 45  |
| Table 11 | End-to-End Performance Monitor class default settings                   | 46  |
| Table 12 | Configuration options for thConfig command                              | 47  |
| Table 13 | 16 Gbps and QSFP configurable SFP types                                 | 50  |
| Table 14 | Recommended settings for Fabric, SFP, Performance, and Security classes | 52  |
| Table 15 | Port class areas                                                        | 55  |
| Table 16 | Port class default settings                                             | 57  |
| Table 17 | E_Port class default settings                                           | 62  |
| Table 18 | FOP_Port and FCU_Port class default settings                            | 66  |
| Table 19 | VE_Port class default settings                                          | 68  |
| Table 20 | Port fencing class and subclass areas                                   | 69  |
| Table 21 | Recommended port fencing thresholds                                     | 71  |
| Table 22 | Recommended configuration for the Port class                            | 73  |
| Table 23 | Environment class area                                                  | 75  |
| Table 24 | Environment class default settings                                      | 76  |
| Table 25 | Resource class area                                                     | 77  |
| Table 26 | Resource class default settings                                         | 77  |
| Table 27 | Recommended Environment and Resource class settings                     | 81  |
| Table 28 | Switch status policy factors                                            | 82  |
| Table 29 | FRU class areas                                                         | 84  |
| Table 30 | Recommended FRU settings                                                | 86  |
| Table 31 | Alarm notification table fields                                         | 93  |
| Table 32 | Fabric OS commands to view Fabric Watch reports                         | 97  |
| Table 33 | Port Detail report columns                                              | 102 |

# Figures

| Figure 1 | In-between buffer values             | 14 |
|----------|--------------------------------------|----|
| Figure 2 | Above event trigger with buffer zone | 15 |
| Figure 3 | Time base set to none                | 16 |
| Figure 4 | Event trigger                        | 17 |
| Figure 5 | Configuring Fabric Watch using SNMP  | 24 |
| Figure 6 | Example OID tree                     | 27 |
| Figure 7 | Fabric Watch dialog box              | 88 |

### In this chapter

| • How this document is organized  | ۲V  |
|-----------------------------------|-----|
| • Supported hardware and software | vi  |
| • What's new in this document x   | vi  |
| Document conventions xv           | vii |
| Additional information x          | cix |
| • Getting technical help x        | cix |
| Document feedback                 | xx  |

### How this document is organized

This document is organized to help you find the information that you want as quickly and easily as possible.

This document contains the following components:

- Chapter 1, "Fabric Watch," provides an introduction to Fabric Watch and the benefits of its use. It also defines concepts that are useful in Fabric Watch configuration.
- Chapter 2, "Fabric Watch Thresholds," explains the concept of high and low thresholds and buffer values and provides examples of various threshold settings.
- Chapter 3, "Fabric Watch Threshold Components," describes the components (class, area, and element) associated with every monitored behavior.
- Chapter 4, "Fabric Watch Activation," describes the Fabric Watch requirements, provides an overview of the interfaces, and explains the methods of accessing Fabric Watch through each interface.
- Chapter 5, "Fabric Watch Configuration," provides a comprehensive table that lists the commands you can use to create custom threshold configurations. This chapter discusses configuration files, setting the port persistence time, custom and default values, and e-mail notifications.
- Chapter 6, "Fabric, Security, SFP, and Performance Monitoring," describes how to configure high and low thresholds for Fabric Watch event monitoring for SFP, Fabric, Performance, and Security classes using the thConfig command.
- Chapter 7, "Port Monitoring," describes how to configure high and low thresholds, buffers, triggers, and actions on specified ports using the **portThConfig** command.

- Chapter 8, "System Monitoring," describes how to configure system memory and CPU values using the sysMonitor command. This chapter also lists the switch status policy factors that affect the health of the switch, describes how to set and view switch status policies, and details how to configure FRUs.
- Chapter 9, "Fabric Watch Configuration Using Web Tools," provides information about how to use Web Tools to configure Fabric Watch settings, an alternative to using the command line interface.
- Chapter 10, "Fabric Watch Reports," describes the reports available through Fabric Watch and the methods of accessing each report.

### Supported hardware and software

Although many different software and hardware configurations are tested and supported by Brocade Communications Systems, Inc. for Fabric OS 7.1.0, documenting all possible configurations and scenarios is beyond the scope of this document.

#### Deprecated hardware platform support

The following hardware platforms are not supported in the Fabric OS 7.1.0 release. These platforms can interoperate with switches running Fabric OS 7.0.0, but cannot load Fabric OS 7.1.0.

- Brocade 4100
- Brocade 4900
- Brocade 5000
- Brocade 7500/7500E
- Brocade 7600
- Brocade 48000

The following blades are not supported in any chassis operating with Fabric OS 7.1.0:

- FA4-18
- FC4-16IP
- FC4-16
- FC4-32
- FC4-48

### What's new in this document

This document contains information that was available at the time the product was released. Any information that becomes available after the release of this document is captured in the release notes.

#### New information

- Added information about the four threshold types: above high threshold, below high threshold, above low threshold, and below low threshold.
- Added information about the thMonitor command, which supports the SFP class.
- Added information about 10 Gbps, 16 Gbps and QSFP SFP support, including the new sfpType operand.
- Added information about how the **fwMailCfg** command now supports multiple e-mail recipients.
- Pause and continue monitoring functionality continued with the **thConfig**, **portThConfig**, and **sysMonitor** command.
- Added information about the ITW counter, which includes a physical coding sublayer (PCS) violation. ITW violations can occur due to an ITW violation, a PCS violation, or both.

### **Changed information**

- Updated port fencing section and included moderate, aggressive, and conservative threshold settings.
- Recommended settings for Port areas using the **portThConfig** command.
- Buffer settings which now enable the user to configure "in-between" buffer values for thresholds that fall between the below high threshold and the above low threshold boundaries.
- Packet loss monitoring enhancements on the VE\_Port.

#### **Removed information**

- All references to deprecated fwconfigure and fwshow commands
- Seconds timebase
- "In-between" and "Changed" default alarm setting options
- Continuous alerting mode has been removed from Fabric Watch

### **Document conventions**

This section describes text formatting conventions and important notices formats.

#### **Text formatting**

The narrative-text formatting conventions that are used in this document are as follows:

bold textIdentifies command namesIdentifies the names of user-manipulated GUI elementsIdentifies keywords and operandsIdentifies text to enter at the GUI or CLI

| italic text      | Provides emphasis                                   |
|------------------|-----------------------------------------------------|
|                  | Identifies variables                                |
|                  | Identifies document titles                          |
| code <b>text</b> | Identifies CLI output<br>Identifies syntax examples |

For readability, command names in the narrative portions of this guide are presented in mixed lettercase: for example, **switchShow**. In actual examples, command lettercase is often all lowercase. Otherwise, this manual specifically notes those cases in which a command is case sensitive.

### Notes, cautions, and warnings

The following notices and statements are used in this manual. They are listed below in order of increasing severity of potential hazards.

#### NOTE

A note provides a tip, guidance, or advice, emphasizes important information, or provides a reference to related information.

#### ATTENTION

An Attention statement indicates potential damage to hardware or data.

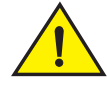

#### CAUTION

A Caution statement alerts you to situations that can be potentially hazardous to you or cause damage to hardware, firmware, software, or data.

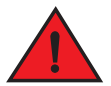

#### DANGER

A Danger statement indicates conditions or situations that can be potentially lethal or extremely hazardous to you. Safety labels are also attached directly to products to warn of these conditions or situations.

#### Key terms

For definitions specific to Brocade and Fibre Channel, see the Brocade Glossary.

For definitions of SAN-specific terms, visit the Storage Networking Industry Association online dictionary at *http://www.snia.org/education/dictionary*.

## **Additional information**

This section lists additional Brocade and industry-specific documentation that you might find helpful.

To get up-to-the-minute information, go to *http://my.brocade.com* to register at no cost for a user ID and password.

White papers, online demonstrations, and data sheets are available through the Brocade website at:

http://www.brocade.com/products-solutions/products/index.page

For additional Brocade documentation, visit the Brocade website:

http://www.brocade.com

Release notes are available on the MyBrocade website and are also bundled with the Fabric OS firmware.

#### Other industry resources

For additional resource information, visit the Technical Committee T11 website. This website provides interface standards for high-performance and mass storage applications for Fibre Channel, storage management, and other applications:

http://www.t11.org

For information about the Fibre Channel industry, visit the Fibre Channel Industry Association website:

http://www.fibrechannel.org

### Getting technical help

Contact your switch support supplier for hardware, firmware, and software support, including product repairs and part ordering. To expedite your call, have the following information available:

- 1. General Information
  - Switch model
  - Switch operating system version
  - Error numbers and messages received
  - supportSave command output
  - Detailed description of the problem, including the switch or fabric behavior immediately following the problem, and specific questions
  - Description of any troubleshooting steps already performed and the results
  - Serial console and Telnet session logs
  - Syslog message logs

2. Switch Serial Number

The switch serial number and corresponding bar code are provided on the serial number label. For specific serial number locations, refer to the *Brocade* 6520 *Hardware Reference Manual*.

3. World Wide Name (WWN)

Use the licenseldShow command to display the WWN of the chassis.

If you cannot use the **licenseldShow** command because the switch is inoperable, you can get the WWN from the same place as the serial number, except for the Brocade DCX. For the Brocade DCX, access the numbers on the WWN cards by removing the Brocade logo plate at the top of the nonport side of the chassis.

### **Document feedback**

Quality is our first concern at Brocade and we have made every effort to ensure the accuracy and completeness of this document. However, if you find an error or an omission, or you think that a topic needs further development, we want to hear from you. Forward your feedback to:

documentation@brocade.com

Provide the title and version number of the document and as much detail as possible about your comment, including the topic heading and page number and your suggestions for improvement.

#### Chapter

# **Fabric Watch**

# In this chapter

| • Fabric health 1                                |
|--------------------------------------------------|
| • Fabric Watch overview                          |
| Role-based access control 2                      |
| • Fabric Watch licensing 2                       |
| Reasons to customize Fabric Watch settings 3     |
| • Class, area, and element hierarchy 5           |
| • Switch monitoring components 5                 |
| Logical switch support                           |
| • Fabric Watch event settings                    |
| • Fabric Watch notification types                |
| Fabric Watch audit messages                      |
| • Data values 11                                 |
| • Fabric Watch support in Access Gateway mode 12 |

# **Fabric health**

*Fabric health* refers to the capability of the fabric to route data. A healthy fabric enables effective data transmission between networked devices.

One of the more obvious criteria for fabric health is the condition of the network hardware. A switch or port failure can prevent data packets from reaching their destination. Network traffic can also influence fabric health.

If the number of packets routed through a port exceeds the port bandwidth, it causes network delays and packet loss. Receive (Rx) and Transmit (Tx) performance areas are used to monitor the bandwidth utilization to help keep traffic flowing to avoid congestion.

Because of the varied factors involved in determining fabric health, Fabric Watch can help you to detect, identify, and resolve fabric health issues by continuously monitoring possible issues and reporting any potential concerns. Fabric Watch automatically provides detailed reports on detected issues and helps you correct failures.

# **Fabric Watch overview**

Fabric Watch is an optional storage area network (SAN) health monitor that allows you to enable each switch to constantly monitor its SAN fabric for potential faults and automatically alerts you to problems long before they become costly failures.

Fabric Watch tracks a variety of SAN fabric elements and events. Monitoring fabric-wide events, ports, and environmental parameters enables early fault detection and isolation as well as performance measurement. You can configure fabric elements and alert thresholds on an individual-port basis and you can also easily integrate Fabric Watch with enterprise system management solutions.

Fabric Watch provides customizable monitoring thresholds. You can configure Fabric Watch to provide notification before problems arise, such as reporting when network traffic through a port is approaching the bandwidth limit. This information enables you to perform pre-emptive network maintenance, such as trunking or zoning, and avoid potential network failures.

Fabric Watch lets you define how often to measure each switch and fabric element and specify notification thresholds. Whenever fabric elements exceed these thresholds, Fabric Watch automatically provides notification using several methods, including e-mail messages, SNMP traps, and log entries.

# **Role-based access control**

Role-Based Action Control (RBAC) defines the capabilities that a user account has based on the role the account has been assigned. For each role, there is a set of predefined permissions on the jobs and tasks that can be performed on a fabric and its associated fabric elements. Fabric OS v6.1.0 and later use RBAC to determine which commands a user can issue.

Each feature is associated with an RBAC role and you will need to know which role is allowed to run a command, make modifications to the switch, or view the output of the command. To determine which RBAC role you need to run a command, review the section "Role-Based Access Control (RBAC)" of the *Fabric OS Administrator's Guide*.

# **Fabric Watch licensing**

Fabric Watch is a optionally licensed feature of Fabric OS. Once you purchase a Fabric Watch license for a platform, the license remains valid for the life of that platform and across firmware versions that are supported on that platform.

Fabric OS includes basic switch and fabric support software, and support for optionally-licensed software that is enabled using license keys. Refer to the *Fabric OS Administrator's Guide* for more information about licensing and how to obtain the Fabric Watch license key.

1

#### Universal temporary license support

The Fabric Watch license is available as a Universal Temporary or a regular temporary license, meaning the same license key can be installed on any switch running Fabric OS version 6.3 or later. Universal temporary license keys can only be installed once on a switch, but can be applied to as many switches as required. Temporary use duration (the length of time the feature will be enabled on a switch) is provided with the license keys.

### **Reasons to customize Fabric Watch settings**

Customization is recommended to achieve the following objectives:

- Selecting one or more event settings
- Selecting an appropriate message delivery method for critical and noncritical events
- Selecting appropriate thresholds and alarm levels relevant to each class element
- Defining the appropriate Time Base event triggering based on the class element traits
- · Eliminating message delivery that has little or no practical value to the SAN administrator
- Consolidating multiple messages generated from a single event

Before you begin an implementation, make some decisions surrounding the major configuration tasks: monitoring and configuring thresholds, actions, events, time bases, and alerts. These tasks are discussed in the following sections.

### Event behavior configuration

You must first use the **fwSetToCustom** command to switch from default to custom settings, and then use the advanced configuration options provided with the **portThConfig**, **thConfig**, and **sysMonitor** commands to configure event behavior, actions, and time bases at the port level.

### **Alert configuration**

When Fabric Watch is improperly configured, a large number of error messages can be sent over a short period of time, making it difficult to find those messages that are actually meaningful. If this happens, there are a few simple ways to improve the configuration.

When large numbers of unimportant messages are received, examining the source can identify those classes that need to be reconfigured. To reduce the number of unimportant messages, consider the following reconfiguration options:

- Recheck the threshold settings. If the current thresholds are not realistic for the class and area, messages may be sent frequently without need. For example, a high threshold for temperature monitoring set to less than room temperature is probably incorrectly configured. These messages could cause other important messages to be missed.
- Examine the notification settings. If you are not interested in receiving messages under certain conditions, ensure that the notification setting for that event is set to zero.

Brocade recommends using either SNMP trap alerting to your system management console or event log entry in conjunction with syslog forwarding configured on your switches.

#### Time base configuration

The time base specifies the time interval between two samples to be compared. The **fwSetToCustom** command allows you to switch from default to custom settings. Valid intervals are day, hour, or minute. See "Setting Fabric Watch custom and default values" on page 31 for more information.

#### Threshold and action configuration

Before you begin to configure thresholds, decide if you want to have different levels of alerts for E\_ports, FOP\_Ports, and FCU\_Ports, and configure the ports individually. Always set up thresholds one fabric at a time and test the configuration before you apply the threshold configuration to more switches or fabrics.

#### NOTE

You cannot configure different thresholds for server and storage ports, because threshold configuration is an area-wide setting and cannot be configured on an element (port).

#### Monitoring

Do you want to monitor all class areas, or implement the monitoring in incremental stages? If you monitor class areas incrementally, you should configure Fabric Watch to monitor the classes in the following order:

1. Monitor Fabric class areas using the thConfig command.

Refer to Chapter 6, "Fabric, Security, SFP, and Performance Monitoring," for details.

2. Monitor Port class areas using the portThConfig command.

Refer to Chapter 7, "Port Monitoring," for details.

3. Monitor FRU class areas using the fwFruCfg command.

Refer to Chapter 8, "System Monitoring," for details.

#### NOTE

For each class area, there are setting guidelines and recommendations for whether you should leave the setting at the default or change the settings. If a change is recommended, the reason for the change and the suggested settings are provided in each of the configuration chapters. The default settings are listed in these chapters as well.

### Post-processing of messages

After you have configured thresholds and alerts, determine to where the messages will be sent. Then, monitor the messages frequently and take the appropriate actions.

# Class, area, and element hierarchy

Fabric elements and events are organized in a hierarchy by class, area, and element. There is a class, area, and element associated with every monitored behavior. Classes are the highest level in the system, subdivided into one or more areas. Areas contain one or more elements.

An example of a very simple Class --> Area --> Element hierarchy follows.

Port

--> Cyclic redundancy check (CRC)

-->port 0

For specific information about classes, areas, and elements, refer to Chapter 3, "Fabric Watch Threshold Components".

### Switch monitoring components

Fabric Watch software enables you to monitor the independent components that are listed in this section.

#### Fabric events monitoring

The Fabric class groups areas of potential problems arising between devices, such as zone changes, fabric segmentation, E\_Port down, fabric reconfiguration, domain ID changes, and fabric logins. A Fabric-class alarm alerts you to problems or potential problems with interconnectivity. You can customize Fabric class and area parameters using the **thConfig** command.

For complete information about fabric monitoring, refer to "Fabric monitoring guidelines and default settings" on page 37.

#### Performance monitoring

Performance monitoring groups areas that track the source and destination of traffic. Use the Performance Monitor class thresholds and alarms to determine traffic load and flow and to reallocate resources appropriately.

You can customize Performance Monitor class and area parameters using the **thConfig** command. The **fmConfig** command Manages frame monitor configuration, replacing deprecated advanced performance monitoring commands. Use the **fmConfig** command to configure, install, and display frame monitors across port ranges on a switch. See the *Fabric OS Command Reference Manual* for details.

The Performance Monitor class is divided into the following areas:

- EE (end-to-end) Performance Monitor Monitors RX and TX performance between two devices.
- Filter Performance Monitor Measures the number of frames transmitted through a port that
  match specific values in the first 64 bytes of the frame. Since the entire Fibre Channel frame
  header and many of upper protocol's header fall within the first 64 bytes of a frame,
  filter-based monitoring can measure different types of traffic transmitted through a port.

#### NOTE

Performance Monitoring is not supported on VE\_Ports, EX\_Ports, and VEX \_Ports.

For complete information about performance monitoring, refer to "Performance monitoring guidelines and default settings" on page 45

#### Security monitoring

The Security class monitors different security violations on the switch and takes action based on the configured thresholds and their actions. You can customize Security class and area parameters using the **thConfig** command.

For complete information about security monitoring, refer to "Security monitoring guidelines and default settings" on page 40.

#### SFP monitoring

The SFP class groups areas that monitor the physical aspects of an SFP, such as voltage, current, RXP, and TXP in physical ports, E\_Ports, FOP\_Ports, and FCU\_Ports. An SFP class alarm alerts you to an SFP fault. You can customize SFP class and area parameters using the **thConfig** command.

Use the **thMonitor** command to monitor the Brocade 10 Gbps and 16 Gbps SFP modules and 16 Gbps QSFPs. By default, the 10 Gbps SFP and the 16 Gbps SFP and QSFP are disabled. See "16 Gbps and QSFP monitoring" on page 48 for more information.

SFPs connected to any GbE ports are not monitored by Fabric Watch.

For complete information about SFP monitoring, refer to "SFP monitoring guidelines and default settings" on page 43.

#### Port monitoring

Port monitoring monitors port statistics and takes action based on the configured thresholds and actions. You can configure thresholds per port type and apply the configuration to all ports of the specified type using the **portThConfig** command. Configurable ports include physical ports, E\_Ports, optical F\_Ports (FOP\_Ports), copper F\_Ports (FCU\_Ports), and Virtual E\_Ports (VE\_Ports).

#### NOTE

The execution of the **portThConfig** command is subject to Virtual Fabric or Admin Domain restrictions that may be in place. Refer to the *Fabric OS Command Reference Manual* for more information and for details about the **portThConfig** command.

NOTE

For complete information about port monitoring, including configuration examples, port setting guidelines, and default settings, refer to "Port Monitoring" on page 55.

#### Port persistence

The data collected in port monitoring can vary a great deal over short time periods. Therefore, the port can become a source of frequent event messages (the data can exceed the threshold range and return to a value within the threshold range).

Fabric Watch uses port persistence for a port event that requires the transition of the port into a marginal status. Fabric Watch does not record any event until the event persists for a length of time equal to the port persistence time. If the port returns to normal boundaries before the port persistence time elapses, Fabric Watch does not record any event.

To set the port persistence time, refer to "Setting the port persistence time" on page 69.

#### Port fencing

A port that is consistently unstable can harm the responsiveness and stability of the entire fabric and diminish the ability of the management platform to control and monitor the switches within the fabric. Port fencing is a Fabric Watch enhancement that takes the ports offline if the user-defined thresholds are exceeded. Supported port types include physical ports, E\_Ports, optical F\_Ports (FOP\_Ports), copper F\_Ports (FCU\_Ports), and Virtual E\_Ports (VE\_Ports).

#### NOTE

Port fencing is not enabled by default. You must manually enable port fencing. Refer to "Port fencing configuration" on page 70 for instructions.

When a port that has exceeded its user-defined thresholds is fenced by the software, the port is placed into the disabled state and held offline. After a port is disabled, the user must manually enable the port for frame traffic to resume on the port.

### System resource monitoring

System resource monitoring enables you to monitor your system's RAM, flash, and CPU. You can use the **sysMonitor** command to perform the following tasks:

- Configure thresholds for Fabric Watch event monitoring and reporting for the environment and resource classes. Environment thresholds enable temperature monitoring, and resource thresholds enable monitoring of flash memory.
- Use the RAM to configure memory or CPU usage parameters on the switch or display memory or CPU usage. Configuration options include setting usage thresholds which, if exceeded, trigger a set of specified Fabric Watch alerts. You can set up the system monitor to poll at certain intervals and specify the number of retries required before Fabric Watch takes action.

For complete information about system resource monitoring, including setting guidelines and default settings, refer to "System monitoring using the sysMonitor command" on page 78.

### **Switch policies**

Switch policies are a series of rules that define specific health states for the overall switch. Fabric OS interacts with Fabric Watch using these policies. Each rule defines the number of types of errors that transitions the overall switch state into a state that is not healthy. For example, you can specify a switch policy so that if a switch has two port failures, it is considered to be in a marginal state; if it has four failures, it is in a down state.

You can define these rules for a number of classes and field replaceable units, including ports, power supplies, and flash memory.

See "Switch status policy planning" on page 82 for information on configuring switch policies.

See Chapter 10, "Fabric Watch Reports," for information on viewing the current switch policies using the Switch Status Policy report.

### Logical switch support

Fabric Watch can monitor the switch health on eight logical switches. You can configure thresholds and notifications for ports that belong to a particular logical switch. Each logical switch has its own Fabric Watch configuration and triggers notifications based on its local configuration.

Fabric Watch supports port movement from one logical switch to another. Whenever a port is moved, thresholds associated with the port are deleted from which the logical switch from which the port was moved, and created for the logical switch to where the port is moved.

A logical interswitch link (LISL) is the logical portion of the physical connection that joins base switches. You can enable or disable port thresholds and create thresholds for state changes on LISLs, but Fabric Watch does not support other threshold areas such as link loss or signal loss for LISLs as it does for normal E\_Ports.

# **Threshold monitoring using SNMP tables**

Understanding the components of SNMP makes it possible to use third-party tools to view, browse, and manipulate Brocade switch variables remotely. Every Brocade switch and director supports SNMP.

When an event occurs and its severity level is at or below the set value, the Event Trap traps (swFabricWatchTrap), are sent to configured trap recipients.

Once the switch status policy changes, Fabric Watch sends a connUnitStatusChange SNMP trap. Any Fabric Watch RASLOG is converted into an swEventTrap.

Refer to the Fabric MIB Reference for information about the following:

- Understanding SNMP basics
- How to enable or disable the sending of traps from the various MIBs
- SNMP trap bit mask values
- Loading Brocade management information bases (MIBs)

### MIB capability configuration parameters

The **mibCapability** option turns certain MIBs and associated SNMP traps on or off. If a specific MIB is disabled, the corresponding traps are also disabled. If any trap group is disabled, the corresponding individual traps are also disabled.

Refer to the SW-MIB Objects chapter of the Fabric OS MIB Reference Guide for detailed information about the following SNMP tables that can be used to manage thresholds:

- swFwClassAreaTable
- swFwThresholdTable

### **Fabric Watch event settings**

Fabric Watch uses two types of settings: factory default settings and user-defined custom settings.

- Factory default settings are automatically enabled. These settings vary depending on hardware platform, and cannot be modified.
- You can create custom configurations to suit your unique environment.

You must first use the **fwSetToCustom** command to switch from default to custom settings, and then use the advanced configuration options provided with the **portThConfig**, **thConfig**, and **sysMonitor** commands to configure event behavior, actions, and time bases at the port level.

Use the advanced configuration option provided with the **portThConfig**, **thConfig**, and **sysMonitor** commands to view and modify custom and default values for specified classes and areas in Fabric Watch. You can customize the information reported by Fabric Watch by configuring event behavior types, threshold values, time bases, and event settings. These area attributes are used to define and detect events in Fabric Watch.

# Fabric Watch notification types

Fabric Watch provides event notifications in several different formats to ensure that event details are accessible from all platforms and operating systems. In response to an event, Fabric Watch can record event data as any (or all) of the following alarm options.

### E-mail alert

An e-mail alert sends information about a switch event to a one or multiple specified e-mail address. An e-mail alert can send information about any error from any element, area, and class (only one e-mail recipient can be configured per class). The e-mail specifies the threshold and describes the event, much like an error message. You can configure multiple e-mail recipients per class using the **fwMailCfg** command. You must separate the e-mail addresss with a comma and include the complete e-mail address. For example, abc@12.com is a valid email address; abc@12 is not.

For a recipient to receive the e-mail, you must configure one of the following settings:

- Use the **dnsConfig** command to configure DNS settings to connect the switch to a DNS server.
- In case a DNS server is not available, e-mails can be forwarded through a relay host. You can configure the relay host IP address using the **fwMailCfg** command.

Enabling e-mail alerts for the Changed threshold state in several areas can quickly result in a significant amount of e-mail. Fabric Watch discards e-mail alerts when more than 100 are generated within a minute, which minimizes memory use.

#### **SNMP** traps

In environments where you have a high number of messages coming from a variety of switches, you might want to receive them in a single location and view them using a graphical user interface (GUI). In this type of scenario, the Simple Network Management Protocol (SNMP) notifications might be the most efficient notification method. You can avoid having to log in to each switch individually as you would have to do for error log notifications.

SNMP performs an operation called a *trap* that notifies a management station using SNMP when events occur. Log entries can also trigger SNMP traps if the SNMP agent is configured. When the SNMP agent is configured to a specific error message level, error messages at that level trigger SNMP traps.

An SNMP trap forwards the following information to an SNMP management station:

- Name of the element whose counter registered an event
- Class, area, and index number of the threshold that the counter crossed
- Event type
- Value of the counter that exceeded the threshold
- State of the element that triggered the alarm
- Source of the trap

You must configure the software to receive trap information from the network device. You must also configure the SNMP agent on the switch to send the trap to the management station. You can configure SNMP notifications using the **snmpConfig** command and you can configure notifications using Fabric Watch.

For information on configuring the SNMP agent using the **snmpConfig** command, see the *Fabric* OS *Command Reference.* 

#### SNMP trap counters

- When a counter is in the "in-between" state, Fabric Watch sends an informational SNMP trap. See "In-between buffer values" on page 14 for an explanation of the concepts of "in-between" boundaries and above high, below high, above low, and below low thresholds.
- When a counter is above the high threshold or below the low threshold, Fabric Watch sends a warning SNMP trap *except* for the power supply area of the environment (ENV), CPU, and Memory classes. The severity of a Fabric Watch SNMP trap for CPU and memory will always be informational.

See "Threshold values" on page 13 for a more thorough explanation of thresholds.

#### **RASIog (switch event)**

Following an event, Fabric Watch adds an entry to the internal event log for an individual switch. RASlog stores event information but does not actively send alerts. Use the **errShow** command to view the RASlog.

### Locked port log

Following an event, the port log locks to retain detailed information about an event, preventing the information from being overwritten as the log becomes full. This notification audit stores event information but does not actively send alerts, which is done automatically when some thresholds are exceeded and an alert is triggered.

For more information about locking, unlocking, and clearing the port log, see the *Fabric OS Command Reference*.

### Fabric Watch audit messages

Fabric Watch events caused by configuration value changes are tagged as Audit messages. When managing SANs you may want to filter or audit certain classes of events to ensure that you can view and generate an audit log for what is happening on a switch, particularly for security-related event changes. These events include login failures, zone configuration changes, firmware downloads, and other configuration changes—in other words—critical changes that have a serious effect on the operation and security of the switch.

Important information related to event classes is also tracked and made available. For example, you can track changes from an external source by the user name, IP address, or type of management interface used to access the switch.

#### NOTE

Audit messages are generated for port fencing configuration changes, whether port fencing is enabled or disabled.

You can set up an external host to receive Audit messages so you can easily monitor unexpected changes. For information on error messages generated by Fabric Watch, see the *Fabric OS Message Reference*. For information on configuring an Audit Log, see the Audit Log Configuration section of the *Fabric OS Administrator's Guide* for more information.

### **Data values**

A data value represents a measured value or a state value, described as follows:

- *Measured value* is the current, measurable value of a fabric or fabric element, such as environmental temperature.
- State value, which is the only qualitative data value, provides information on the overall state
  of a fabric component. Instead of numerical data, state values contain information on whether
  components are faulty, active, or in another state.

#### NOTE

Either measured values or state values can be used; mixed values are not supported.

Fabric Watch compares the measured values to a set of configurable limits to determine whether fabric monitoring has occurred and whether to notify you. You must set appropriate threshold boundaries to trigger an event.

State values are handled differently, as Fabric Watch monitors state values for certain states which you can select. When a state value transitions to one of the monitored states, an event is triggered.

Time bases specify the time interval between two samples to be compared. You can set the time base to day (samples are compared once a day), hour (samples are compared once an hour), or minute (samples are compared every minute). Second samples are not advisable. This configurable field affects the comparison of sensor-based data with user-defined threshold values.

See "Time bases" on page 16 for more information.

### Fabric Watch support in Access Gateway mode

Both the Advanced Performance Monitoring (APM) license and the Fabric Watch license must be installed on the platform configured in Access Gateway (AG) mode to use the frame monitoring and end-to-end (EE) monitoring capabilities. The APM license provides the counters and the Fabric Watch license provides the monitoring and alert mechanisms for these counters. See "Setting the high threshold of the RX area of an EE monitor" on page 48 for configuration information.

The following classes are not supported in Access Gateway mode:

- Fabric
- Security
- E\_Port (Port subclass)
- VE\_Port (Port subclass)

#### Chapter

# In this chapter

| Threshold values              | 13 |
|-------------------------------|----|
| • Time bases                  | 16 |
| • Threshold triggers          | 14 |
| • Fabric Watch alarm behavior | 17 |

### **Threshold values**

High and low threshold values are the values at which potential problems might occur. For example, in configuring a temperature threshold, you can select the temperatures at which a potential problem can occur because of overheating or freezing.

With Fabric Watch v6.4 and later, the concept of high and low thresholds have been expanded to include four threshold categories, listed below. There are two setting types (the threshold and the above and below trigger) for four configuration possibilities. A combination of these settings can cause the following actions to occur:

- Above high threshold—Fabric Watch takes this action when the current value is above the high threshold.
- Below high threshold—Fabric Watch takes this action when the current value is between the high and low threshold. This replaces the previous "in-between" action, which no longer exists.
- Above low threshold—This action is only applicable to port classes (physical port, FOP\_Port, FCU\_Port, and VE\_Port). Fabric Watch takes this action when the current value crosses the low threshold towards the high threshold.
- Below low threshold—Fabric Watch takes this action when the current value is below the low threshold.

#### NOTE

The *above low threshold* action applies only to the **portThConfig** command. It does not apply to the **thConfig** and **sysMonitor** commands.

### In-between buffer values

The *below high threshold* is the term used to configure "in between" buffer values, as shown in Figure 1. In this example, the high threshold value is 5 and the buffer value is 1. Therefore, the "in-between" boundary value is 4. Enter the **portThConfig** command using the following parameters.

portthconfig --set port -area crc -highth -value 5 -trigger below -action raslog -buffer 1

| Above high threshold       | , |
|----------------------------|---|
| Above action = 5           |   |
| HIGH THRESHOLD, BUFFER = 1 |   |
| Low action                 |   |
| Below high threshold       | l |
| In-between                 |   |
| Above low threshold        | / |
| Above action               |   |
| LOW THRESHOLD, BUFFER=1    |   |
| Low action                 |   |
| Below low threshold        | l |

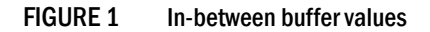

# **Threshold triggers**

This section describes how Fabric Watch compares a fabric element's data value against a threshold value to determine whether or not to trigger an event. It describes how a specified buffer zone affects event triggering.

For Fabric Watch to monitor data values for one of the following conditions, the alarm setting must be set to a nonzero value.

### Above event trigger

Set the *Above* event trigger for an element that requires only high threshold monitoring. In the *Above* event trigger, Fabric Watch triggers an event immediately after the data value becomes greater than the high threshold.

Define a buffer zone within the operational limit of an area to suppress multiple events when the counter value goes above the high threshold and fluctuates around it. The next event will not occur until the counter value falls below the buffer zone created by the high threshold. Figure 2 shows an *Above* event trigger with a buffer zone. The Above event trigger occurs when the counter crosses the high threshold (event 1 in Figure 2). When the data value becomes less than the high threshold and buffer value, Fabric Watch triggers a second event (Event 2) to indicate that it has returned to normal operation. The second event will not be triggered until the counter value falls below the high threshold and buffer values.

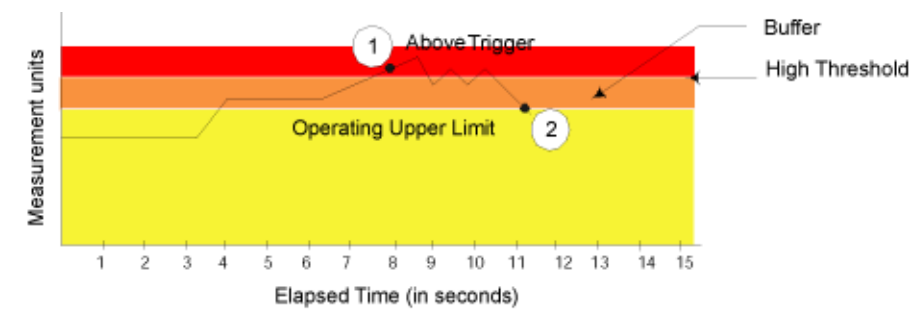

FIGURE 2 Above event trigger with buffer zone

### **Below event trigger**

The Below event trigger generates an event when a data value becomes less than the low threshold boundary.

When a buffer is defined, the event will be triggered only when the value goes below the lower threshold. A second event will not be generated until the value crosses the buffer region set above the lower threshold.

### Audit and RASlog messages

Fabric Watch generates an Audit message along with a RASlog message when the current threshold exceeds the high threshold limit configured for the following thresholds:

- SCSI reservation
- Class 3 discards (C3TXT0)
- Switch memory usage
- Switch flash usage
- Switch CPU usage

# Time bases

Time bases specify the time interval between two samples to be compared. You can set the time base to day (samples are compared once a day), hour (samples are compared once an hour), minute (samples are compared every minute). This configurable field affects the comparison of sensor-based data with user-defined threshold values.

#### Time base set to none

If you set a time base to *none*, Fabric Watch compares a data value against a threshold boundary level. When the absolute value of the measuring counter exceeds the threshold boundary, an event is triggered.

Figure 3 shows a high limit of 65° Celsius placed on a counter measuring temperature. During each sample period, Fabric Watch measures the temperature and compares it to the high threshold. If the measured temperature exceeds the high threshold, it triggers an event.

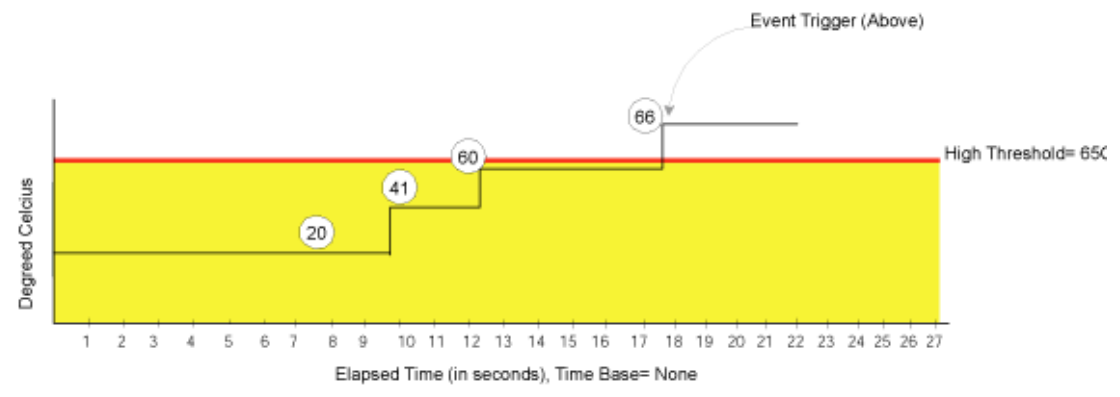

FIGURE 3 Time base set to none

### Time base set to other than none

If you specify a time base value other than *none* (*minute*, *hour*, or *day*), Fabric Watch does not use the current data value. Instead, it calculates the difference between the current data value and the data value as it existed one time base ago. It compares this difference to the threshold boundary limit.

For example, if you specify the time base *minute*, Fabric Watch calculates the counter value difference between two samples a minute apart. It then compares the difference (current data value – data value one minute ago) against the preset threshold boundary.

When you set a time base to a value other than *none*, there are two main points to remember when configuring events:

- Fabric Watch triggers an event only if the difference in the data value exceeds the preset threshold boundary limit.
- Even if the current data value exceeds the threshold, Fabric Watch does not trigger an event if the rate of change is below the threshold limit.
Figure 4 shows a sample graph of data obtained by Fabric Watch (the type of data is irrelevant to the example). A high threshold of 2 is specified to trigger an event. A time base of *minute* is defined. An event occurs only if the rate of change in the specific interval (one minute in this example) is across the threshold boundary. It should be either higher than the high threshold limit or lower than the low threshold limit.

As illustrated on the tenth sample, the counter value changes from 0 to 1; hence calculated rate of change is 1 per minute. At the thirteenth sample, the rate of change is 2 per minute. The rate of change must be at least 3 per minute to exceed the event-triggering requirement of 2, which is met on the eighteenth sample.

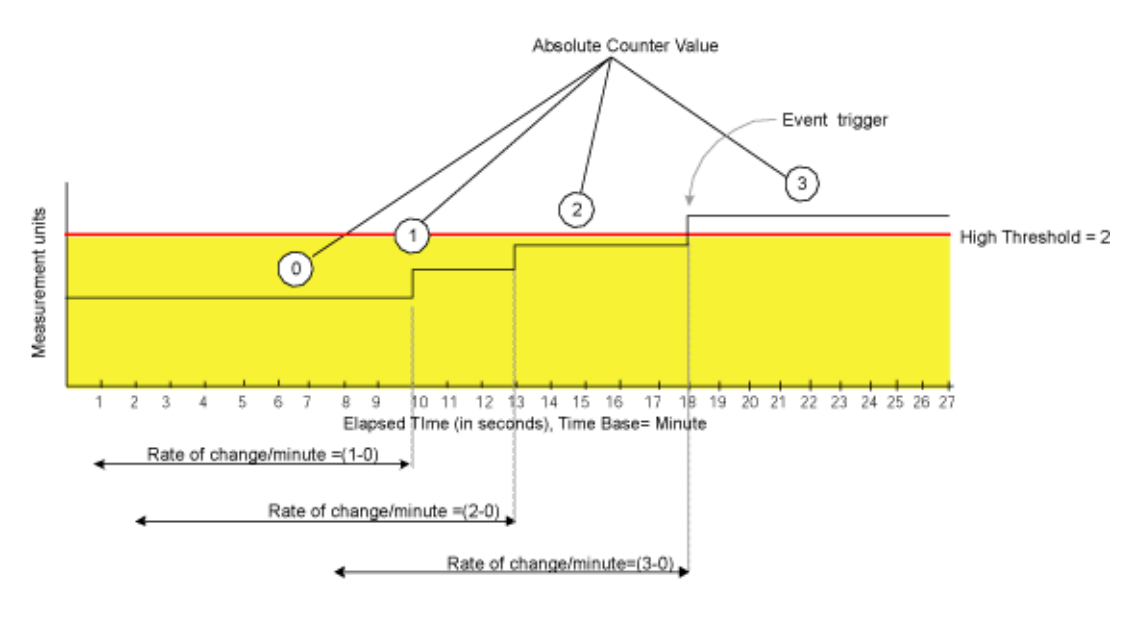

FIGURE 4 Event trigger

# Fabric Watch alarm behavior

Fabric Watch alarm behavior depends on the threshold states associated with the Above, Below and Changed thresholds. Threshold states can be INFORMATIVE, IN\_RANGE, and OUT\_OF\_RANGE. Notifications are generated only for the following transitions:

- IN\_RANGE to OUT\_OF\_RANGE
- OUT\_OF\_RANGE to IN\_RANGE

No alarm is generated for INFORMATIVE to IN\_RANGE (or IN\_RANGE to INFORMATIVE).

# 2 Fabric Watch alarm behavior

# In this chapter

# Fabric Watch classes, areas, and elements

Fabric Watch uses a hierarchical organization to track the network device information it monitors. There is a class, area, and element associated with every monitored behavior. Classes are the highest level in the system, subdivided into one or more areas. Areas contain one or more elements. The following sections explain this hierarchy and its application within Fabric Watch.

# Classes

Classes are wide groupings of similar fabric devices or fabric data. Table 1 on page 20 describes the classes into which Fabric Watch groups all switch and fabric elements.

In some cases, classes are divided into subclasses. This additional level in the hierarchy increases the flexibility of setting monitoring thresholds. You can use subclasses to add additional event monitoring to fabric objects that meet the requirements of a subclass.

For example, ports connected to another switch can be monitored using both the Port class and E\_Port subclass. You can configure general port monitoring using the Port class and monitoring specific to a type of port using the E\_Port class. Ports connected to another switch can trigger events based on either of these configurations. Ports that are not connected to another switch are not affected by the additional monitoring configured into the E\_Port class.

# **Class areas**

While classes represent large groupings of information, areas represent the information that Product Name monitors. For example, switch *temperature*, one of the values tracked by Fabric Watch, is an area within the class *Environment*.

For detailed information about how to configure areas, including recommended threshold and action settings for the classes listed in Table 1, refer to one of the following chapters:

Chapter 6, "Fabric, Security, SFP, and Performance Monitoring"

Fabric class, Security class, SFP class, and Performance class areas and actions are configured using the **thConfig** command.

• Chapter 7, "Port Monitoring"

The physical port and its subclass areas and actions are configured using the **portThConfig** command.

#### • Chapter 8, "System Monitoring"

The Resource class and Environment class areas and actions are configured using the **sysMonitor** command. The FRU class actions are configured using the **fwFruCfg** command

### Elements

Fabric Watch defines an element as any fabric or switch component that the software monitors. Within each area, the number of elements is equivalent to the number of components being monitored. For instance, on a 64-port switch, each area of the Port class includes 64 elements.

Each element contains information pertaining to the description suggested by the area. To continue the Ports example, each element in the Invalid Transmission Words area of the Ports class would contain exactly 64 ports, each of which would contain the number of times invalid words had been received by the port over the last time interval. Each of these elements maps to an index number, so that all elements can be identified in terms of class, area, and index number. As an example, the monitoring of the temperature sensor with an index of 1 can be viewed by accessing the first temperature sensor within the temperature area of the environment class.

Subclasses are a minor exception to the preceding mapping rule. Subclasses, such as E\_Ports, contain areas with elements equivalent to the number of valid entries. Within the same example used thus far in this section, in a 64-port switch in which eight ports are connected to another switch, each area within the E\_Port class would contain eight elements.

Each area of a subclass with defined thresholds will act in addition to the settings applied to the element through the parent class. Assignment of elements to subclasses does not need to be performed by a network administrator. These assignments are seamlessly made through automated detection algorithms.

| Table 1 describes the classes into whi | ch Fabric Watch groups al | I switch and fabric elements  |
|----------------------------------------|---------------------------|-------------------------------|
|                                        | chi abile watch groups a  | i switch and labile clements. |

| Class                        | Description                                                                                                    |
|------------------------------|----------------------------------------------------------------------------------------------------|
| Environment                  | Includes information about the physical environment in which the switch resides<br>and the internal environment of the switch. For example, an Environment-class<br>alarm alerts you to problems or potential problems with temperature.<br>Configure the Environment class using the <b>sysMonitor</b> command.                                                                                                    |
| Fabric                       | Groups areas of potential problems arising between devices, including interswitch<br>link (ISL) details, zoning, and traffic. A Fabric-class alarm alerts you to problems or<br>potential problems with interconnectivity.<br>Configure the Fabric class using the <b>thConfig</b> command.                                                                                                    |
| Field Replaceable Unit (FRU) | Monitors the status of FRUs and provides an alert when a part replacement is needed. This class monitors states, not thresholds. Configure the FRU class using the <b>fwFruCfg</b> command.                                                                                                    |
| Performance Monitor          | Serves as a tuning tool. The Performance Monitor class groups areas that track the source and destination of traffic. Use the Performance Monitor class thresholds and notifications to determine traffic load and flow and to reallocate resources appropriately.<br>The Performance Monitor class is divided into the following areas: EE (end-to-end) Performance Monitor, and Filter Performance Monitor.<br><b>Note:</b> Performance Monitoring is not supported on VE_Ports, EX_Ports, and VEX_Ports.<br>Configure the Performance class using the <b>thConfig</b> command. |

TABLE 1Fabric Watch classes

| Class    | Description                                                                                                    |
|----------|----------------------------------------------------------------------------------------------------|
| Port     | <ul> <li>Enables you to set additional thresholds specific to different types of ports.</li> <li>The Port class is made up of the following sub-classes: <ul> <li>E_Port class—Represents ports connected to another switch.</li> <li>FOP_Port class — Represents fabric or fabric loop ports that are made of optical fiber.</li> <li>FCU_Port class — Represents fabric or fabric loop ports that are made of copper.</li> <li>VE_Port — Represents a port that is similar to the E_Port but terminates at the switch and does not propagate fabric services from one edge fabric to another.</li> </ul> </li> <li>Configure the Port class using the portThConfig command.</li> </ul> |
| Resource | Manages your system's memory or CPU usage.<br>Monitors flash memory. It calculates the amount of flash space consumed and<br>compares it to a defined threshold.<br>Configure the Resource class using the <b>sysMonitor</b> command.                                                                                                    |
| Security | Monitors all attempts to breach your SAN security, helping you fine-tune your security measures.<br>Configure the Security class using the <b>thConfig</b> command.                                                                                                    |
| SFP      | Groups areas that monitor the physical aspects of SFPs. An SFP class alarm alerts<br>you to an SFP malfunction fault. SFP performance monitoring is not supported on<br>VE_Ports.<br><b>Note:</b> SFPs connected to any GbE ports are not monitored.<br>Configure the SFP class using the <b>thConfig</b> command.                                                                                                    |

#### TABLE 1 Fabric Watch classes (Continued)

# **3** Fabric Watch classes, areas, and elements

# In this chapter

# **Interfaces for activating Fabric Watch**

This section provides a brief overview of the available user interfaces for activating Fabric Watch. Further details about Fabric Watch operations for each interface are provided later in this guide.

- Telnet session—Provides a command prompt where you can run Fabric OS commands to configure your switch monitoring settings. See "Activating Fabric Watch using a Telnet session" for instructions on how to activate Fabric Watch using a Telnet session.
- SNMP—Provides a receiver dedicated to monitoring the data center infrastructure; Brocade switches and directors enable monitoring of specific incidents and trigger an SNMP alert based on a user-defined threshold sending the alert to the dedicated SNMP trap receiver.

Configuring SNMP threshold alerts for Fabric OS switches requires using Web Tools to set up SNMP on the Fabric OS switch. See "Activating Fabric Watch using SNMP" on page 24 for instructions on how to set up SNMP.

Web Tools—Provides a graphical user interface that can be launched from an Internet browser, which allows you to launch a Fabric Watch window to configure switch monitoring settings. Using Web Tools, you can configure thresholds, alarms, and e-mail notifications. See Chapter 9, "Fabric Watch Configuration Using Web Tools" for instructions on how to configure Fabric Watch using the Web Tools GUI.

# Activating Fabric Watch using a Telnet session

- 1. Connect to the switch and log in as admin.
- 2. Enter the following command, where *switch* represents the name or IP address of the switch: telnet *switch*

After you enter this command, respond to the prompts for a username and password.

3. Enter the licenseShow command to determine if the Fabric Watch license is installed.

```
switch:admin> licenseshow
edzbzQStu4ecS:
   Fabric Watch license
   Performance Monitor license
   Trunking license
   Full Ports on Demand license - additional 16 port upgrade license
```

If the Fabric Watch license is not listed, continue to step 4; otherwise, you are ready to use Fabric Watch.

4. Enter the license key with the **licenseAdd** key command, where *key* is the Fabric Watch license key. License keys are case-sensitive, so type the license key exactly as it appears.

switch:admin> licenseadd "R9cQ9RcbddUAdRAX"

5. Enter the **licenseShow** command to verify successful activation. If the license is not listed, verify that you typed the key correctly; if you did not, then repeat step 4.

If you still do not see the license, verify that the entered key is valid, and that the license key is correct before repeating step 4.

6. Enter the fwClassinit command to initialize the Fabric Watch classes.

# Activating Fabric Watch using SNMP

You can integrate Fabric Watch with existing enterprise systems management tools, such as SNMP. The Fabric Watch Management Information Base (MIB) lets system administrators configure fabric elements, receive SNMP traps generated by fabric events, and obtain the status of fabric elements through SNMP-based enterprise managers.

#### NOTE

The following instructions apply to the AdvantNet MIB browser. There may be some variation in the procedures when other MIB browsers are used.

- 1. Open a MIB browser.
- 2. Load the appropriate MIB files if you have not already done so. First load the Brocade common MIB file, SW.mib. If this is successful, the system displays a screen similar to Figure 5.

| <u>File Edit View Operations Help</u>                                          |                                                                                                   |                 |                                           |  |
|--------------------------------------------------------------------------------|---------------------------------------------------------------------------------------------------|-----------------|-------------------------------------------|--|
| 🚔 🖆 🎦 🐴  🖴                                                                     | 🖻 🖹 🖉 🌽                                                                                           | ) 🗱 🛛 🗖 🗖 🔳 🕷 [ | 🏹 🔴 🤶 翊                                   |  |
| 바울 Loaded MibModules<br>● 바울 SW-MIB<br>● 바울 Brocade-REG-MIB<br>● 바울 Brocade-TC | Host<br>Set Value<br>ContextName<br>Object ID<br>Loading MIBs n<br>Done<br>Loading MIBs n<br>Done | Iocalhost       | Community Write Community ContextEngineID |  |
|                                                                                | Syntax<br>Access<br>Index<br>Object ID                                                            |                 | Status<br>Reference                       |  |
| Global View                                                                    | Description                                                                                       |                 |                                           |  |

FIGURE 5 Configuring Fabric Watch using SNMP

In Figure 5, the MIB browser populated the left side of the screen with a MIB tree that you can navigate.

- 3. Open Web Tools and select Tasks > Manage > Switch Admin.
- 4. Click Show Advanced Mode.
- 5. On the **SNMP** tab, enter the IP address of the trap receiver and the severity level, and click **Apply**.

```
NOTE
```

The severity level must be informational (4) in order to forward threshold alerts.

 Start a Telnet session, and enter the snmpConfig –set mibcapability command at the prompt to set the SNMP MIB capability.

```
switch:admin> snmpConfig -set mibcapability
The SNMP Mib/Trap Capability has been set to support
FE-MIB
SW-MIB
FA-MIB
SW-TRAP
FA-TRAP
FA-MIB (yes, y, no, n): [yes]
FICON-MIB (yes, y, no, n): [no]
HA-MIB (yes, y, no, n): [no]
SW-TRAP (yes, y, no, n): [yes] yes
   swFCPortScn (yes, y, no, n): [no]
   swEventTrap (yes, y, no, n): [no]
  swFabricWatchTrap (yes, y, no, n): [no] yes
   swTrackChangesTrap (yes, y, no, n): [no]
FA-TRAP (yes, y, no, n): [yes]
   connUnitStatusChange (yes, y, no, n): [no]
   connUnitEventTrap (yes, y, no, n): [no]
  connUnitSensorStatusChange (yes, y, no, n): [no]
   connUnitPortStatusChange (yes, y, no, n): [no]
SW-EXTTRAP (yes, y, no, n): [no]
switch:admin>
```

7. Enter the snmpConfig command to configure the SNMP management host IP address.

switch:admin> snmpConfig Customizing MIB-II system variables ... At each prompt, do one of the following: o <Return> to accept current value, o enter the appropriate new value, o <Control-D> to skip the rest of configuration, or o <Control-C> to cancel any change. To correct any input mistake: <Backspace> erases the previous character, <Control-U> erases the whole line, sysDescr: [Fibre Channel Switch.] sysLocation: [End User Premise.] sysContact: [Field Support.] authTrapsEnabled (true, t, false, f): [false] SNMP community and trap recipient configuration: Community (rw): [Secret C0de]

```
Trap Recipient's IP address in dot notation: [0.0.0.0]
Community (rw): [OrigEquipMfr]
Trap Recipient's IP address in dot notation: [0.0.0.0]
Community (rw): [private]
Trap Recipient's IP address in dot notation: [0.0.0.0]
Community (ro): [public]
Trap Recipient's IP address in dot notation: [0.0.0.0] 1080::8:800:200C:417A
Trap recipient Severity level : (0..5) [0]
Community (ro): [common]
Trap Recipient's IP address in dot notation: [0.0.0.0]
Community (ro): [FibreChannel]
Trap Recipient's IP address in dot notation: [0.0.0.0]
SNMP access list configuration:
Access host subnet area in dot notation: [0.0.0.0]
Read/Write? (true, t, false, f): [true]
Access host subnet area in dot notation: [0.0.0.0]
Read/Write? (true, t, false, f): [true]
Access host subnet area in dot notation: [0.0.0.0]
Read/Write? (true, t, false, f): [true]
Access host subnet area in dot notation: [0.0.0.0]
Read/Write? (true, t, false, f): [true]
Access host subnet area in dot notation: [0.0.0.0]
Read/Write? (true, t, false, f): [true]
Access host subnet area in dot notation: [0.0.0.0]
Read/Write? (true, t, false, f): [true]
Committing configuration...done.
sswitch:admin>
```

- 8. Enter the IP address for the switch in the **Host** field in the MIB browser. Enter the community string in the **Community** field. To perform set operations, enter the write community in the **Write Community** field.
- 9. View and listen for trap details from a MIB browser menu.

#### NOTE

Any changes related to Fabric Watch, such as changing the status of the temperature sensor, will generate traps.

10. Expand the tree on the left to find the Fabric Watch OID information. To find the OID, navigate the following hierarchy: SW-MIB. bcsi. commDev; fibrechannel, fcSwitch, sw, swFWSystem.

Fabric Watch displays a screen similiar to the one shown in Figure 6.

| <u>F</u> ile <u>E</u> dit <u>V</u> iew <u>O</u> perations <u>H</u> elp                                                                                                    |   |                                                                                                    |                                                                                                    |
|----------------------------------------------------------------------------------------------------|---|----------------------------------------------------------------------------------------------------|----------------------------------------------------------------------------------------------------|
| 🚔 🗳 🖀 🗛 日 🚔 🛅 🖀 🖉 💥                                                                                                    | Ø | 141 🎹 🏓                                                                                                    | K 🖾 🔴 🤶 🕫                                                                                                    |
| Pits       Loaded MibModules         ♥       Its         SW-MIB       ♥         ♥       commDev         ♥       fbrechannel         ♥       fbrechannel         ♥       fbrechannel         ♥       fbrechannel         ♥       fbrechannel         ♥       swTrapsV2         ●       swFabric         swWodule       swAgtCfg         ●       swFcport         ●       swEvent         ♥       swEvent         ♥       swFwClassAreaTable         ●       swEndDevice         ●       swEndDevice         ●       swEndDevice         ●       swFurtnuk |   | Host<br>Set Value<br>ContextNa<br>Object ID<br>Loading MIB<br>Done<br>Loading MIB<br>Done<br>Sent get requ<br>swfswClasse<br>Syntax<br>Access<br>Index<br>Object ID<br>Descripti | 10.32.170.52       Community         Write Community         ContextEngineID         ad.internet.private.enterprises.bcsi.commDev.fibrechanne         s mibs\RFC1213-MIB         s mibs\RFC1213-MIB         s mibs\RFC12170-52:161         arealindex 1:==scwieFwdEwdEwdEwdTerm(1)         status         current         Reference         1.3.6.1.4.1.1588.2.1.1.1.10         The OID sub-tree for swFwSystem group. |
| Global View                                                                                                    |   |                                                                                                    |                                                                                                    |

FIGURE 6 Example OID tree

11. Obtain the specific identifier for the element that will be modified. To get the identifier, click the swFwThresholdTable and swFwThresholdEntry directory, and run a get operation on swFwName. A list of elements appears in which each element is preceded by an identifier. Remember the numeric portion of the identifier, which appears before the "==>" symbol. You can scroll through the list to find the numeric identifier for the element in which you are interested.

For detailed descriptions of the SNMP fields in both Telnet and Web Tools, see the *Fabric OS MIB Reference*.

# Activating Fabric Watch using Web Tools

You can open Web Tools on any workstation with a compatible Web browser installed.

1. Open the Web browser and type the IP address of the device in the Address field:

http://10.77.77.77 Or https://10.77.77.77

2. Press Enter.

A browser window opens to open Web Tools. A Login dialog box opens.

- 3. Enter your username and password.
- 4. Select a switch from the Fabric Tree and log in if necessary.
- 5. Select Tasks > Manage > Fabric Watch.

For information about how to configure Fabric Watch using Web Tools, refer to Chapter 9, "Fabric Watch Configuration Using Web Tools".

# In this chapter

| • Fabric Watch configuration tasks             | 29 |
|------------------------------------------------|----|
| Setting Fabric Watch custom and default values | 31 |
| • E-mail notification configuration.           | 31 |
| Notification configuration                     | 34 |

# Fabric Watch configuration tasks

Table 2 lists the Fabric Watch commands you can use to create custom threshold configurations.For complete information about any of these commands, refer to the Fabric OS CommandReference Manual.

| Configuration task                                                                                                    | Command                                 | Location of procedure                                              |
|----------------------------------------------------------------------------------------------------|-----------------------------------------|--------------------------------------------------------------------|
| Initialize all Fabric Watch classes                                                                                                    | fwClassInit                             | "Activating Fabric Watch using a Telnet session" on page 23.       |
| Set the boundary and alarm level to<br>custom or default.<br><b>Note:</b> These command resets all<br>thresholds for all classes and cannot be<br>configured on individual ports.                                                                                | fwSetToCustom<br>fwSetToDefault         | "Setting Fabric Watch custom and default values" on page 31.       |
| Configure Fabric Watch e-mail alerts for all classes.                                                                                                    | fwMailCfg                               | "E-mail notification configuration" on page 31.                    |
| Configure and show alarms filtering for Fabric Watch for all classes.                                                                                                    | fwAlarmsFilterSet<br>fwAlarmsFilterShow | "Configuring alarm notifications" on page 34.                      |
| Set the following parameters for SFP,         Fabric, Security, and Performance         monitoring:         Class         Area type         Time base         Threshold level         Trigger (boundary level)         Action (notification type)         Buffer | thConfig                                | Chapter 6, "Fabric, Security, SFP, and<br>Performance Monitoring". |
| Enable or disable monitoring for the 10 Gbps, 16 Gbps, and QSFP SFPs.                                                                                                    | thMonitor                               | "Fabric, Security, SFP, and<br>Performance Monitoring" on page 37  |

#### TABLE 2 Fabric Watch configuration tasks

| Configuration task                                                                                                    | Command                                         | Location of procedure                                        |
|----------------------------------------------------------------------------------------------------|-------------------------------------------------|--------------------------------------------------------------|
| Set the following parameters for port<br>monitoring:<br>Port type<br>Area type<br>Time base<br>Threshold level<br>Trigger (boundary level)<br>Action (notification type)<br>Buffer<br>Port fencing | portThConfig<br>portFencing                     | "Port Monitoring" on page 55                                 |
| Set the port persistence time                                                                                                    | fwSet –port -persistence                        | "Setting the port persistence time" on page 69               |
| Configure port fencing                                                                                                    | portFencing                                     | "Port fencing" on page 69                                    |
| Set the following parameters for system<br>monitoring:<br>Class<br>Area type<br>Threshold level<br>Trigger (boundary level)<br>Action (notification type)<br>Buffer                                | sysMonitor                                      | "System monitoring using the sysMonitor command" on page 78. |
| Set and display the switch status policy parameters.                                                                                                    | switchStatusPolicySet<br>switchStatusPolicyShow | "System Monitoring" on page 75                               |
| Show the overall switch status.                                                                                                    | switchStatusShow                                | Chapter 8, "System Monitoring"                               |
| Configure FRU state and notifications, and monitor power supply, fan, and SFP FRUs.                                                                                                    | fwFruCfg                                        | Chapter 8, "System Monitoring".                              |
| Display fan status                                                                                                    | fanShow                                         | Chapter 8, "System Monitoring"                               |
| Show sensor readings                                                                                                    | sensorShow                                      | Chapter 8, "System Monitoring"                               |
| Show switch temperature readings                                                                                                    | tempShow                                        | Chapter 8, "System Monitoring"                               |
| Create a detailed port report.                                                                                                    | fwPortDetailShow                                | "Generating a Port Detail report" on page 101.               |
| Show the availability of monitor information.                                                                                                    | fwSamShow                                       | "Switch Availability Monitor report" on page 98.             |

| TABLE 2 | Fabric Watch configuration tasks (Continued) |
|---------|----------------------------------------------|

# Setting Fabric Watch custom and default values

Use the following commands to switch between custom and default values. These commands reset all thresholds for *all* classes:

- **fwSetToCustom** Sets the boundary and alarm level to custom.
- fwSetToDefault Restores the boundary and alarm level to the default.

# **E-mail notification configuration**

In environments where it is critical that you are notified about errors quickly, you can use e-mail notifications. With e-mail notifications, you can be notified of serious errors by e-mail or a pager, so you can react quickly.

To configure e-mail notifications in a Telnet session, perform the following steps.

1. Enter the **fwMailCfg** command at the prompt.

The fwMailcfg menu displays.

- 1 : Show Mail Configuration Information
- 2 : Disable Email Alert
- 3 : Enable Email Alert
- 4 : Send Test Mail
- 5 : Set Recipient Mail Address for Email Alert
- 6 : Relay Host IP Configuration
- 7 : Quit

```
Select an item => : (1..7) [7]
```

2. Enter the number corresponding to the task you wish to perform.

### Showing e-mail configuration information

1. Enter 1 in the fwMailCfg menu to view the current e-mail configuration classes.

The Config Show menu displays.

```
Config Show Menu
```

```
1 : Environment class
2 : SFP class
3 : Port class
4 : Fabric class
5 : E-Port class
6 : F/FL Port (Optical) class
7 : Alpa Performance Monitor class
8 : End-to-End Performance Monitor class
9 : Filter Performance Monitor class
10 : Security class
11 : Resource class
12 : FRU class
13 : Quit
Select an item => : (1..13) [13]
```

The Config Show menu lists each class for which you can provide a separate e-mail address.

 Enter the number corresponding to the class for which the e-mail configuration should be displayed.

Fabric Watch displays e-mail alert information such as:

```
Mail Recipient Information

Email Alert = enabled

Mail Recipient = sysadmin@mycompany.com
```

The system returns to the main fwMailCfg menu.

### Disabling an e-mail alert

1. Enter 2 in the fwMailCfg menu to disable e-mail alerts for a specific class.

The Config Show menu displays.

2. Select a class for which Fabric Watch should disable e-mail alerts.

The following confirmation message displays:

Email Alert is disabled!

The system returns to the fwMailCfg menu.

### Enabling an e-mail alert

1. Enter 3 in the fwMailCfg menu to enable e-mail alert for a specific class.

The Config Show menu displays.

2. Select a class for which Fabric Watch should enable e-mail alerts.

The following confirmation message displays:

Email Alert is enabled!

If the class does not have an e-mail configuration (there is no e-mail address assigned to the class), the following error message displays:

Mail configuration for class Environment is not done. Email Alert is not enabled!

The system returns to the fwMailCfg menu.

#### NOTE

To ensure that the mail server address and domain name are configured correctly, use the **dnsConfig** command. For more details, see the *Fabric OS Command Reference*.

### Sending a test e-mail message

1. Enter 4 in the fwMailCfg menu to test the e-mail configuration for a specific class.

The Config Show menu displays.

2. Select a class to test.

If the e-mail configuration for the class is complete, the following confirmation message displays:

Email has been sent

If the e-mail configuration for the class is not complete, the following error message displays:

Email has not been sent. Check Mail configuration for Environment class!

The e-mail address specified in the mail configuration receives a test e-mail message.

The system returns to the fwMailCfg menu.

### Setting recipient e-mail address for e-mail alert

1. Enter **5** in the **fwMailCfg** menu to specify the recipient to whom Fabric Watch should send the e-mail alert for a class.

The Config Show menu displays.

2. Select a class.

The following prompt displays:

Mail To: [NONE]

3. Enter the e-mail address of the person responsible for the specific class of alerts.

Fabric Watch uses the default value, located between the brackets in the prompt, as the current e-mail address for the class. A value of NONE indicates that no e-mail address has been provided.

The system displays a confirmation message and returns to the fwMailCfg menu.

# Setting the relay host IP address

1. Enter 6 in the fwMailCfg menu to configure a relay host IP address.

The relay host configuration menu is displayed.

```
    Display Relay Host configuration
    Set Relay Host IP
    Remove Relay Host configuration
    Quit
```

2. Select 2 to set the relay host IP address.

The following message displays:

enter the Relay Host IP:

3. Enter the relay host IP address (example: 192.168.39.118).

The following message displays:

Setting 192.168.39.118 as Relay Host..

4. Enter the Domain Name (example: Brocade.com).

# Displaying the relay host configuration

- 1. Enter 6 in the fwMailCfg menu to display the relay host configuration menu.
  - 1 Display Relay Host configuration
  - 2 Set Relay Host IP
  - 3 Remove Relay Host configuration
  - 4 Quit
- 2. Enter 1 to display the configuration.

# Removing the relay host configuration

- 1. Enter 6 in the fwMailCfg menu to display the relay host configuration menu.
  - 1 Display Relay Host configuration
  - 2 Set Relay Host IP
  - 3 Remove Relay Host configuration
  - 4 Quit
- 2. Enter 3 to remove the configuration.

# Notification configuration

Notifications act as a signal or alert that notifies you when a threshold has been crossed.

When you use alarm notifications, error messages are sent to designated locations such as an error log, SNMP trap view, or e-mail. With an error log, you can log in to a particular switch to view the error messages that have been captured for that particular switch. You can parse the log file to make error message searches quicker and easier.

# **Configuring alarm notifications**

1. Ensure that notifications appear in the error log by using the following command.

switch:admin> fwAlarmsFilterSet 1

The **1** option turns on the alarm notification.

2. Enter the following command if you decide not to have notifications sent.

switch:admin> fwAlarmsFilterSet 0

The **0** option turns the alarm notification off.

All notifications are suppressed when alarm notifications are turned off, except for the Environment class and Resource class.

3. Verify or view your current alarm notifications by using the **fwAlarmsFilterShow** command.

switch:admin> fwalarmsfiltershow
FW: Alarms are enabled

# 5 Notification configuration

# In this chapter

| • Fabric monitoring guidelines and default settings                   | 37 |
|-----------------------------------------------------------------------|----|
| • Security monitoring guidelines and default settings                 | 40 |
| • SFP monitoring guidelines and default settings                      | 43 |
| • Performance monitoring guidelines and default settings              | 45 |
| • thConfig command                                                    | 46 |
| • Recommended settings for Fabric, SFP, Performance, Security classes | 52 |
|                                                                       |    |

# Fabric monitoring guidelines and default settings

The Fabric class groups areas of potential problems arising between devices, including interswitch link (ISL) details, zoning, and traffic. A Fabric class alarm alerts you to problems or potential problems with interconnectivity.

# Fabric class areas

Table 3 lists Product Name areas in the Fabric class and describes each area. Although it is recommended that you leave the entire Fabric class in its default state (no alerts), you can configure the Fabric class using the **thConfig** command.

| Area                            | Description                                                                                                    |
|---------------------------------|----------------------------------------------------------------------------------------------------|
| Domain ID changes<br>(DC)       | Monitors forced domain ID changes. Forced domain ID changes occur when there is a conflict of domain IDs in a single fabric and the principal switch must assign another domain ID to a switch.                                                                                                    |
| Fabric logins (FLOGI)           | Activates when ports and devices initialize with the fabric.                                                                                                    |
| Fabric reconfigurations<br>(FC) | <ul> <li>Tracks the number of reconfigurations of the fabric. Fabric reconfiguration occurs when:</li> <li>Two fabrics with the same domain ID are connected.</li> <li>Two fabrics are joined.</li> <li>An E_Port or VE_Port goes offline.</li> <li>A principal link segments from the fabric.</li> </ul> |
| E_Port downs (ED)               | Tracks the number of times that an E_Port or VE_Port goes down. E_Ports and VE_Ports go down each time you remove a cable or an SFP (where there are SFP failures or transient errors).                                                                                                    |

TABLE 3 Fabric class areas

| 10010010                     |                                                                                                    |
|------------------------------|----------------------------------------------------------------------------------------------------|
| Area                         | Description                                                                                                    |
| Segmentation changes<br>(SC) | <ul> <li>Tracks the cumulative number of segmentation changes. Segmentation changes occur because of one of the following:</li> <li>Zone conflicts.</li> <li>Incompatible link parameters. During E_Port and VE_Port initialization, ports exchange link parameters, and incompatible parameters result in segmentation. This is a rare event.</li> <li>Domain conflicts.</li> <li>Segmentation of the principal link between two switches.</li> </ul> |
| Zone changes (ZC)            | Tracks the number of zone changes. Because zoning is a security provision, frequent zone changes might indicate a security breach or weakness. Zone change messages occur whenever there is a change in zone configurations.                                                                                                    |

#### TABLE 3 Fabric class areas (Continued)

### Fabric monitoring setting guidelines

It is recommended that you leave the entire Fabric class in its default state (no alerts) for the following reasons:

Domain ID changes

Plan and use strict change control practices to avoid Domain ID changes.

Loss of E\_Port

Detect if an E\_Port is down using the E\_Port class areas.

Fabric logins

In a large environment of numerous devices, this area is of no interest.

• Fabric reconfiguration

Fabric reconfigurations typically occur when new switches are added to a fabric, which is a planned activity, or when an upstream or downstream ISL fails, which is detected through the E\_Port class areas. Since fabric reconfigurations are monitored elsewhere, don't change the default settings for the Fabric class.

Segmentation changes

Segmentations only occur in the event of an entire switch failure. In this rare case, you can gather multiple reports from all the attached E\_Ports of the link failures.

Zoning changes

Zone changes are captured through the Audit facility in Fabric OS. All zone changes can be configured to be recorded in the RASlog, which is the recommended practice.

# Fabric class default settings

Table 4 provides default settings for areas in the Fabric class.

TABLE 4 Fabric class default settings

| Area                   | Description                                                       | escription Default threshold settings Default alarm settings             | n Default threshold settings Default alarm Thresh<br>settings |                            | Threshold state |
|------------------------|-------------------------------------------------------------------|--------------------------------------------------------------------------|---------------------------------------------------------------|----------------------------|-----------------|
| Domain ID changes      | Monitors forcible<br>DOMAIN ID changes                            | Unit: D_ID Changes<br>Time Base: none<br>Low: 0<br>High: 0<br>Buffer: 0  | Below: 0<br>Above: 0                                          | Informative<br>Informative |                 |
| Loss of E_Port         | Monitors E_Port and VE_Port status                                | Unit: Downs<br>Time Base: none<br>Low: O<br>High: O<br>Buffer: O         | Below: 0<br>Above: 0                                          | Informative<br>Informative |                 |
| Fabric logins (FLOGI)  | Monitors host device<br>fabric logins                             | Unit: Logins<br>Time Base: none<br>Low: O<br>High: O<br>Buffer: O        | Below: 0<br>Above: 0                                          | Informative<br>Informative |                 |
| Fabric reconfiguration | Monitors<br>configuration<br>changes                              | Unit: Reconfigs<br>Time Base: none<br>Low: O<br>High: O<br>Buffer: O     | Below: 0<br>Above: 0                                          | Informative<br>Informative |                 |
| Segmentation changes   | Monitors<br>segmentation<br>changes                               | Unit: Segmentations<br>Time Base: none<br>Low: 0<br>High: 0<br>Buffer: 0 | Below: 0<br>Above: 0                                          | Informative<br>Informative |                 |
| Zoning changes         | Monitors changes to<br>currently-enabled<br>zoning configurations | Unit: Zone changes<br>Time Base: none<br>Low:0<br>High:0<br>Buffer: 0    | Below:0<br>Above: 0                                           | Informative<br>Informative |                 |

6

# Security monitoring guidelines and default settings

The Security class monitors all attempts to breach your SAN security, helping you fine-tune your security measures.

# Security class areas

Table 5 lists Product Name areas in the Security class and describes what each area indicates.Although it is recommended that you leave the entire Security class in its default state (no alerts),you can configure the Security class using the **thConfig** command.

| Area                              | Description                                                                                                    |
|-----------------------------------|----------------------------------------------------------------------------------------------------|
| DCC violations (DV)               | An unauthorized device attempts to log in to a secure fabric.                                                                                      |
| HTTP violations (HV)              | A browser access request reaches a secure switch from an unauthorized IP address.                                                                  |
| Illegal command (IV)              | Commands permitted only to the primary Fibre Channel Switch (FCS) are executed on another switch.                                                  |
| Incompatible security<br>DB (ISB) | Secure switches with different version stamps have been detected.                                                                                  |
| Login violations (LV)             | Login violations which occur when a secure fabric detects a login failure.                                                                         |
| Invalid Certifications (IC)       |                                                                                                    |
| No-FCS (NF)                       | The switch has lost contact with the primary FCS.                                                                                                  |
| SCC violations (SV)               | SCC violations which occur when an unauthorized switch tries to join a secure fabric.<br>The WWN of the unauthorized switch appears in the ERRLOG. |
| SLAP failures (FSLAP)             | SLAP failures which occur when packets try to pass from a nonsecure switch to a secure fabric.                                                     |
| Telnet violations (TV)            | Telnet violations which occur when a Telnet connection request reaches a secure switch from an unauthorized IP address.                            |
| TS out of sync (TS)               | Time Server (TS) which occur when an out-of-synchronization error has been detected.                                                               |

TABLE 5 Security class areas

# Security monitoring default settings

Use the Security class default settings shown in Table 6 for area and notification configuration. There is no reason to alter the default settings.

| Area                              | Description Default threshold settings         |                                                                         | Default alarm<br>settings | Threshold state                                        |
|-----------------------------------|------------------------------------------------|-------------------------------------------------------------------------|---------------------------|--------------------------------------------------------|
| DCC violations (DV)               | Monitors DCC<br>violations                     | Unit: Violations<br>Time Base: minute<br>Low: 1<br>High: 2<br>Buffer: 0 | Below: 0<br>Above: 3      | Informative<br>Out_of_range                            |
| HTTP violations (HV)              | Monitors HTTP<br>violations                    | Unit: Violations<br>Time Base: minute<br>Low: 1<br>High: 2<br>Buffer: 0 | Below: 0<br>Above: 3      | Informative<br>Out_of_range                            |
| Illegal commands (IV)             | Monitors illegal<br>commands                   | Unit: Violations<br>Time Base: minute<br>Low: 1<br>High: 2<br>Buffer: 0 | Below: 0<br>Above: 3      | Informative<br>Out_of_range                            |
| Incompatible security<br>DB (ISB) | Monitors<br>incompatible security<br>databases | Unit: Violations<br>Time Base: minute<br>Low: 1<br>High: 2<br>Buffer: 0 | Below: 0<br>Above: 3      | Informative<br>Out_of_range                            |
| Login violations (LV)             | Monitors login<br>violations                   | Unit: Violations<br>Time Base: minute<br>Low: 1<br>High: 2<br>Buffer: 0 | Below: 0<br>Above: 3      | Informative<br>Out_of_range                            |
| Invalid Certifications<br>(IC)    | Monitors invalid certifications                | Unit: Violations<br>Time Base: minute<br>Low: 1<br>High: 2<br>Buffer: 0 | Below: 0<br>Above: 3      | Informative<br>Out_of_range                            |
| No-FCS (NF)                       | Monitors No FCS<br>violations                  | Unit: Violations<br>Time Base: minute<br>Low: 1<br>High: 2<br>Buffer: 0 | Below: 0<br>Above: 3      | Informative<br>Out_of_range                            |
| SCC violations (SV)               | Monitors SCC<br>violations                     | Unit: Violations<br>Time Base: minute<br>Low: 1<br>High: 2<br>Buffer: 0 | Below: 0<br>Above: 3      | Informative<br>Informative<br>Out_of_range<br>In_range |

 TABLE 6
 Security class area default settings

| Area                   | Description                                                    | Default threshold settings                                              | Default alarm<br>settings | Threshold state             |
|------------------------|----------------------------------------------------------------|-------------------------------------------------------------------------|---------------------------|-----------------------------|
| SLAP failures (FSLAP)  | Monitors SLAP<br>failures                                      | Unit: Violations<br>Time Base: minute<br>Low: 1<br>High: 2<br>Buffer: 0 | Below: 0<br>Above: 3      | Informative<br>Out_of_range |
| Telnet violations (TV) | Monitors Telnet<br>violations                                  | Unit: Violations<br>Time Base: minute<br>Low: 1<br>High: 2<br>Buffer: 0 | Below: 0<br>Above: 3      | Informative<br>Out_of_range |
| TS out of sync (TS)    | Monitors instances in<br>which the timestamp<br>is out of sync | Unit: Violations<br>Time Base: minute<br>Low: 1<br>High: 2<br>Buffer: 0 | Below: 0<br>Above: 3      | Informative<br>Out_of_range |

| TABLE 6 | Security class area default settings (Continued) |
|---------|--------------------------------------------------|

# SFP monitoring guidelines and default settings

The SFP class groups areas that monitor the physical aspects of SFPs. An SFP class alarm alerts you to an SFP malfunction fault. SFP performance monitoring is not supported on VE\_Ports.

When a port goes offline, the RXP and TXP area values of the SFP become zero. Brocade recommends non-zero low thresholds for RXP and TXP; therefore, Fabric Watch stops monitoring RXP and TXP parameters of the SFP once the port goes offline.

# SFP class areas

Table 7 lists Product Name areas in the SFP class and describes each area. Although it isrecommended that you leave the entire SFP class in its default state (no alerts), you can configurethe SFP class using the **thConfig** command.

#### NOTE

SFPs connected to GbE ports are not monitored.

| TABLE 7 SFI             | P class areas                                                                                                    |
|-------------------------|----------------------------------------------------------------------------------------------------|
| Area                    | Description                                                                                                    |
| Temperature             | Measures the physical temperature of the SFP, in degrees Celsius. A high temperature indicates that the SFP might be in danger of damage.                                               |
| Receive power<br>(RXP)  | Measures the amount of incoming laser, in $\mu$ watts, to help determine if the SFP is in good working condition. If the counter often exceeds the threshold, the SFP is deteriorating. |
| Transmit power<br>(TXP) | Measures the amount of outgoing laser, in $\mu$ watts. Use this to determine the condition of the SFP. If the counter often exceeds the threshold, the SFP is deteriorating.            |
| Current                 | Measures the amount of supplied current to the SFP transceiver. Current area events indicate hardware failures.                                                                         |
| Voltage                 | Measures the amount of voltage supplied to the SFP. If this value exceeds the threshold, the SFP is deteriorating.                                                                      |

# SFP monitoring default settings

The SFP default settings are shown in Table 8. The default alarm configuration (log all alarms only to the error log) is sufficient. It is recommended that you do not allow alerts to go out as SNMP traps. If other Port class issues are reported, review the error log for any supporting data for SFP issues.

TABLE 8SFP class default settings

| Area                    | Description                                                    | Default threshold settings                                              | Default alarm<br>settings | Threshold state              |
|-------------------------|----------------------------------------------------------------|-------------------------------------------------------------------------|---------------------------|------------------------------|
| Current                 | Monitors SFP current                                           | Unit: mA<br>Time Base: none<br>Low: 0<br>High: 50<br>Buffer: 1          | Below: 1<br>Above: 1      | Out_of_range<br>Out_of_range |
| Receive power<br>(RXP)  | Monitors receive<br>power in µWatts                            | Unit: µWatts<br>Time Base: none<br>Low: 0<br>High: 5000<br>Buffer: 25   | Below: 1<br>Above: 1      | Out_of_range<br>Out_of_range |
| Voltage                 | Monitors SFP<br>electrical force in<br>volts                   | Unit: mV<br>Time Base: none<br>Low: 2970<br>High: 3630<br>Buffer: 10    | Below: 1<br>Above: 1      | Out_of_range<br>Out_of_range |
| Temperature             | Monitors SFP<br>temperature                                    | Unit: Degrees C<br>Time Base: none<br>Low: -10<br>High: 85<br>Buffer: 3 | Below: 1<br>Above: 1      | Out_of_range<br>Out_of_range |
| Transmit power<br>(TXP) | Monitors transmit<br>power in µWatts                           | Unit: µWatts<br>Time Base: none<br>Low: 0<br>High: 5000<br>Buffer: 25   | Below: 1<br>Above: 1      | Out_of_range<br>Out_of_range |
| Power on hours          | Monitors the number<br>of hours the 16 Gbps<br>SFP is powered. | Unit: Changes<br>Time Base: none<br>Low: O<br>High: O<br>Buffer: O      | Below: 0<br>Above: 0      | Informative<br>Informative   |

# Performance monitoring guidelines and default settings

Performance monitoring serves as a tuning tool. The Performance Monitor class groups areas that track the source and destination of traffic. Use the Performance Monitor class thresholds and alarms to determine traffic load and flow and to reallocate resources appropriately.

#### NOTE

Performance Monitoring is not supported on VE\_Ports.

### Performance Monitor class areas

Table 9 lists Product Name areas in the Performance Monitor class and describes each area. Although it is recommended that you leave the entire Performance Monitor class in its default state (no alerts), you can configure the Performance class using the **thConfig** command.

TABLE 9 Performance Monitor class areas

| Area                            | Description                                                                                                    |
|---------------------------------|----------------------------------------------------------------------------------------------------|
| RXP<br>(EE performance monitor) | The percentage of word frames traveling from the configured S_ID to the D_ID exceeds the configured thresholds.                                                                              |
| TXP<br>(EE performance monitor) | The percentage of word frames traveling from the configured D_ID to the S_ID; user configuration triggers these messages, so you can use the Transmit Performance area to tune your network. |

# Performance monitoring setting guidelines

It is recommended that you leave the entire Performance Monitor Class and End-to-End Performance Monitor Class area settings in their default state (no alerts).

# Performance Monitor class default settings

Table 10 provides default settings for areas in the Customer-Defined Performance Monitor class.

TABLE 10Performance Monitor class default settings

| Area                    | Description                                                                          | Default threshold settings                                        | Default alarm<br>settings | Threshold state            |
|-------------------------|--------------------------------------------------------------------------------------|-------------------------------------------------------------------|---------------------------|----------------------------|
| Customer-defined filter | Monitors the number<br>of frames per second<br>that are filtered out by<br>the port. | Unit: Frames<br>Time Base: none<br>Low: O<br>High: O<br>Buffer: O | Below: 0<br>Above: 0      | Informative<br>Informative |

6

 Table 11 provides default settings for areas in the End-to-End Performance Monitor class.

| Area                                                   | Description                                                              | Default threshold settings                                      | Default alarm<br>settings | Threshold state            |
|--------------------------------------------------------|--------------------------------------------------------------------------|-----------------------------------------------------------------|---------------------------|----------------------------|
| End-to-end receive<br>performance<br>(RX performance)  | Monitors the<br>receiving traffic<br>between a SID_DID<br>pair in a port | Unit: KBps<br>Time Base: none<br>Low: O<br>High: O<br>Buffer: O | Below: 0<br>Above: 0      | Informative<br>Informative |
| End-to-end transmit<br>performance<br>(TX performance) | Monitors the transmit<br>traffic between a<br>SID_DID pair in a port     | Unit: KBps<br>Time Base: none<br>Low: O<br>High: O<br>Buffer: O | Below: 0<br>Above: 0      | Informative<br>Informative |

TABLE 11 End-to-End Performance Monitor class default settings

# thConfig command

You can use the **thConfig** command to customize event monitoring thresholds for the Fabric, Security, SFP, and Performance classes or to display the configuration. It is recommended, however, that you use the default settings for these classes.

If configured areas exceed the currently-effective threshold settings, the Fabric Watch daemon can take one of the following actions:

- Send an SNMP alarm.
- Log a RASlog message.
- Send an e-mail alert.

For complete information about using the **thConfig** command, refer to the *Fabric* OS *Command Reference Manual*.

| Class name                     | Valid area types                                                                                                    | Threshold                         | Threshold action                  | Configuration recommendation                                                                                                    |
|--------------------------------|----------------------------------------------------------------------------------------------------|-----------------------------------|-----------------------------------|----------------------------------------------------------------------------------------------------|
| Fabric                         | ED - Number of E_Ports<br>down<br>FC - Fabric reconfiguration<br>DC - Domain ID changes<br>SC - Segmentation changes<br>ZC - Zone changes<br>FL - Fabric logins                                                                                                    | Default or<br>Custom <sup>1</sup> | Default or<br>Custom <sup>2</sup> | It is recommended that you leave the<br>entire Fabric class in its default state<br>(no alerts).<br>See "Fabric monitoring setting<br>guidelines" on page 38 for more<br>information. |
| Security                       | TV - Telnet violations<br>HV - HTTP violations<br>SV - Serial violations<br>DV - DCC violations<br>IC - Invalid certifications<br>LV - Login violations<br>TS - TS out-of-sync<br>FF - SLAP failures<br>NF - No FCS<br>ISB - Incompatible security<br>IV - Illegal command | Default or<br>Custom <sup>1</sup> | Default or<br>Custom <sup>2</sup> | Use the Security class default settings<br>for areas and alarm configuration.<br>There is no reason to alter the default<br>settings.                                                 |
| SFP                            | TXP - Transmit areas<br>RXP - Receive areas<br>Current<br>Voltage<br>Temperature<br>PWROnHours                                                                                                    | Default or<br>Custom <sup>1</sup> | Default or<br>Custom <sup>2</sup> | Use the SFP default settings. The traits are SFP-specific and there is no reason to alter them. See "SFP monitoring default settings" on page 44 for more information.                |
| Filter                         | CUSTDEF                                                                                                    | Default or<br>Custom <sup>1</sup> | Default or<br>Custom <sup>2</sup> | Use the Filter default settings.                                                                                                    |
| EE (End-to-end<br>performance) | RXF - Receive areas<br>TXP - Transmit areas                                                                                                    | Default or<br>Custom <sup>1</sup> | Default or<br>Custom <sup>2</sup> | It is recommended that you leave the<br>entire Performance Monitor Class and<br>End-to-End Performance Monitor<br>Class area settings in their default<br>state (no alerts).          |

| TABLE 12 | Configuration op | tions for thConfig | command |
|----------|------------------|--------------------|---------|
|----------|------------------|--------------------|---------|

<sup>2</sup>Valid custom action setting values include SNMP, RASlog, portlog, e-mail, or none.

# thConfig command examples

With the exception of setting thresholds for the RX area of an end-to-end (EE) performance monitor, which requires special licensing in Access Gateway mode, it is recommended that you use the default settings for these classes.

### Setting the high threshold of the RX area of an EE monitor

The **thConfig** command provides the ability to monitor thresholds for frame monitoring and end-to-end (EE) performance on both Access Gateway (AG) switches and non-AG switches.

#### NOTE

Both the APM license and the Fabric Watch license must be installed on the platform configured in AG mode to use the frame monitoring and EE monitoring capabilities. The APM license provides the counters and the Fabric Watch license provides the monitoring and alert mechanisms for these counters.

To set the high threshold of the RX area, enter the **thConfig** command using the following parameters.

switch:admin> thconfig --set ee -area RX -timebase minute -high -val 12

### Pausing and continuing monitoring

To pause the monitoring of a class, area, and port or index, enter the **thConfig** command using the following parameters.

#### NOTE

You cannot specify all for all classes but you can specify all for all areas.

```
switch:admin> thconfig --pause | --continue <class> -area <area_type> -port
<[slot/]port>
```

#### NOTE

The Security and Fabric classes do not have a port or index value. For those classes, a value of 0 is assumed.

switch:admin> thconfig -pause | -continue <class> -area <area\_type> -index <index>

# 16 Gbps and QSFP monitoring

Fabric Watch monitors the Brocade 16 Gbps SFP. If the SFP crosses a configured threshold, Fabric Watch generates an SNMP alarm, a RASlog message, and an e-mail alert for the following SFP areas:

- Current
- Voltage
- Temperature
- RXP
- TXP
- Power on Hours (Power on Hours is not supported on the 10 Gbps SFP or the QSFP)

Fabric Watch also monitors the Brocade Quad SFP (QSFP) and, as with the 16 Gbps SFP, if configured thresholds are crossed, Fabric Watch generates an SNMP alarm, a RASlog message, and an e-mail alert for the following SFP areas:

- Current
- Voltage
- Temperature
- RXP

#### NOTE

On core blades, only the 16 Gbps QSFPs can be installed.

### Voltage and temperature monitoring using the QSFP

A QSFP connects four ports of one core blade of a chassis to another core blade of a different chassis. Typically, voltage and temperature values for all ports, on a single chassis, that are connected using one QSFP unit will have the same values, resulting in redundant information. To avoid this, Fabric Watch monitors the voltage and temperature areas on the first available port of the QSFP unit only, which reduces the display of redundant information. If the port crosses the voltage or temperature thresholds, Fabric Watch takes the SNMP, RASlog, or e-mail action on the first port and sends a warning to the user that the other ports are affected.

### Logical switch considerations with QSFP

#### NOTE

The following information is applicable only to voltage and temperature monitoring of QSFPs.

Fabric Watch monitors QSFPs in each logical switch. Temperature and voltage are monitored on the first available port of the QSFP unit to minimize the display of redundant information. However, if individual ports of a QSFP belong to different logical switches, then there will be separate action notifications for each logical switch.

### Monitoring the SFP and QSFP

You can use the **thMonitor** command to enable Brocade's 10 Gbps and 16 Gbps SFP and 16 Gbps QSFP. By default, the 16 Gbps SFP and QSFP are disabled.

To enable or start the monitoring of the SFP and QSFP, enter the **thMonitor** command using the following parameter:

switch:admin> thmonitor -enable brcdSfp

To disable or stop the monitoring of the SFP and QSFP, enter the **thMonitor** command using the following parameter:

switch:admin> thmonitor -disable brcdSfp

To show the monitoring status of the SFP and QSFP, enter the **thMonitor** command using the following parameter:

switch:admin> thmonitor --show

# Specifying the 16 Gbps SFP type

You can use the **sfpType** operand to manage the actions and thresholds for the Current, Voltage, RXP, TXP, and Temperature areas of the 16 Gbps SFPs. If you do not provide the SFP type parameters, the existing thresholds and actions of the SFP class are changed to the default. SFP types for the 10 Gbps SFPs and 16 Gbps SFPs and QSFPs are listed in Table 13.

switch:admin> thconfig --set sfp -area TXP --sfptype sfptype

switch:admin> thconfig --apply sfp -area TXP --sfptype sfptype

| SfpType | Serial number | Area                     | Default Value |      |  |  |
|---------|---------------|--------------------------|---------------|------|--|--|
| 16GSWL  | НА            |                          | High          | Low  |  |  |
|         |               | Temperature (Centigrade) | 85            | -5   |  |  |
|         |               | Voltage (mVoltage)       | 3600          | 3000 |  |  |
|         |               | RXP (uW)                 | 1259          | 32   |  |  |
|         |               | TXP (uW)                 | 1259          | 126  |  |  |
|         |               | Current (mAmp)           | 12            | 3    |  |  |
|         |               | Power on Hours (hours)   | 0             | 0    |  |  |
| 16GLWL  | НВ            | Temperature (Centigrade) | 90            | -5   |  |  |
|         |               | Voltage (mVoltage)       | 3600          | 3000 |  |  |
|         |               | RXP (uW)                 | 1995          | 10   |  |  |
|         |               | TXP (uW)                 | 1995          | 126  |  |  |
|         |               | Current (mAmp)           | 70            | 1    |  |  |
| QSFP    | HT            | Temperature (Centigrade) | 85            | -5   |  |  |
|         |               | Voltage (mVoltage)       | 3600          | 2970 |  |  |
|         |               | RXP (uW)                 | 2180          | 44   |  |  |
|         |               | TXP (uW)                 | 0             | 0    |  |  |
|         |               | Current (mAmp)           | 10            | 1    |  |  |
| 10GSWL  | KA            | Temperature (Centigrade) | 90            | -5   |  |  |
|         |               | Voltage (mVoltage)       | 3600          | 3000 |  |  |
|         |               | RXP (uW)                 | 1999          | 30   |  |  |
|         |               | TXP (uW)                 | 1999          | 125  |  |  |
|         |               | Current (mAmp)           | 10            | 3    |  |  |
| 10GLWL  | KD            | Temperature (Centigrade) | 90            | -5   |  |  |
|         |               | Voltage (mVoltage)       | 3600          | 2970 |  |  |
|         |               | RXP (uW)                 | 2230          | 14   |  |  |
|         |               | TXP (uW)                 | 2230          | 60   |  |  |
|         |               | Current (mAmp)           | 95            | 10   |  |  |

TABLE 13 16 Gbps and QSFP configurable SFP types

| SfpType | Serial number | Area                     | Default Value |      |  |  |
|---------|---------------|--------------------------|---------------|------|--|--|
| Others  | N/A           | Temperature (Centigrade) | 85            | -10  |  |  |
|         |               | Voltage (mVoltage)       | 3630          | 2970 |  |  |
|         |               | RXP (uW)                 | 5000          | 0    |  |  |
|         |               | TXP (uW)                 | 5000          | 0    |  |  |
|         |               | Current (mAmp)           | 50            | 0    |  |  |

TABLE 13 16 Gbps and QSFP configurable SFP types (Continued)

### Displaying the number of 16 Gbps SFP operational hours

To show the number of hours that the 16 Gbps SFP is operational, enter the **thConfig** command using the following parameter. Note that the only supported timebase for this area is *none*.

switch:admin> thconfig --show sfp -area PWRONHRS -sfptype 16GSWL

### Displaying the SFP health information

The sfpshow command displays the health of 10 and 16 Gbps SFPs and the QSFP.

Enter the **sfpshow** command using the following parameter:

```
switch:admin> sfpshow -health
```

Fabric Watch monitors the SFP's current, voltage, receiver (RXP), and transmitter (TXP) and if any of these parameters crosses the low or high thresholds, the state of the SFP is yellow; otherwise, the state is green. The SFP can also be in one of the following states:

- Paused-health monitoring is not enabled.
- No license-the switch does not have the Fabric Watch license.
- Unknown—Fabric Watch cannot determine the state of the SFP.

# Recommended settings for Fabric, SFP, Performance, Security classes

Table 14 lists the recommended settings for the Fabric, SFP, Security, and Performance classes discussed in this chapter. For all of these classes, it is recommended that you use the default settings.

|                             |                       |         |                     |               |           |            |             |        | E=Error_Log, S=SNMP_Trap,<br>P=Port_LOG_LOCK,<br>M=EMAIL_ALERT, F=Port Fence |        |       |       |       |  |
|-----------------------------|-----------------------|---------|---------------------|---------------|-----------|------------|-------------|--------|------------------------------------------------------------------------------|--------|-------|-------|-------|--|
|                             |                       |         | Trait Configuration |               |           |            |             |        |                                                                              |        |       |       |       |  |
| Class                       | Area                  | Default | Custom              | Unit          | Time Base | Low Thresh | High Thresh | Buffer | Default                                                                      | Custom | Below | Above | Notes |  |
| Fabric                      | E_Port downs          | Х       |                     | Downs         | None      | 0          | 0           | 0      | Х                                                                            |        |       |       |       |  |
|                             | Fabric reconfig       | Х       |                     | Reconfigs     | None      | 0          | 0           | 0      | Х                                                                            |        |       |       |       |  |
|                             | Domain ID<br>changes  | Х       |                     | DID changes   | None      | 0          | 0           | 0      | Х                                                                            |        |       |       |       |  |
|                             | Segmentation          | Х       |                     | Segmentations | None      | 0          | 0           | 0      | Х                                                                            |        |       |       |       |  |
|                             | Zone changes          | Х       |                     | Zone changes  | None      | 0          | 0           | 0      | Х                                                                            |        |       |       |       |  |
|                             | Fabric logins         | Х       |                     | Logins        | None      | 0          | 0           | 0      | Х                                                                            |        |       |       |       |  |
| SFP                         | Temperature           | Х       |                     | С             | None      | -10        | 85          | 3      | Х                                                                            |        | Е     | E     |       |  |
|                             | RX power (RXP)        | Х       |                     | uWatts        | None      | 0          | 5000        | 25     | Х                                                                            |        | Е     | E     |       |  |
|                             | TX power (TXP)        | Х       |                     | uWatts        | None      | 0          | 5000        | 25     | Х                                                                            |        | Е     | E     |       |  |
|                             | Current               | Х       |                     | mA            | None      | 0          | 50          | 1      | Х                                                                            |        | Е     | Е     |       |  |
|                             | Voltage               | Х       |                     | uV            | None      | 2970       | 3630        | 10     | Х                                                                            |        | Е     | Е     |       |  |
|                             | PWR on Hours          | Х       |                     | Changes       | None      | 0          | 0           | 0      | Х                                                                            |        |       |       |       |  |
| End-to-End<br>Performance   | RX performance        | Х       |                     | KB/s          | None      | 0          | 0           | 0      | Х                                                                            |        |       |       |       |  |
|                             | TX performance        | Х       |                     | KB/s          | None      | 0          | 0           | 0      | Х                                                                            |        |       |       |       |  |
| Filter-based<br>Performance | Custom filter counter | Х       |                     | Frames        | None      | 0          | 0           | 0      | Х                                                                            |        |       |       |       |  |

 TABLE 14
 Recommended settings for Fabric, SFP, Performance, and Security classes
|          |                          |         |        |            |              |            |             |        | E=<br>M=1 | Error_<br>P=F<br>EMAIL | _Log, <b>S</b> =<br>Port_LO<br>ALERT | =SNMP_<br>G_LOCK<br>[, <b>F</b> =Port | Trap,<br>(,<br>t Fence |
|----------|--------------------------|---------|--------|------------|--------------|------------|-------------|--------|-----------|------------------------|--------------------------------------|---------------------------------------|------------------------|
|          |                          |         |        | Tra        | it Configura | ation      |             |        |           |                        |                                      |                                       |                        |
| Class    | Area                     | Default | Custom | Cuit       | Time Base    | Low Thresh | High Thresh | Buffer | Default   | Custom                 | Below                                | Above                                 | Notes                  |
| Security | Telnet violations        | Х       |        | Violations | Minute       | 1          | 2           | 0      | Х         |                        |                                      | E,S                                   |                        |
|          | HTTP violations          | Х       |        | Violations | Minute       | 1          | 2           | 0      | Х         |                        |                                      | E,S                                   |                        |
|          | SCC violations           | Х       |        | Violations | Minute       | 1          | 2           | 0      | Х         |                        |                                      | E,S                                   |                        |
|          | DCC violations           | Х       |        | Violations | Minute       | 1          | 4           | 0      | Х         |                        |                                      | E,S                                   |                        |
|          | Login violations         | Х       |        | Violations | Minute       | 1          | 2           | 0      | Х         |                        |                                      | E,S                                   |                        |
|          | SLAP failures            | Х       |        | Violations | Minute       | 1          | 2           | 0      | Х         |                        |                                      | E,S                                   |                        |
|          | TS out-of-sync           | Х       |        | Violations | Minute       | 1          | 2           | 0      | Х         |                        |                                      | E,S                                   |                        |
|          | No FCS                   | Х       |        | Violations | Minute       | 1          | 2           | 0      | Х         |                        |                                      | E,S                                   |                        |
|          | Incompatible security DB | Х       |        | Violations | Minute       | 1          | 2           | 0      | Х         |                        |                                      | E,S                                   |                        |
|          | Illegal commands         | Х       |        | Violations | Minute       | 1          | 2           | 0      | Х         |                        |                                      | E,S                                   |                        |

 TABLE 14
 Recommended settings for Fabric, SFP, Performance, and Security classes (Continued)

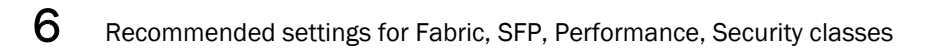

### Chapter

# **Port Monitoring**

# In this chapter

| • Port class areas                         | 55 |
|--------------------------------------------|----|
| Port class guidelines and default settings | 56 |
| Port configuration                         | 58 |
| • portThConfig command procedures.         | 59 |
| • Port fencing                             | 69 |
| Recommended port configuration settings    | 72 |

# Port class areas

Table 15 lists and describes the Fabric Watch areas in the Port class. You can use the **portThConfig** command to configure the Port class. Port setting guidelines and specific examples of **portThConfig** configurations are presented later in this chapter.

#### NOTE

Fabric Watch monitors and reports the status of physical and virtual FC ports. Physical GbE ports and ISCSI ports are not monitored and are not included in the Port Class area.

| TABLE 15Port class areas            |                                                                                                    |
|-------------------------------------|----------------------------------------------------------------------------------------------------|
| Area                                | Description                                                                                                    |
| Cyclic redundancy check<br>(CRC)    | The number of times an invalid cyclic redundancy check error occurs on a port or<br>a frame that computes to an invalid CRC. Invalid CRCs can represent noise on the<br>network. Such frames are recoverable by retransmission. Invalid CRCs can<br>indicate a potential hardware problem. |
| Invalid transmission words<br>(ITW) | The number of times an invalid transmission word error occurs on a port. A word did not transmit successfully, resulting in encoding errors. Invalid word messages usually indicate a hardware problem.                                                                                    |
|                                     | <b>NOTE:</b> For Fabric OS versions 7.1.0 and later, the ITW counter includes a physical coding sublayer (PCS) violation. ITW violations can occur due to an ITW violation, a PCS violation, or both.                                                                                      |
| Class 3 discards (C3TX_T0)          | The number of Class 3 discards frames because of time outs.                                                                                                    |
| Link loss (LOS)                     | The number of times a link failure occurs on a port or sends or receives NOS.<br>Both physical and hardware problems can cause link failures. Link failures also<br>frequently occur due to a loss of synchronization or a loss of signal.                                                 |
| Signal loss                         | The number of times that a signal loss occurs in a port. Signal loss indicates that no data is moving through the port. A loss of signal usually indicates a hardware problem.                                                                                                    |

| Area                                                     | Description                                                                                                    |
|----------------------------------------------------------|----------------------------------------------------------------------------------------------------|
| Sync loss                                                | The number of times a synchronization error occurs on the port. Two devices failed to communicate at the same speed. Synchronization errors are always accompanied by a link failure. Loss of synchronization errors frequently occur due to a faulty SFP or cable. |
| Packet loss (VE_Port only)                               | The number of packets routed through a port exceeds the port bandwidth.                                                                                                    |
| Protocol errors (PE)                                     | The number of times a protocol error occurs on a port. Invalid state due to LRR on an online link. Occasionally these errors occur due to software glitches. Persistent errors occur due to hardware problems.                                                      |
| Received packets (RXP)                                   | The percentage of maximum bandwidth consumed in packet receipts.                                                                                                    |
| State changes (ST)<br>(Port and VE_Port)                 | <ul> <li>The state of the port has changed for one of the following reasons:</li> <li>The port has gone offline.</li> <li>The port has come online.</li> <li>The port is faulty.</li> </ul>                                                                         |
| Transmitted packets (TXP)                                | The percentage of maximum bandwidth consumed in packet transmissions.                                                                                                    |
| Trunk utilization<br>(E_Port, FCU_Port, and<br>FOP_Port) | The percent of utilization for the trunk at the time of the last poll.                                                                                                    |
| Utilization (VE_Port only)                               | The percent of utilization for the trunk at the time of the last poll.                                                                                                    |
| Link reset                                               | The ports on which the number of link resets exceed the specified threshold value.                                                                                                    |

| TABLE 15 | Port class areas  | (Continued)   |
|----------|-------------------|---------------|
|          | 1 011 01000 01000 | (containa ca) |

#### NOTE

Only the Packet loss, State changes, and Utilization areas are supported on the VE\_Port.

# Port class guidelines and default settings

There are different recommendations and default settings for the physical port, the E\_Port, and the FOP\_Port and FCU\_Port. Refer to the following sections and plan carefully before you begin configuring the port:

- "Physical port setting guidelines"
- "E\_Port subclass setting guidelines"
- "FOP\_Port and FCU\_Port subclass setting guidelines"
- "VE\_Port class default settings"

#### NOTE

E\_Ports and VE\_Ports are not supported in Access Gateway mode.

# Physical port setting guidelines

It is recommended that you use the default settings listed in Table 16 for most Port class areas. Consider the Port class to be a superset containing the E\_Port, FOP\_Port, and FCU\_Port subclasses. If you make a change to a default setting for an area in the Port class, it applies to all of the subclasses. This is convenient if you have determined that changes you plan to make to the default settings for the subclasses are the same for certain areas. In this case, you only need to make the changes to the Port class. Note, however, that if you make a change to one of the subclasses, that change overrides the Port class setting.

# Port class default settings

 Table 16 provides default settings for areas in the Port class.

| Area                                | Description                                                                  | Default threshold settings                                               | Default alarm settings | Threshold state             |
|-------------------------------------|------------------------------------------------------------------------------|--------------------------------------------------------------------------|------------------------|-----------------------------|
| Cyclic redundancy<br>check (CRC)    | Monitors the<br>number of CRC<br>errors.                                     | Unit: Errors<br>Time Base: minute<br>Low: 0<br>High: 1000<br>Buffer: 100 | Below: 0<br>Above: 0   | Informative<br>Out_of_range |
| Invalid transmission<br>words (ITW) | Monitors the<br>number of invalid<br>words transmitted.                      | Unit: Errors<br>Time Base: minute<br>Low: O<br>High: 1000<br>Buffer: 100 | Below: 0<br>Above: 0   | Informative<br>Out_of_range |
| Class 3 discards<br>(C3TX_T0)       | Class 3 discards<br>frames due to time<br>out or destination<br>unreachable. | Unit: Errors<br>Time Base: minute<br>Low: 0<br>High: 2<br>Buffer: 0      | Below: 0<br>Above: 0   | Informative<br>Out_of_range |
| Link loss                           | Monitors the<br>number of link<br>failures.                                  | Unit: Errors<br>Time Base: minute<br>Low: 0<br>High: 500<br>Buffer: 50   | Below: 0<br>Above: 0   | Informative<br>Out_of_range |
| Signal loss                         | Monitors the<br>number of signal<br>loss errors.                             | Unit: Errors<br>Time Base: minute<br>Low: 0<br>High: 5<br>Buffer: 0      | Below: 0<br>Above: 0   | Informative<br>Out_of_range |
| State changes (ST)                  | Monitors state changes.                                                      | Unit: Changes<br>Time Base: minute<br>Low: 0<br>High: 50<br>Buffer: 0    | Below: 0<br>Above: 0   | Informative<br>Out_of_range |
| Sync loss                           | Monitors the<br>number of loss of<br>synchronization<br>errors.              | Unit: Errors<br>Time Base: minute<br>Low: 0<br>High: 500<br>Buffer: 50   | Below: 0<br>Above: 0   | Informative<br>Out_of_range |

#### TABLE 16 Port class default settings

| Area                         | Description                                                                                                    | Default threshold settings                                                    | Default alarm settings | Threshold state                 |
|------------------------------|----------------------------------------------------------------------------------------------------|-------------------------------------------------------------------------------|------------------------|---------------------------------|
| Protocol errors (PE)         | Monitors the<br>number of primitive<br>sequence errors.                                                               | Unit: Errors<br>Time Base: minute<br>Low: 0<br>High: 5<br>Buffer: 0           | Below: 0<br>Above: 0   | Informative<br>Out_of_range     |
| Received packets<br>(RXP)    | Monitors receive rate, by percentage.                                                                                 | Unit: Percentage (%)<br>Time Base: minute<br>Low: 0<br>High: 100<br>Buffer: 0 | Below: 0<br>Above: 0   | Informative<br>Informative      |
| Transmitted packets<br>(TXP) | Monitors<br>transmission rate, by<br>percentage.                                                                      | Unit: Percentage (%)<br>Time Base: minute<br>Low: 0<br>High: 100<br>Buffer: 0 | Below: 0<br>Above: 0   | Informative<br>Informative<br>I |
| Link reset                   | Monitors the<br>number of link<br>resets sent by a<br>given port (LR-Out)<br>and received on a<br>given port (LR-In). | Unit: Errors<br>Time Base: minute<br>Low: 0<br>High: 500<br>Buffer: 50        | Below: 0<br>Above: 0   | Informative<br>Out_of_range     |

TABLE 16 Port class default settings (Continued)

# **Port configuration**

Use the **portThConfig** command to configure thresholds for Fabric Watch event monitoring for all ports of a specified type and to display the configuration and current port status in real time. The command syntax is detailed in the *Fabric OS Command Reference Guide*.

Before you configure thresholds, you must first identify and select the appropriate class and areas, which are described in "Port class areas" on page 55.

## **Custom port settings**

If you want to customize threshold and action settings (alarms), start with "Port class guidelines and default settings" on page 56. Setting guidelines and default settings for the physical port, E\_Port, FOP\_Port, FCU\_Port, and VE\_Port are different.

#### NOTE

The FCU\_Port, supported on Fabric Watch version 6.4.0 and later, is applicable to copper ports.

The **portThConfig** command follows a transaction model. When you configure thresholds and actions with the **-set** option, the changes are saved persistently to non-volatile storage, but the changes do not become effective until you execute **portThConfig -apply**. The **-apply** option allows you to toggle between default settings and your own saved custom configuration and to apply actions and thresholds separately. You may choose to use default thresholds together with a customized subset of available actions, or you may modify some of the thresholds and use the default actions. Use the **-nosave** option to save the configuration non-persistently, and use **-cancel** to remove a non-persistent configuration.

#### NOTE

The execution of this command is subject to Virtual Fabric or Admin Domain restrictions that may be in place. Refer to the *Fabric OS Command Reference Manual* for more information and for details about the **portThConfig** command.

### Using the nosave command

The **nosave** command prevents the configuration changes from being saved persistently. This option allows you to make and view changes without overwriting the saved configuration.

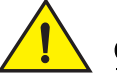

### CAUTION

When you use -set with the -nosave option and the switch reboots, your changes are lost.

# portThConfig command procedures

The following sections provides specific examples for the Port class. See "Port class guidelines and default settings" on page 56 for recommendations on how to set areas for the physical port, the E\_Port, the FOP\_Port, and the FCU\_Port.

### Port type: physical port

The Port class is a superset containing the E\_Port, FOP\_Port, and FCU\_Port subclasses. In general, use the default settings listed in Table 16, or use the generic Port class to configure an area whose settings are common to one or more of the port subclasses; for example, configuring all physical ports to monitor invalid CRC counts. In most cases, the default settings are adequate for the physical port.

### Configuring all physical ports to monitor invalid CRC counts

Invalid Cyclic Redundancy Check (CRC) count errors on a port can represent noise on the network or a potential hardware problem.

1. Enter the **portThConfig** command using the following parameters:

```
switch:admin> portthconfig -set port -area crc -highthreshold -value 100
-trigger above -action raslog,email,snmp -buffer 0
```

```
switch:admin> portth<br/>config -set port -area crc -low<br/>threshold -value 1 -trigger above -action raslog -buffer<br/> \mathbf{0}
```

- In this example, the alarms are set at two points: a low threshold of 1 and a high threshold of 100 (the default is 1000). The goal is to be notified as the number of invalid CRCs per minute rises above the low boundary and again when it rises above the high boundary.
- Triggers specify actions for below the high threshold. Here, the trigger for both is above.
- Set the action to take when a trigger occurs. Here, for the high threshold, log the event in the raslog, send an e-mail, and issue an SNMP trap. For the low threshold, only log the event in the raslog.

- Set the buffer setting to 0 (the default is 100). Note that if you do not specify the buffer value, Fabric Watch automatically re-calculates the buffer.
- Apply the new custom settings so they become effective.
- 2. Apply the new custom settings so they become effective:

switch:admin> portthconfig -apply port -area crc -action cust -thresh\_level
custom

3. To display the port threshold configuration for the Port class and all areas:

switch:admin>portthconfig -show port

### Configuring all physical ports to monitor for invalid transmission words

Invalid transmission words (ITW) occur when a word does not transmit successfully, resulting in encoding errors. Invalid word messages usually indicate a hardware problem.

#### NOTE

For Fabric OS versions 7.1.0 and later, the ITW counter includes a physical coding sublayer (PCS) violation. ITW violations can occur due to an ITW violation, a PCS violation, or both.

1. Enter the portThConfig command using the following parameters:

```
switch:admin> portthconfig -set port -area itw -highthreshold -value 40
-trigger above -action raslog,snmp, -buffer 0
```

- In this example, the alarms are set at two points: a high threshold of 40 and a low threshold of 25. The goal is to be notified as the number of invalid transmission words per minute rises above the low boundary and again when it rises above the high boundary.
- Triggers specify actions for in-range port behavior. Here, the trigger for both is above.
- Set the action to take when a trigger occurs. Here, for the low threshold, only log the event in the raslog. For the high threshold, log the event in the raslog and issue an SNMP trap.
- Set the buffer to 0 (the default is 100).
- 2. Apply the new custom settings so they become effective.

```
switch:admin> portthconfig -apply port -area itw -action cust -thresh_level
custom
```

3. To display the port threshold configuration for the Port class and all areas:

switch:admin>portthconfig --show port

### Pausing and continuing monitoring

To pause the monitoring of a class, area, and port or index, enter the **portThConfig** command using the following parameters.

You must first enable the Brocade 10 Gbps SFP and 16 Gbps QSFP with the **thMonitor** command before the **portThConfig** pause and continue commands can take effect. See "Monitoring the SFP and QSFP" on page 49 for instructions.

#### NOTE

You cannot specify all for all classes but you can specify all for all areas.

```
switch:admin> portthconfig -pause | -continue <class> -area <area_type> -port
<[slot/]port>
```

## E\_Port subclass setting guidelines

E\_Port guidelines for the areas listed below represent a more aggressive approach in most areas, because failing or failed E\_Ports in a large fabric can cause serious fabric-wide issues if not detected early. The E\_Port class represents ports connected to another switch.

#### NOTE

If you are using a Brocade 48000 or DCX Backbone with an FR4-18i blade or the Brocade 7500, the E\_Port class monitors the following additional ports and creates monitors for each of the logical ports: FCR ports (includes EX\_Ports); FCIP (includes VE\_Ports and VEX\_Ports). In these configurations, state changes are applicable for all ports and utilization and packet loss are applicable to VE\_Ports only.

Area: Link Failure Count

You want to be immediately notified if an E\_Port loses a link, so set the alarm configuration to **Changed** for this area.

Area: Loss of Synchronization

Change the default high boundary from 500 to 45 (per minute) and make sure the Buffer setting is set to 0 (the default).

Area: Invalid Transmission Words

Change the default high boundary from 1000 to 40 (per minute) and make sure the Buffer setting is set to 0 (the default). Excessive invalid transmission words on E\_ports leads to fabric congestion and possible frame drops if left unchecked; therefore, set the alarm to fence the port. Refer to "Port type: E\_Port, FOP\_Port, or FCU\_Port" on page 68 for instructions.

Area: Invalid Cyclic Redundancy Check (CRC) Count

Change the default high boundary from 1000 to 20 (per minute) and make sure the Buffer setting is set to 0 (the default is 100). Excessive CRCs on E\_ports lead to fabric congestion and possible frame drops if left unchecked; therefore, set the alarm to fence the port. See "Port type: E\_Port, FOP\_Port, or FCU\_Port" on page 68 for instructions.

Areas: Receive (Rx) and Transmit (Tx) Performance

Rx and Tx Performance areas are used to monitor the bandwidth utilization of the interswitch links (ISLs) in the fabric. Set the high boundary to 75 percent and the alarms to Above and In-Between conditions. These settings indicate if the 75 percent threshold is exceeded and for how long. With this information, you can determine if additional ISL bandwidth is required in the fabric.

Area: Link Reset

Set the alarm to fence the port. This prevents a "flapping" E\_Port, which could lead to congestion or frame loss. See "Port type: E\_Port, FOP\_Port, or FCU\_Port" on page 68 for instructions.

• Area: Class 3 (C3) Discards

Unlike the other areas, take a conservative approach for the C3 Discards area. Use the default settings and configure the alarms for Above. The goal is to determine the high boundary at which the port would be fenced, so monitor the high boundary and change the settings accordingly.

• Area: Trunk Utilization

Set the high boundary to 75 percent and the alarms to Above and In-Between conditions. These settings indicate if the 75 percent threshold is exceeded and for how long.

• Areas: Primitive Sequence Protocol Error, State Changes, Utilization, Packet Loss Use the default settings.

## E\_Port class default settings

Table 17 provides default settings for areas in the E\_Port class.

Port fencing can be enabled or disabled for the following areas for the E\_Port class:

- Link Failure Count
- Loss of Synchronization Count
- Primitive Sequence Protocol Error
- Invalid Transmission Word
- Invalid CRC Count

#### TABLE 17 E\_Port class default settings

| Area                                | Description                                                                  | Default threshold settings                                               | Default alarm settings | Threshold state             |
|-------------------------------------|------------------------------------------------------------------------------|--------------------------------------------------------------------------|------------------------|-----------------------------|
| Cyclic redundancy<br>check (CRC)    | Monitors the<br>number of CRC<br>errors.                                     | Unit: Errors<br>Time Base: minute<br>Low: 0<br>High: 1000<br>Buffer: 100 | Below: 0<br>Above: 0   | Informative<br>Out_of_range |
| Invalid transmission<br>words (ITW) | Monitors the<br>number of invalid<br>words transmitted.                      | Unit: Errors<br>Time Base: minute<br>Low: 0<br>High: 1000<br>Buffer: 100 | Below: 0<br>Above: 0   | Informative<br>Out_of_range |
| Class 3 discards<br>(C3TX_TO)       | Class 3 discards<br>frames due to time<br>out or destination<br>unreachable. | Unit: Errors<br>Time Base: minute<br>Low: 0<br>High: 5<br>Buffer: 0      | Below: 0<br>Above: 0   | Informative<br>Out_of_range |
| Link loss                           | Monitors the<br>number of link<br>failures.                                  | Unit: Errors<br>Time Base: minute<br>Low: 0<br>High: 500<br>Buffer: 50   | Below: 0<br>Above: 0   | Informative<br>Out_of_range |

| Area                         | Description                                                                         | Default threshold settings                                                    | Default alarm settings | Threshold state             |
|------------------------------|-------------------------------------------------------------------------------------|-------------------------------------------------------------------------------|------------------------|-----------------------------|
| Signal loss                  | Monitors the<br>number of signal<br>loss errors.                                    | Unit: Errors<br>Time Base: minute<br>Low: 0<br>High: 5<br>Buffer: 0           | Below: 0<br>Above: 0   | Informative<br>Out_of_range |
| Sync loss                    | Monitors the<br>number of loss of<br>synchronization<br>errors.                     | Unit: Errors<br>Time Base: minute<br>Low: 0<br>High: 500<br>Buffer: 50        | Below: 0<br>Above: 0   | Informative<br>Out_of_range |
| Packet loss (VE_Port only)   | The number of<br>packets routed<br>through a port<br>exceeds the port<br>bandwidth. | Unit: Errors<br>Time Base: minute<br>Low: 0<br>High: 100<br>Buffer: 0         | Below: 0<br>Above: 0   | Informative<br>Informative  |
| Protocol errors (PE)         | Monitors the<br>number of primitive<br>sequence errors.                             | Unit: Errors<br>Time Base: minute<br>Low: 0<br>High: 5<br>Buffer: 0           | Below: 0<br>Above: 0   | Informative<br>Out_of_range |
| Received packets<br>(RXP)    | Monitors the receive rate, by percentage.                                           | Unit: Percentage (%)<br>Time Base: minute<br>Low: 0<br>High: 100<br>Buffer: 0 | Below: 0<br>Above: 0   | Informative<br>Informative  |
| State changes (ST)           | Monitors state changes.                                                             | Unit: Changes<br>Time Base: minute<br>Low: 0<br>High: 50<br>Buffer: 0         | Below: 0<br>Above: 0   | Informative<br>Out_of_range |
| Transmitted packets<br>(TXP) | Monitors the transmit rate, by percentage.                                          | Unit: Percentage (%)<br>Time Base: minute<br>Low: 0<br>High: 100<br>Buffer: 0 | Below: 0<br>Above: 0   | Informative<br>Informative  |
| Trunk utilization            | The percent of<br>utilization for the<br>trunk at the time of<br>the last poll.     | Unit: Percentage (%)<br>Time Base: minute<br>Low: 0<br>High: 100<br>Buffer: 0 | Below: 0<br>Above: 0   | Informative<br>Informative  |

TABLE 17 E\_Port class default settings (Continued)

| Area        | Description                                                                                                    | Default threshold settings                                             | Default alarm settings | Threshold state             |
|-------------|----------------------------------------------------------------------------------------------------|------------------------------------------------------------------------|------------------------|-----------------------------|
| Utilization | The percent of<br>utilization for the<br>port at the time of<br>the last poll.                                        | Unit: Errors<br>Time Base: minute<br>Low: 0<br>High: 100<br>Buffer: 0  | Below: 0<br>Above: 0   | Informative<br>Informative  |
| Link reset  | Monitors the<br>number of link<br>resets sent by a<br>given port (LR-Out)<br>and received on a<br>given port (LR-In). | Unit: Errors<br>Time Base: minute<br>Low: 0<br>High: 500<br>Buffer: 50 | Below: 0<br>Above: 0   | Informative<br>Out_of_range |

| TABLE 17 E | E_Port class | default settings | (Continued) |
|------------|--------------|------------------|-------------|
|------------|--------------|------------------|-------------|

## FOP\_Port and FCU\_Port subclass setting guidelines

FOP\_Port and FCU\_Port guidelines for the areas listed below represent a more aggressive approach in most areas.

#### NOTE

The settings in these subclasses include settings for the host bus adapter (HBA) ports as well as the storage ports.

• Areas: Link Failure Count, Loss of Synchronization Count

Change the default high boundary from 500 to 15 (per minute) for Link Failure Count and from 500 to 45 (per minute) for Loss of Synchronization Count. Leave the Buffer setting to 0 (the default). Set the alarm configurations to send alerts to both the error log and SNMP. These settings are the same for an HBA port or a storage port.

• Area: Loss of Signal Count

Unlike the other areas, take a conservative approach for the Loss of Signal Count area. Change the default high boundary from 5 to 45 (per minute) and set the alarm configuration to send alerts to both the error log and SNMP.

Areas: Invalid Transmission Words, Invalid CRC Count

For these two classes, the high boundary settings are split. For Host devices, keep the defaults of 1000 (per minute) and buffer of 100. For storage devices, tighten the boundaries substantially: change the default high boundary for Invalid Transmission Words to 80, and change the high boundary for Invalid CRC Count to 40 (per minute).

Hosts and HBAs reboot so do not set alerts for these devices. Storage devices, however, should not be rebooting, so you should set the alarm to alert more frequently.

Excessive invalid words or CRCs on F/FL\_ports lead to fabric congestion and possible frame drops if left unchecked; therefore, set the alarm to fence the port. See "Port type: E\_Port, FOP\_Port, or FCU\_Port" on page 68 for instructions. In addition, set the alarm configurations to send alerts to both the error log and SNMP.

• Areas: Receive (Rx) Performance, Transmit (Tx) Performance

Rx and Tx Performance areas are used to monitor the bandwidth utilization of the device ports in the fabric. Set the high boundary to 85 percent and the alarms to Above and In-Between conditions. The same levels should be set on both Host and storage device ports.

#### NOTE

With the increased use of virtual environments, alerts from device ports are increasing more than ever in the past. This provides a good gauge as to the overall bandwidth requirement changes and utilization and could indicate that additional ISL trunks are required.

• Area: Link Reset

The goal of the Link Reset area is to avoid excessive link resets which can cause back pressure in the fabric. The Link Reset area is new; therefore, recommended settings are not available. Keep the default settings, monitor the results, and adjust your settings accordingly.

• Area: Class 3 (C3) Discards

Unlike the other areas, take a conservative approach for the C3 Discards area. Use the default settings and configure the alarms for Above. The goal is to locate issues with the device or its infrastructure, so monitor the data to help isolate issues. Port fencing is one of the recommended solutions for isolating issues.

• Area: Trunk Utilization

The Trunk Utilization area is new; therefore, recommended settings are not yet available. Use the default settings, monitor the results, and adjust your settings accordingly.

Areas: Primitive Sequence Protocol Error, State Changes

These areas are not used for monitoring; therefore, leave the default alarm settings at 0.

## FOP\_Port and FCU\_Port subclass default settings

 Table 18 provides default settings for areas in the FOP\_Port and FCU\_Port subclasses.

Port fencing can only be enabled or disabled for the following areas for the FOP\_Port and FCU\_Port class:

- Link Failure Count
- Loss of Synchronization Count
- Primitive Sequence Protocol Error
- Invalid Transmission Word
- Invalid CRC Count
- Class 3 Discards

| Area                                | Description                                                                                                    | Default threshold settings                                                    | Default alarm settings | Threshold state             |
|-------------------------------------|----------------------------------------------------------------------------------------------------|-------------------------------------------------------------------------------|------------------------|-----------------------------|
| Cyclic redundancy<br>check (CRC)    | Monitors the number of CRC errors.                                                                                                    | Unit: Errors<br>Time Base: minute<br>Low: 0<br>High: 1000<br>Buffer: 100      | Below: 0<br>Above: 0   | Informative<br>Out_of_range |
| Invalid transmission<br>words (ITW) | Monitors the<br>number of invalid<br>words transmitted.<br>For Fabric OS<br>versions 7.1.0 and<br>later, the ITW<br>counter includes a<br>physical coding<br>sublayer (PCS)<br>violation. ITW<br>violations can occur<br>due to an ITW<br>violation, a PCS<br>violation, or both. | Unit: Errors<br>Time Base: minute<br>Low: 0<br>High: 1000<br>Buffer: 100      | Below: 0<br>Above: 0   | Informative<br>Out_of_range |
| Class 3 discards<br>(C3TX_TO)       | Class 3 discards<br>frames due to time<br>out or destination<br>unreachable.                                                                                                    | Unit: Errors<br>Time Base: minute<br>Low: 0<br>High: 5<br>Buffer: 0           | Below: 0<br>Above: 0   | Informative<br>Out_of_range |
| Link loss                           | Monitors the<br>number of link<br>failures.                                                                                                    | Unit: Errors<br>Time Base: minute<br>Low: 0<br>High: 500<br>Buffer: 50        | Below: 0<br>Above: 0   | Informative<br>Out_of_range |
| Signal loss                         | Monitors the<br>number of signal<br>loss errors.                                                                                                    | Unit: Errors<br>Time Base: minute<br>Low: 0<br>High: 5<br>Buffer: 0           | Below: 0<br>Above: 0   | Informative<br>Out_of_range |
| Sync loss                           | Monitors the<br>number of loss of<br>synchronization<br>errors.                                                                                                    | Unit: Errors<br>Time Base: minute<br>Low: 0<br>High: 500<br>Buffer: 50        | Below: 0<br>Above: 0   | Informative<br>Out_of_range |
| Protocol errors (PE)                | Monitors the number of primitive sequence errors.                                                                                                    | Unit: Errors<br>Time Base: minute<br>Low: 0<br>High: 5<br>Buffer: 0           | Below: 0<br>Above: 0   | Informative<br>Out_of_range |
| Received packets<br>(RXP)           | Monitors the receive rate, by percentage.                                                                                                    | Unit: Percentage (%)<br>Time Base: minute<br>Low: 0<br>High: 100<br>Buffer: 0 | Below: 0<br>Above: 0   | Informative<br>Informative  |

| TABLE 18 | FOP_Port and FCU_Port class default settings |
|----------|----------------------------------------------|

| Area                                                     | Description                                                                                                    | Default threshold settings                                                    | Default alarm settings | Threshold state             |
|----------------------------------------------------------|----------------------------------------------------------------------------------------------------|-------------------------------------------------------------------------------|------------------------|-----------------------------|
| State changes (ST)                                       | Monitors state<br>changes.                                                                                            | Unit: Changes<br>Time Base: minute<br>Low: 0<br>High: 50<br>Buffer: 0         | Below: 0<br>Above: 0   | Informative<br>Out_of_range |
| Transmitted packets<br>(TXP)                             | Monitors the transmit rate, by percentage.                                                                            | Unit: Percentage (%)<br>Time Base: minute<br>Low: 0<br>High: 100<br>Buffer: 0 | Below: 0<br>Above: 0   | Informative<br>Informative  |
| Trunk utilization<br>(E_Port, FCU_Port,<br>and FOP_Port) | The percent of<br>utilization for the<br>trunk at the time of<br>the last poll.                                       | Unit: Percentage (%)<br>Time Base: minute<br>Low: 0<br>High: 100<br>Buffer: 0 | Below: 0<br>Above: 0   | Informative<br>Informative  |
| Link reset                                               | Monitors the<br>number of link<br>resets sent by a<br>given port (LR-Out)<br>and received on a<br>given port (LR-In). | Unit: Errors<br>Time Base: minute<br>Low: 0<br>High: 500<br>Buffer: 50        | Below: 0<br>Above: 0   | Informative<br>Out_of_range |

 TABLE 18
 FOP\_Port and FCU\_Port class default settings (Continued)

# VE\_Port class default settings

Table 19 provides default settings (per minute) for areas in the VE\_Port class. The VE\_Port type is not supported in Access Gateway mode.

#### NOTE

Only a subset of areas, shown in Table 19, can be configured for the VE\_Port class. When setting VE\_Port thresholds for the Packet Loss area, the threshold value accepts up to two decimal points; for example: -value 0.60, as shown in "Packet loss monitoring enhancements on the VE\_Port".

|                    | i ciass deidult settings                                                            |                                                                       |                        |                             |
|--------------------|-------------------------------------------------------------------------------------|-----------------------------------------------------------------------|------------------------|-----------------------------|
| Area               | Description                                                                         | Default threshold settings                                            | Default alarm settings | Threshold state             |
| Packet Loss        | The number of<br>packets routed<br>through a port<br>exceeds the port<br>bandwidth. | Unit: Errors<br>Time Base: minute<br>Low: 0<br>High: 10<br>Buffer: 0  | Below: 0<br>Above: 0   | Informative<br>Out_of_range |
| State changes (ST) | Monitors state<br>changes.                                                          | Unit: Changes<br>Time Base: minute<br>Low: 0<br>High: 50<br>Buffer: 0 | Below: 0<br>Above: 0   | Informative<br>Out_of_range |
| Utilization        | The percent of<br>utilization for the<br>port at the time of<br>the last poll.      | Unit: Errors<br>Time Base: minute<br>Low: 0<br>High: 100<br>Buffer: 0 | Below: 0<br>Above: 0   | Informative<br>Out_of_range |

TABLE 19 VE\_Port class default settings

### Packet loss monitoring enhancements on the VE\_Port

Fabric Watch provides monitoring for packet loss percentage for the VE\_Port. Previously, configuring the packet loss percentage for the VE\_Port was allowed as a whole number; however, packet loss is usually found at less than one percent. Now there is support for configuring packet loss percentages in decimals.

To set the high threshold for packet loss for a VE port, enter the **portThConfig** command using the following parameters:

switch:admin> portthconfig -set ve-port -area PKTLOSS -highthreshold -value 0.60
-trigger above -action snmp

# Port type: E\_Port, FOP\_Port, or FCU\_Port

E\_Port, FOP\_Port, and FCU\_Port guidelines represent a more aggressive approach in most areas than physical port guidelines. Refer to "E\_Port subclass setting guidelines" on page 61 and "FOP\_Port and FCU\_Port subclass setting guidelines" on page 64 for configuration recommendations.

## Setting the port persistence time

Port persistence is used to transition a port into a marginal status. Fabric Watch does not record the event until the event persists for a length of time equal to the port persistence time. If the port returns to normal boundaries before the port persistence time elapses, Fabric Watch does not record the event.

The port persistent time is measured in seconds and can be configured. Configuring the port persistence time to zero disables this feature. The default value for port persistence is 18 seconds.

1. Use the fwSet -port -persistence command to set the port persistence time.

switch:admin> portthconfig --show [port\_type]

2. Set the port persistence time.

switch:admin> fwSet --port --persistence seconds

# Port fencing

Port fencing monitors ports for erratic behavior and disables a port if specified error conditions are met. You can customize the thresholds and configure the ports to report errors for one or more areas using the **portThConfig** command. After the ports are configured, you can enable port fencing for specific areas of the physical ports, E\_Ports, FOP\_Ports, and FCU\_Ports using the **portFencing** command. Port fencing is not supported on VE\_Ports.

Table 20 shows the areas that support port fencing for the different physical port class and E\_Port, FOP\_Port, and FCU subclasses. Port fencing is not supported for Loss of Sync (LOS) and Link Failure (LF) areas.

| TABLE 20            | Port fencing class and subclass areas                                                                                                    |
|---------------------|----------------------------------------------------------------------------------------------------|
| Port type           | Areas supported for port fencing                                                                                                    |
| Physical port       | S Cyclic Redundancy Checks (CRC)<br>Invalid Transmission Words (ITW)<br>Link Reset (LR)<br>Protocol Error (PE)<br>State Change (ST)<br>Class 3 Discard Frames (C3TXO) |
| FOP_Ports           | Cyclic Redundancy Checks (CRC)<br>Invalid Transmission Words (ITW)<br>Link Reset (LR)<br>Protocol Error (PE)<br>State Change (ST)<br>Class 3 Discard Frames (C3TXO)   |
| E_Ports<br>EX_Ports | Cyclic Redundancy Checks (CRC)<br>Invalid Transmission Words (ITW)<br>Link Reset (LR)<br>Protocol Error (PE)<br>State Change (ST)                                     |

#### NOTE

Port fencing configuration on the VE\_Port is not supported on the Brocade DCX extension blade.

#### NOTE

The execution of the **portFencing** command is subject to Virtual Fabric (VF) or Admin Domain restrictions that may be in place. For example, in non-VF chassis environments, the state change counter of a trunked slave port gets incremented by more than 1 when the master EX\_Port changes its state. Therefore, it is advisable to set the port fencing high threshold for the State Change area to a value greater than 4 in this environment.

The allowed threshold configuration settings are displayed on a per-class basis. FOP\_Port class thresholds apply to the entire switch. You can set different thresholds for Storage and Host FOP\_Ports if they are on different switches, based on the fabric configuration.

# Port fencing configuration

You must configure port thresholds with the **portThConfig** command before you can enable port fencing using the **portFencing** command. See "portThConfig command procedures" on page 59 for example port configurations, or refer to the *Brocade Fabric OS Command Reference Guide* for complete inThreshold recommendations for CRC errors and Invalid Words.

You can configure a specified port type or a list of port types to enable port fencing for one or more areas. Use the **all** option to indicate all port types or all areas.

### Port fencing recommended area settings

Cyclic redundancy check (CRC) errors and invalid transmission words (ITW) can occur on normal links. They have also been known to occur during certain transitions such as server reboots. When these errors occur more frequently, they can cause a severe impact. While most systems can tolerate infrequent CRC errors or invalid words, other environments can be sensitive to even infrequent instances. The overall quality of the fabric interconnects is also a factor.

#### NOTE

For Fabric OS versions 7.1.0 and later, the ITW counter includes a physical coding sublayer (PCS) violation. ITW violations can occur due to an ITW violation, a PCS violation, or both.

When establishing thresholds for CRC errors and Invalid Words, consider the following:

- In general, "cleaner" interconnects can have lower thresholds as they should be less likely to introduce errors on the links.
- Moderate (recommended), conservative and aggressive threshold recommendations are provided in Table 21. After selecting the type of thresholds for an environment:
  - Set the low threshold with an action of ALERT (RASlog, e-mail, SNMP trap). The alert will be triggered whenever the low threshold is exceeded.
  - Set the high threshold with an action of Fence. The port will be fenced (disabled) whenever the high threshold is detected.
- Aggressive threshold suggestions do not include settings for low, and instead only have the high values to trigger fencing actionformation on the **portThConfig** command.

Table 21 shows the recommended moderate, aggressive, and conservative thresholds for supported port fencing areas.

|                                                | 1 0                            |                      |                        |
|------------------------------------------------|--------------------------------|----------------------|------------------------|
| Area                                           | Moderate/recommended threshold | Aggressive threshold | Conservative threshold |
| Cyclic redundancy check (CRC)                  | Low 5<br>High 20               | Low 0<br>High 2      | Low 5<br>High 40       |
| Invalid transmission word (ITW)                | Low 25<br>High 40              | Low 0<br>High 25     | Low 25<br>High 80      |
| Link reset (LR)                                | Low 0<br>High 5                | Defaults             | Defaults               |
| State change (ST)                              | Low 0<br>High 7                | Defaults             | Defaults               |
| Class 3 frame discard due to timeout (C3TX_TO) | Low 0<br>High 5                | N/A                  | N/A                    |

| TABLE 21 | Recommended port fencing thresholds |
|----------|-------------------------------------|
|----------|-------------------------------------|

### Enabling port fencing

- 1. Connect to the switch and log in as admin.
- 2. Configure port thresholds. Information about how to configure port thresholds is detailed in Chapter 7, "Port Monitoring".
- 3. Enter the **portFencing** --**enable** command. For example, to configure port fencing on an FOP\_Port for the Class 3 discard frame area:

portFencing -enable fop-port -area C3TX\_TO

### Disabling port fencing

Use the --**disable** option to disable port fencing for the specified areas on all ports of the specified port types. Use the --**show** option to display the configuration. The display includes the configured port types, error types, and port fencing status (disabled or enabled). Port fencing is disabled by default.

- 1. Connect to the switch and log in as admin.
- 2. Enter the **portFencing –disable** command. For example, to disable port fencing on an FOP\_Port for the Link Reset area:

```
portFencing -disable fop_port -area LR
```

## Port fencing configuration using BNA

The Brocade Network Advisor (BNA) Management application supports port fencing. Port fencing objects include the SAN, Fabrics, Directors, Switches (physical), Virtual Switches, Ports, as well as Port Types (E\_port, F\_port, and FX\_port). Use port fencing to directly assign a threshold to these objects. When a switch does not support port fencing, a "No Fencing Changes" message displays in the Threshold field in the Ports table.

If the port detects more events during the specified time period, the device firmware blocks the port, disabling transmit and receive traffic until you investigate, solve the problem, and manually unblock the port. Physical fabrics, directors, switches, port types, and ports display when you have the privileges to manage that object and are indicated by the standard product icons.

### Port fencing requirements

To configure port fencing using the DCFM management application, all Fabric OS devices must have Fabric Watch and must be running firmware Fabric OS 6.2 or later.

### Port fencing threshold areas supported on BNA

You can add, edit, view, or remove thresholds on the following area types using Brocade Network Advisor (BNA). You can then assign the thresholds to available objects in the BNA tree.

Port fencing threshold areas include the following:

- C3 Discard Frames (Fabric OS only)
- Invalid CRCs (Fabric OS only)
- Invalid Transmission Words (Fabric OS only)
- Link Reset (Fabric OS only)
- Protocol Errors (M-EOS and Fabric OS)
- Security (M-EOS)
- State Changes (Fabric OS only)

Refer to Chapter 5, "Device Configuration," of the *Brocade Network Advisor User Manual* for detailed instructions on how to add, edit, view, and remove thresholds.

# **Recommended port configuration settings**

Table 22 lists the recommended settings for physical port, E\_Port, FOP\_Port, and FCU\_Port for both the host device and the storage device.

|           |                              |         |        |            |            |            |             |        | E=      | Error <u></u><br>P=F<br><b>/</b> =EM | Log, <b>S</b> =<br>Port_LOG<br>AIL_ALEI<br>Fence | SNMP_Tr<br>_LOCK,<br>RT, <b>pf</b> =Po<br>e | ap,<br>vrt |
|-----------|------------------------------|---------|--------|------------|------------|------------|-------------|--------|---------|--------------------------------------|--------------------------------------------------|---------------------------------------------|------------|
|           |                              |         |        |            | Trait Cont | figuration |             |        |         |                                      |                                                  |                                             |            |
| Class     | Area                         | Default | Custom | Unit       | Time Base  | Low Thresh | High Thresh | Buffer | Default | Custom                               | Below                                            | Above                                       | Notes      |
| Port      | Link Loss                    | х       |        | Errors     | Minute     | 0          | 500         | 50     | х       |                                      |                                                  |                                             |            |
|           | Sync Loss                    | х       |        | Errors     | Minute     | 0          | 500         | 50     | Х       |                                      |                                                  |                                             |            |
|           | Signal Loss                  | х       |        | Errors     | Minute     | 0          | 5           | 0      | Х       |                                      |                                                  |                                             |            |
|           | Protocol Error               | х       |        | Errors     | Minute     | 0          | 5           | 0      | Х       |                                      |                                                  |                                             |            |
|           | Invalid Words                |         | х      | Errors     | Minute     | 0          | 25          | 0      |         | Х                                    |                                                  | E                                           |            |
|           | Invalid CRCs                 |         | Х      | Errors     | Minute     | 0          | 5           | 0      |         | Х                                    |                                                  | E                                           |            |
|           | RX<br>Performance            | Х       |        | Percentage | Minute     | 0          | 100         | 0      | Х       |                                      |                                                  |                                             |            |
|           | TX Performance               | Х       |        | Percentage | Minute     | 0          | 100         | 0      | Х       |                                      |                                                  |                                             |            |
|           | State Changes                | Х       |        | Changes    | Minute     | 0          | 50          | 0      | Х       |                                      |                                                  |                                             |            |
|           | Link Reset                   | Х       |        | Errors     | Minute     | 0          | 500         | 50     | Х       |                                      |                                                  |                                             |            |
|           | C3 Discard                   | Х       |        | Errors     | Minute     | 0          | 5           | 0      | Х       |                                      |                                                  |                                             |            |
| E_Port    | Link Loss                    |         | Х      | Errors     | Minute     | 0          | 0           | 0      |         | Х                                    |                                                  |                                             |            |
|           | Sync Loss                    |         | Х      | Errors     | Minute     | 0          | 45          | 0      |         | Х                                    | E,S                                              |                                             |            |
|           | Signal Loss                  |         | Х      | Errors     | Minute     | 0          | 45          | 0      |         | Х                                    | E,S                                              |                                             |            |
|           | Protocol Error               | Х       |        | Errors     | Minute     | 0          | 5           | 0      | Х       |                                      |                                                  |                                             |            |
|           | Invalid Words                |         | Х      | Errors     | Minute     | 0          | 40          | 0      |         | Х                                    | E,S,F                                            |                                             | pf         |
|           | Invalid CRCs                 |         | Х      | Errors     | Minute     | 0          | 20          | 0      |         | Х                                    | E,S,F                                            |                                             | pf         |
|           | RX<br>Performance            |         | Х      | Percentage | Minute     | 0          | 75          | 0      |         | Х                                    | E                                                | E                                           |            |
|           | TX Performance               |         | Х      | Percentage | Minute     | 0          | 75          | 0      |         | Х                                    | E                                                | E                                           |            |
|           | State Changes<br>(E/VE_Port) | Х       |        | Changes    | Minute     | 0          | 50          | 0      | Х       |                                      |                                                  |                                             |            |
|           | Link Reset                   | Х       |        | Errors     | Minute     | 0          | 500         | 50     | Х       |                                      |                                                  |                                             |            |
|           | Utilization<br>(VE_Port)     | Х       |        | Percentage | Minute     | 0          | 100         | 0      | Х       |                                      |                                                  |                                             |            |
|           | Packet Loss<br>(VE_Port)     | Х       |        | Errors     | Minute     | 0          | 10          | 0      | Х       |                                      |                                                  |                                             |            |
| E_Port    | C3 Discard                   | Х       |        | Errors     | Minute     | 0          | 5           | 0      |         | Х                                    |                                                  | Е                                           |            |
| continued | Trunk Util                   | х       |        | Percentage | Minute     | 0          | 75          | 0      |         | Х                                    |                                                  | E                                           |            |

### TABLE 22 Recommended configuration for the Port class

|              |                   |         |        |            |            |            |             |        | E=Error_Log, S=SNMP_Trap,<br>P=Port_LOG_LOCK,<br>M=EMAIL_ALERT, pf=Port<br>Fence |        | ap,<br>rt |       |       |  |
|--------------|-------------------|---------|--------|------------|------------|------------|-------------|--------|----------------------------------------------------------------------------------|--------|-----------|-------|-------|--|
|              |                   |         | •      |            | Trait Conf | iguration  |             |        |                                                                                  |        |           |       |       |  |
| Class        | Area              | Default | Custom | Unit       | Time Base  | Low Thresh | High Thresh | Buffer | Default                                                                          | Custom | Below     | Above | Notes |  |
| FOP_Port and | Link Loss         |         | Х      | Errors     | Minute     | 0          | 15          | 0      |                                                                                  | Х      |           | E,S   |       |  |
| FCU_Port     | Sync Loss         |         | Х      | Errors     | Minute     | 0          | 45          | 0      |                                                                                  | Х      |           | E,S   |       |  |
| HOST         | Signal Loss       |         | Х      | Errors     | Minute     | 0          | 45          | 0      |                                                                                  | Х      |           | E,S   |       |  |
|              | Protocol Error    | Х       |        | Errors     | Minute     | 0          | 5           | 0      | Х                                                                                |        |           |       |       |  |
|              | Invalid Words     | Х       |        | Errors     | Minute     | 0          | 1000        | 100    |                                                                                  | Х      |           | E,S,F | pf    |  |
|              | Invalid CRCs      | Х       |        | Errors     | Minute     | 0          | 1000        | 100    |                                                                                  | Х      |           | E,S,F | pf    |  |
|              | RX<br>Performance |         | Х      | Percentage | Minute     | 0          | 85          | 0      |                                                                                  | Х      |           | E     |       |  |
|              | TX Performance    |         | Х      | Percentage | Minute     | 0          | 85          | 0      |                                                                                  | Х      |           | E     |       |  |
|              | State Changes     | Х       |        | Changes    | Minute     | 0          | 5           | 0      | х                                                                                |        |           |       |       |  |
|              | Link Reset        | Х       |        | Errors     | Minute     | 0          | 500         | 50     |                                                                                  | Х      |           | E     |       |  |
|              | C3 Discard        | Х       |        | Errors     | Minute     | 0          | 5           | 0      |                                                                                  | Х      |           | E     |       |  |
|              | Trunk Util        | Х       |        | Percentage | Minute     | 0          | 100         | 0      | х                                                                                |        |           |       |       |  |
| FOP_Port and | Link Loss         |         | Х      | Errors     | Minute     | 0          | 15          | 0      |                                                                                  | Х      |           | E,S   |       |  |
| FCU_Port     | Sync Loss         |         | Х      | Errors     | Minute     | 0          | 45          | 0      |                                                                                  | Х      |           | E,S   |       |  |
| STORAGE      | Signal Loss       |         | Х      | Errors     | Minute     | 0          | 45          | 0      |                                                                                  | Х      |           | E,S   |       |  |
|              | Protocol Error    | Х       |        | Errors     | Minute     | 0          | 5           | 0      | х                                                                                |        |           |       |       |  |
|              | Invalid Words     |         | Х      | Errors     | Minute     | 0          | 80          | 0      |                                                                                  | Х      |           | E,S,F | pf    |  |
|              | Invalid CRCs      |         | Х      | Errors     | Minute     | 0          | 40          | 0      |                                                                                  | Х      |           | E,S,F | pf    |  |
|              | RX<br>Performance |         | Х      | Percentage | Minute     | 0          | 85          | 0      |                                                                                  | Х      |           | E     |       |  |
|              | TX Performance    |         | Х      | Percentage | Minute     | 0          | 85          | 0      |                                                                                  | Х      |           | E     |       |  |
|              | State Changes     | Х       |        | Changes    | Minute     | 0          | 5           | 0      | х                                                                                |        |           |       |       |  |
|              | Link Reset        | Х       |        | Errors     | Minute     | 0          | 500         | 50     |                                                                                  | Х      |           | E     |       |  |
|              | C3 Discard        | Х       |        | Errors     | Minute     | 0          | 5           | 0      |                                                                                  | Х      |           | E     |       |  |
|              | Trunk Util        | Х       |        | Percentage | Minute     | 0          | 100         | 0      | Х                                                                                |        |           |       |       |  |

### TABLE 22 Recommended configuration for the Port class (Continued)

### Chapter

# In this chapter

| • Environment monitoring                                   | 75 |
|------------------------------------------------------------|----|
| Resource class settings                                    | 77 |
| • System monitoring using the sysMonitor command           | 78 |
| • Recommended environment and resource monitoring settings | 81 |
| • Switch monitoring                                        | 81 |
| • FRU monitoring                                           | 84 |

# **Environment monitoring**

The Environment class provides information about the internal temperature of the switch. You can configure the Environment class using the **sysMonitor** command.

## **Environment class area**

Table 23 lists and describes the Temperature area in the Environment class.

| TABLE 23 | Environment class area    |
|----------|---------------------------|
| ADLL 23  | LINITOTITIETIL CIASS ALEA |

| Area        | Description                                                                                                    |
|-------------|----------------------------------------------------------------------------------------------------|
| Temperature | Refers to the ambient temperature inside the switch, in degrees Celsius. Temperature sensors monitor the switch in case the temperature rises to levels at which damage to the switch might occur. |

#### NOTE

Event Manager (EM) now manages fan monitoring; the switch status is calculated based on fan status reported by EM. You can use the **fanShow** command to view the fan status.

## **Environment monitoring setting guidelines**

Use Environment Class default settings. Temperature settings are switch-dependent and there is no need to alter them. The default alarm configuration, sending alerts to the error log and SNMP, is sufficient.

## **Environment class default settings**

Table 24 provides default Environment class settings for all switches. Check the appropriate hardware reference manual for differences in actual environmental requirements.

#### NOTE

Fabric Watch no longer supports fan monitoring. Event Manager (EM) now manages fan monitoring and the switch status is calculated based on the fan status reported by EM.

| Area        | Description                    | Default threshold<br>settings                           | Default alarm settings         | Threshold state                                            |
|-------------|--------------------------------|---------------------------------------------------------|--------------------------------|------------------------------------------------------------|
| Temperature | Monitors switch temperature in | Unit: degrees C<br>Time Base: none                      | Below: 3<br>Above: 3           | Out-of-range<br>Out-of-range                               |
|             | Celsius                        | <i>Brocade 200E</i><br>Low: 0<br>High: 60<br>Buffer: 10 | (Same setting for all devices) | (Same setting for all<br>devices except<br>Brocade DCX-4S) |
|             |                                | <i>Brocade</i> 300<br>Low: 0<br>High: 50<br>Buffer: 10  |                                |                                                            |
|             |                                | <i>Brocade 5100</i><br>Low: 0<br>High: 63<br>Buffer: 10 |                                |                                                            |
|             |                                | <i>Brocade</i> 5300<br>Low: 0<br>High: 48<br>Buffer: 10 |                                |                                                            |
|             |                                | <i>Brocade</i> 7500<br>Low: 0<br>High: 63<br>Buffer: 10 |                                |                                                            |
|             |                                | <i>Brocade</i> 7600<br>Low: 0<br>High: 63<br>Buffer: 10 |                                |                                                            |
|             |                                | <i>Brocade</i> 7800<br>Low: 0<br>High: 58<br>Buffer: 10 |                                |                                                            |

### TABLE 24 Environment class default settings

|      | Environment cluss delaut | Settings (Continued)                                    |                        |                             |  |  |  |  |
|------|--------------------------|---------------------------------------------------------|------------------------|-----------------------------|--|--|--|--|
| Area | Description              | Default threshold settings                              | Default alarm settings | Threshold state             |  |  |  |  |
|      |                          | <i>Brocade</i> 8000<br>Low: 0<br>High: 73<br>Buffer: 10 |                        |                             |  |  |  |  |
|      |                          | <i>Brocade DCX</i><br>Low: 0<br>High: 70<br>Buffer: 10  |                        |                             |  |  |  |  |
|      |                          | Brocade DCX-4S<br>Low: 0<br>High: 75<br>Buffer: 10      | Below: 3<br>Above: 3   | Informative<br>Out-of-range |  |  |  |  |

| TABLE 24 | Environment class default settings (Continued) |
|----------|------------------------------------------------|
|----------|------------------------------------------------|

# **Resource class settings**

The Resource class monitors flash memory. It calculates the amount of flash space consumed and compares it to a defined threshold.

### **Resource class area**

Table 25 describes the Fabric Watch Resource class area. Configure the Resource class using the **sysMonitor** command.

| TABLE 25 | Resource class area                                                                                                    |
|----------|----------------------------------------------------------------------------------------------------|
| Area     | Description                                                                                                    |
| Flash    | Monitors the compact flash space available by calculating the percentage of flash space consumed and comparing it with the configured high threshold value. |

## **Resource class setting guidelines**

Use the Resource Class default settings listed in Table 26.

## **Resource class default settings**

Table 26 provides default settings for areas in the Resource class.

#### TABLE 26 Resource class default settings

| Flash | Monitors the<br>percentage of<br>compact flash used | Unit: Percentage (%)<br>Time base: none<br>Low: 0 | Below: 3<br>Above: 3 | Informative<br>Informative<br>Out of range |
|-------|-----------------------------------------------------|---------------------------------------------------|----------------------|--------------------------------------------|
|       |                                                     | High: 90<br>Buffer: 0                             |                      | In_range                                   |

# System monitoring using the sysMonitor command

Use the **sysMonitor** command to configure temperature and system resource settings at the chassis level. For detailed information about the **sysMonitor** command, refer to the *Fabric OS Command Reference Manual*.

The following operations are supported by the **sysMonitor** command:

• Configure thresholds for Fabric Watch event monitoring and reporting for the environment and resource classes. Environment thresholds enable temperature monitoring, and resource thresholds enable monitoring of flash memory.

Configuration changes are saved persistently to non-volatile storage, but the changes do not take effect until you execute --**apply**. The --**apply** option allows you to toggle between default settings and your own saved custom configuration and to apply actions and thresholds separately.

 Configure memory or CPU usage parameters on the switch or display memory or CPU usage. Configuration options include setting usage thresholds which, if exceeded, trigger a set of specified Fabric Watch alerts. You can set up the system monitor to poll at certain intervals and specify the number of retries required before Fabric Watch takes action. Configuring thresholds for CPU and memory does not follow the transaction model of the typical Fabric Watch command. The --apply and --cancel options are not valid in this context.

When the system crosses any of the limits, SNMP, RASlog, e-mail (or all) messages are generated. Flash and temperature configuration are at the chassis level. To execute this command, you must have chassis-level permission in a virtual fabric (VF) environment.

#### NOTE

Spikes in memory and CPU utilization are normal during the firmware download process and you may see threshold warning messages while the process is running. After the firmware download process has completed, memory and CPU utilization should return to normal.

System monitoring is disabled by default. You must run both the **–config -mem** and the **–config -cpu** commands to enable both memory and CPU system monitoring.

### Using the nosave command

The **nosave** command prevents the configuration changes from being saved persistently. This option allows you to make and view changes without overwriting the saved configuration.

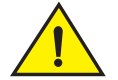

### CAUTION

When you use -config with the -nosave option and the switch reboots, your changes are lost.

# Examples of the sysMonitor command

The following sections provide specific examples for the Environment class, CPU, and memory.

### **Environment class settings**

Temperature settings are switch-dependent and there is no need to alter them. The default alarm configuration, sending alerts to the error log and SNMP, is sufficient. See "Environment monitoring setting guidelines" on page 76 for more information.

### Pausing and continuing monitoring

To pause the monitoring of a class, area, and port or index, enter the **sysMonitor** command using the following parameters.

```
NOTE
```

You cannot specify all for all classes but you can specify all for all areas.

switch:admin> sysmonitor --pause | --continue env -area temp

### Displaying the threshold of the system areas

The temperature area refers to the ambient temperature inside the switch, in degrees Celsius. Temperature sensors monitor the switch in case the temperature rises to levels at which damage to the switch might occur.

Enter the sysMonitor command using the following parameters:

switch:admin> sysmonitor -show env -area temp index

### Example of configuring the temperature threshold

1. Enter the sysMonitor command using the following parameters:

```
switch:admin> sysmonitor --config env -area temp -highth -value 99
-trigger above -action raslog
```

2. Apply the changes:

```
switch:admin> sysmonitor --apply env -area temp -action_level cust
-thresh_level cust
```

### **Resource class settings**

The flash area of the Resource class monitors the percentage of compact flash memory used on the system.

### Displaying the system flash parameters

Enter the sysMonitor command using the following parameters:

switch:admin> sysmonitor -show resource -area flash

## **CPU and memory**

When configuring CPU monitoring, specify a value in the 1-100 range. When the CPU usage exceeds the limit, a Fabric Watch alert is triggered. The default CPU limit is 75 percent.

When configuring memory, the limit specifies a usage limit as a percentage of available resources.

When used to configure memory monitoring the limit value must be greater than the low limit and smaller than the high limit.

The following operands are valid only with the **-config mem** command. Three thresholds are supported for memory monitoring:

- high\_limit— Specifies an upper usage limit for memory as percentage of available memory. This value must be greater than the value set by the -limit parameter. The maximum is 90 percent. When memory usage exceeds this limit, Fabric Watch generates a CRITICAL RASIog message. The default is 80 percent.
- limit—Specifies the default CPU limit. When the limit is exceeded, Fabric Watch sends out a RASlog WARNING message. When usage returns below the limit, Fabric Watch sends a RASlog INFO message. Valid values are range between 0 to 80 percent and the default value is different for different systems.
- low\_limit—Specifies a lower usage limit for memory as percentage of available memory. This
  value must be smaller than the value set by the -limit parameter. When memory usage exceeds
  or falls below this limit, Fabric Watch generates an INFO RASlog message. The default for all
  platforms is 50 percent.

### Examples of the CPU and memory commands

The following sections provides specific examples for CPU and memory.

### Displaying the current CPU usage threshold

Enter the sysMonitor command using the following parameters:

```
switch:admin> sysmonitor -show cpu
CPU Usage : 2%
CPU Usage Limit : 75%
Number of Retries :3
Polling Interval : 120 seconds
Actions: snmp
```

### Displaying the current memory usage threshold

Enter the sysMonitor command using the following parameters:

switch:admin> sysmonitor --show mem

Used Memory: 171476k 34% Total Memory: 504344k Free Memory: 332868k Used Memory Limit: 60% Low Used Memory Limit: 40% High Used Memory Limit: 70% Polling Interval: 10 seconds No Of Retries: 1 Actions: snmp,raslog

### Configuring the system memory usage monitoring threshold

Enter the **sysMonitor** command using the following parameters:

switch:admin> sysmonitor -config mem -poll 10 -retry 1 -limit 20 -action snmp, raslog -high\_limit 80

# Recommended environment and resource monitoring settings

Table 27 lists the recommended settings for Environment and Resource classes.

TABLE 27 Recommended Environment and Resource class settings

|             |             |         |                     |            |           |            |                              |        | E=Error_Log, S=SNMP_Trap,<br>P=Port_LOG_LOCK,<br>M=EMAIL_ALERT, PF=Port Fence |        |       |       | ap,<br>Fence |
|-------------|-------------|---------|---------------------|------------|-----------|------------|------------------------------|--------|-------------------------------------------------------------------------------|--------|-------|-------|--------------|
|             |             |         | Trait Configuration |            |           |            |                              |        |                                                                               |        |       |       |              |
| Class       | Area        | Default | Custom              | Unit       | Time Base | Low Thresh | High Thresh                  | Buffer | Default                                                                       | Custom | Below | Above | Notes        |
| Environment | Temperature | Х       |                     | C          | None      | 0          | Depends<br>on switch<br>type | 10     | Х                                                                             |        | E,S   | E,S   |              |
| Resource    | Flash       | Х       |                     | Percentage | None      | 0          | 90                           | 0      | Х                                                                             |        | E,S   | E,S   |              |

# Switch monitoring

Before entering the **switchStatusPolicySet** command, plan your switch status policy. Determine your system requirements and the factors that affect its monitors.

#### NOTE

Based on the configuration of the core blade component of the switch status policy, Fabric Watch generates two RASlogs when a core blade is removed either on the Brocade DCX or the Brocade DCX-4S. For example, if the Down and Marginal configuration is 0 and 1 on the DCX, upon removal of the first core blade, Fabric Watch generates one RASlog for the switch status policy and the other RASlog for the error itself.

8

# Switch status policy planning

Fabric Watch monitors the health of the switch under various classes. Table 28 lists the current overall switch status policy parameters in a switch and identifies the factors that affect their health. Note that not all switches use the listed monitors.

Use the **switchstatusPolicySet** command to manually change the policy setting. Refer to the FOS *Command Reference Manual* for more information.

#### NOTE

The default setting for a MARGINAL state is 0, which prevents Fabric Watch from generating notifications due to missing power supplies. For configurations with a 2+2 power suppy combination, we recommend you change the default Fabric Watch default setting of 0 to 2 power supplies (PS), which forces the overall switch status to a MARGINAL state.

### Brocade DCX 8510-8 default policy

The default Fabric Watch policy for the Brocade DCX 8510-8 with total power consumption of more than 2000w does not properly reflect the switch status on the power supply. Fabric Watch users must manually update their default configuration for the minimum number of power supplies to three if they have installed more than 256 ports in an 8510-8 chassis.

#### NOTE

The presence of four or more FS8-18 encryption blades in the DCX Data Center Backbone causes the Fabric Watch switch status policy for power supplies to assume a policy setting of 2,1.

### Brocade 6505 default policy

The default Fabric Watch policy for the Brocade 6505 is one power supply in the left bay with an optional configuration of two power supplies in both the left and right bay. The default configuration for the Brocade 6505 is a 2 (DOWN) and 0 (MARGINAL), corresponding to a one power supply configuration. If converting to a two power supply configuration, use the **switchstatusPolicySet** command to manually change the configuration to 2,1 for the power supply and Fan FRU units. If converting back to a one power supply configuration, use the **switchstatusPolicySet** command to manually change the power supply and Fan FRU units to 1,0.

| Monitor        | Health factors                                                                                                    |
|----------------|----------------------------------------------------------------------------------------------------|
| Power Supplies | Power supply thresholds detect absent or failed power supplies, and power supplies that are not in the correct slot for redundancy. |
| Temperatures   | Temperature thresholds, faulty temperature sensors.                                                                                 |
| Fans           | Fan thresholds, faulty fans.                                                                                                    |
| WWN            | Faulty WWN card (applies to modular switches).                                                                                      |
| СР             | Switch does not have a redundant CP (applies to modular switches).                                                                  |
| Blades         | Faulty blades (applies to modular switches).                                                                                        |
| Core Blade     | Faulty core blades.                                                                                                    |
| Flash          | Flash thresholds.                                                                                                    |

#### TABLE 28 Switch status policy factors

|                                                                                                    | · ·                                                                                                    |  |  |  |  |  |  |
|----------------------------------------------------------------------------------------------------|----------------------------------------------------------------------------------------------------|--|--|--|--|--|--|
| Monitor                                                                                                    | Health factors                                                                                                    |  |  |  |  |  |  |
| Marginal Ports <sup>1</sup>                                                                                                    | Port, E_Port, FOP_port (optical), and FCU_Port (copper) port thresholds. Whenever these thresholds are persistently high, the port is Marginal. |  |  |  |  |  |  |
| Faulty Ports <sup>1</sup>                                                                                                    | Hardware-related port faults.                                                                                                    |  |  |  |  |  |  |
| Missing SFPs <sup>1</sup>                                                                                                    | Ports that are missing SFP media.                                                                                                    |  |  |  |  |  |  |
| Error Ports1                                                                                                    | Ports with errors.                                                                                                    |  |  |  |  |  |  |
| <sup>1</sup> Marginal ports, faulty ports, error ports, and missing SFPs are calculated as a percentage of the physical ports (excluding FCoE and VE_Ports). |                                                                                                    |  |  |  |  |  |  |

TABLE 28 Switch status policy factors

### Implementing your switch status policy

After you plan and define your switch status policy, implement it using the following procedure.

1. Enter the switchStatusPolicySet command to configure each policy.

Each policy has two parameters that can be configured: Marginal and Down.

2. Set the number of units Marginal or Down based on your system requirements for each policy or parameter.

The following example shows a switch status policy for temperature:

```
Bad Temperatures contributing to DOWN status: (0..10) [0] 3
Bad Temperatures contributing to MARGINAL status: (0..10) [0] 1
```

The following example shows a switch status policy for fans:

Bad Fans contributing to DOWN status: (0..3) [0] 2
Bad Fans contributing to MARGINAL status: (0..3) [0] 1

Switch status policies are saved in a nonvolatile memory, and therefore are persistent until changed.

### Viewing your switch status policy

After you have defined and configured your switch status policy, view it with the **switchStatusPolicyShow** command. The **switchStatusPolicyShow** command displays the following policy parameters that determine the overall switch status.

```
NOTE
```

FCoE and VE ports are not considered in marginal port or faulty port calculations.

- Power Supplies—The power supply thresholds detect absent or failed power supplies.
- Temperature–Temperature thresholds detect faulty temperature sensors.
- Fan—Fan thresholds detect faulty fans.
- Flash–Flash thresholds monitor flash memory.
- Marginal Ports—Ports that move into the marginal state for reasons such as insufficient buffer credits.
- Port Persistence Time—Fabric Watch waits for the port persistence time duration before it declares the port to be in MARGINAL state when it crosses the high threshold.
- Faulty Ports—Ports that are faulty because of hardware faults, such as invalid SFPs.

- Missing SFPs—Monitors the number of ports without SFPs.
- Error Ports—Ports that are disabled because of segmentation, an authentication failure, port fencing, or bottleneck detection.

The policy you defined determines the output in the Switch Status Policy Report.

See Chapter 10, "Fabric Watch Reports," for more details about the Switch Status Policy Report.

# **FRU** monitoring

Supported FRU areas depend on the type of Brocade switch. For the following switches, the slot and WWN areas are not supported:

- Brocade 300, 5100, and 5300 switches
- Brocade DCX and DCX-4S Data Center Backbone
- Brocade Encryption Switch

### **FRU class areas**

Table 29 lists Fabric Watch areas in the FRU class and describes each area. Possible states for all FRU-class areas are *absent or removed, faulty, inserted, on, off, ready, and up.* Configure the FRU class using the **fwFruCfg** command

TABLE 29 FRU class areas

| Area         | Description                          |
|--------------|--------------------------------------|
| Fan          | State of a fan has changed.          |
| Power supply | State of a power supply has changed. |
| Slot         | State of a slot has changed.         |
| WWN          | State of a WWN card has changed.     |
| SFP          | State of the SFP has changed.        |

## **Configuring FRUs**

The configuration of field-replaceable units (FRUs) is an exception to the procedures described thus far in this chapter. FRUs are monitored using state values, as opposed to the quantitative values used to monitor the rest of the fabric. As a result of the qualitative nature of this monitoring, the concept of thresholds does not apply.

#### NOTE

The Off state is applicable only to fans on some platforms, such as the Brocade DCX and Brocade DCX-4S. The Off state is not applicable to the power supply, slot, or WWN FRUs.

- 1. Establish a Telnet connection with a switch.
- 2. Log in using administrative privileges.
- 3. Enter the fwFruCfg command at the command prompt.

The **fwFruCfg** command displays your current FRU configuration. The types of FRUs are different for the various platforms.

4. In the prompt that follows your current FRU configuration, you are asked to provide values for each FRU alarm state and alarm action. To accept the default value for each FRU, press **Return**.

After you have configured a FRU alarm state and alarm action, the values apply to all FRUs of that type. For example, the values specified for a slot FRU will apply to all slots in the enclosure.

swd123:admin> fwfrucfg

| The current FRU configuration: |             |              |  |  |  |  |  |  |
|--------------------------------|-------------|--------------|--|--|--|--|--|--|
|                                | Alarm State | Alarm Action |  |  |  |  |  |  |
| Slot                           | 1           | 1            |  |  |  |  |  |  |
| Power Supply                   | 1           | 1            |  |  |  |  |  |  |
| Fan                            | 1           | 1            |  |  |  |  |  |  |
| SFP                            | 1           | 1            |  |  |  |  |  |  |

Note that the value  $\boldsymbol{0}$  for a parameter means that it is NOT used in the calculation

Configurable Alarm States are: Absent-1, Inserted-2, On-4, Off-8, Faulty-16

```
Configurable Alarm Actions are:
Errlog-1, E-mail-16
Slot Alarm State: (0..31) [1]
Slot Alarm Action: (0..17) [1]
Power Supply Alarm State: (0..31) [1]
Power Supply Alarm Action: (0..17) [1]
Fan Alarm State: (0..31) [1]
Fan Alarm Action: (0..17) [1]
WWN Alarm State: (0..31) [1]
WWN Alarm Action: (0..31) [1]
SFP Alarm State: (0..31) [1]
SFP Alarm Action: (0..17) [1]
Fru configuration left unchanged
```

# Specifying triggers for FRU alarms

You can specify triggers for any number of alarm states or alarm actions. The first prompt enables you to select which FRU states trigger events.

- 1. Add the numbers beside each state (for the states you want to include).
- 2. Enter the total at the prompt.

For example, to trigger events using the Absent, Off, and Faulty states, add the assigned values and enter that value at the prompt. In this case, the values are 1, 8, and 16, respectively, and the total is 25.

# **Recommended FRU settings**

Table 30 lists the recommended settings for field-replaceable units (FRUs).

TABLE 30Recommended FRU settings

|       |              |        |          |    |     |        | E=ERROR_LOG,<br>M=EMAIL_ALERT |       |
|-------|--------------|--------|----------|----|-----|--------|-------------------------------|-------|
| Class | Area         | Absent | Inserted | On | Off | Faulty | Below                         | Above |
| FRU   | Slot         | Х      |          |    |     | Х      |                               |       |
|       | Power Supply | Х      |          |    |     | Х      |                               |       |
|       | Fan          | Х      |          |    |     | Х      |                               |       |
|       | WWN          | Х      |          |    |     | Х      |                               |       |

# **Fabric Watch Configuration Using Web Tools**

# In this chapter

# **Fabric Watch Configuration Using Web Tools**

You can use Web Tools to define the following Fabric Watch configurations:

- Configure custom threshold values on particular elements.
- Place limits on the acceptable values of those elements and enable the custom limits (configure threshold boundaries).
- Configure Fabric Watch to alert you to errant values.
- Configure Fabric Watch to identify unacceptable values (threshold traits).

## **Opening the Fabric Watch window**

To open the Fabric Watch window, perform the following steps.

- 1. Select a switch from the Fabric Tree and log in if necessary.
- 2. Select Tasks > Manage > Fabric Watch.

The Fabric Watch window displays, as shown in Figure 7.

Figure 7 shows the Fabric Watch window. You do not need the Enhanced Group Management (EGM) license to perform Fabric Watch operations using Web Tools.

### NOTE

9

Configure Fabric Watch Explorer Alarm Notification Threshold Configuration Email Configuration Fabric Area Selection Fabric E-Ports Downs T Switch - Environment Details SFP Current Value State Last Value Time Name Reason - Security fabricED000 Informative High Above 1 Down(s) 1 Down(s) Fri Jan 21 2011 Resource FRU 🗖 Ports - Port - E-Port - F/FL Optical Port Performance End-to-End Filter-Based Memory and CPU Usage Memory Usage - CPU Usage Time Free Professional Management Tool 10.24.51.47 AD0 User: admin Role: admin Refreshed : 3:22:44 PM

Unless the switch is a member of the current Admin Domain context, Fabric Watch is view-only.

FIGURE 7 Fabric Watch dialog box

Fabric Watch Explorer, on the left side of the window, displays the available classes. Not all classes are available for all switches. The status bar at the bottom of the window provides you with a summary of recent actions, and the date and time the module was last updated.

## System Monitoring using Web Tools

The Fabric Watch license must be installed to view and modify the System Monitor details. Select **Monitor > System Monitor** to display the System Monitor.

When switch exceeds the configured usage limit, an alarm triggers. You can configure the alarm with the **Alarm Configuration** tab. The alarm can be configured for SNMP trap, RAS log, or both.

There are three Trait and Alarm configurable values for System Monitor:

- Polling Interval
- Usage Limit
- No. of Retries

To configure the usage limits for System Monitor, perform the following steps.

- 1. Open the Fabric Watch window.
- 2. Select either Memory Usage or CPU usage.
- 3. Modify the values in the Trait Configuration tab.

When these values are exceeded, the alarm triggers.
- 4. Click the Alarm Configuration tab.
- 5. Select SNMP Trap, RAS log, or both options.
- 6. Click Apply.

### Fabric Watch threshold configuration using Web Tools

The **Threshold Configuration** tab enables you to configure event conditions. From this tab, you configure threshold traits, alarms, and e-mail configurations.

#### NOTE

Use the procedures in this section to configure threshold traits for all classes except for the FRU class. Use the procedure described in "Configuring alarms for FRUs using Web Tools" on page 92 for the FRU class.

#### Configuring threshold traits

Configure threshold traits to define a threshold for a particular class and area. You can configure the following traits for a threshold:

- Time Base—The time base (minute, hour, day) for the area
- Low Boundary—The low threshold for the event-setting comparisons
- High Boundary—The high threshold for the event-setting comparisons
- Buffer Size—The size of the buffer zone used in event-setting comparisons

#### NOTE

When you are configuring the **VE-Port > Packet Loss** area thresholds, the packet loss threshold values are a percentage. You can configure from 0.01% (low boundary) to 100.00% (high boundary).

To configure threshold traits, perform the following steps.

- 1. Click Fabric Watch in the Manage section of the Tasks menu.
- 2. Select the Threshold Configuration tab.
- 3. Select the Trait Configuration subtab.
- 4. In Fabric Watch Explorer, select a class.
- 5. Under Area Selection, select an area from the list.

This sets the units in the Units field.

The module displays two columns of trait information, labeled **System Default** and **Custom Defined**. You cannot modify the information in the **System Default** column.

- 6. In the Activate Level area:
  - Use the system default settings and proceed to step 11. or
  - Click Custom Defined to specify new settings and proceed to the next step.
- 7. If necessary, select a time to record the event in the Time Base field.
- 8. Enter the lowest boundary of the normal zone in the Low Boundary field.

- 9. Enter the highest boundary of the normal zone in the High Boundary field.
- 10. Enter the size of the buffer zone in the Buffer Size field.

11. Click Apply.

#### Configuring threshold alarms

After you update the threshold information, use the **Alarm Configuration** subtab to customize the notification settings for each event setting.

The alarm-naming convention is modified for Port, E\_Port, F\_Port, FL\_Port, and VE\_Ports class types:

- "Above" is called "High Above"
- "Below" is called "Low Below"
- "In Between" is called "High Below"

The Low Above action alarm supports all port class types for these options:

- CRC errors
- Invalid words
- Protocol errors
- State change
- Trunk utilization
- C3 discards
- RX performance
- TX performance
- Loss of signal
- Link failures
- Link resets
- Packet loss (not for E-Port)
- Utilization (not for E-Port)

To configure threshold alarms, perform the following steps.

- 1. From the Fabric Watch dialog box, select the Threshold Configuration tab.
- 2. Select the Alarm Configuration subtab.
- 3. In Fabric Watch Explorer, select a class.
- 4. Under Area Selection, select an area from the list.

#### NOTE

The module displays two tables of alarm configuration information, labeled **System Default** and **Custom Defined**. You cannot modify the information in the **System Default** table.

- 5. In the Activate Level area:
  - Click System Default to use the system default settings and proceed to step 7.
    - or

- Click Custom Defined to specify new settings and proceed to the next step.
- 6. Select the check box for the type of notification method you want to use for each event type. The available alarm actions are:
  - ERROR\_LOG
  - SNMP\_TRAP
  - PORT\_LOG\_LOCK
  - EMAIL\_ALERT
- 7. Click Apply.

#### Enabling or disabling threshold alarms for individual elements

To configure element-specific alarm settings, perform the following steps.

- 1. Open the Fabric Watch window.
- 2. In Fabric Watch Explorer, select a class.

You can set alarms for information on a switch only if that information is monitored by Fabric Watch for that switch; not all alarm options are available for all switches.

- 3. Select the Threshold Configuration tab.
- 4. Under Area Selection, select the area with the alarms that you want to enable or disable.
- 5. Select the Element Configuration subtab.
- 6. Select an element from the Element Selection menu.
- 7. In the Status area:
  - To disable threshold alarms, click **Disabled** and click **Apply**. The threshold alarms are disabled and you do not need to continue with this procedure.
  - To enable threshold alarms, click **Enabled** and continue with the next step.
- 8. Select the Triggered behavior type to receive threshold alarms only when they are triggered by events that you defined.
- 9. Select a time interval in which to receive the threshold alarms from the Time Interval menu.
- 10. Click Apply.
- 11. Optional: Apply the selections on this panel to multiple elements simultaneously.
  - a. Click Apply More. The Multiple Selection dialog box displays.
  - b. Click the boxes next to the indices of all applicable elements.
  - c. Click OK.

## Configuring alarms for FRUs using Web Tools

Configuration for the FRU class is different from configuration for the other classes. Because FRUs are not monitored through a threshold-based system, they have a simpler interface for configuration.

For FRUs, you configure the states for which an event occurs, as described in the following procedure.

- 1. Open the Fabric Watch window.
- 2. Select the Threshold Configuration tab.
- 3. In Fabric Watch Explorer, select a FRU class.
- 4. Under Area Selection, select a FRU type from the list.
- 5. Select the alarm states for which you want an event to register.

If a FRU of the selected type is determined that it is one of the selected states, an event will occur.

6. Select the methods by which you want to be notified about the FRU alarms.

For FRUs, the only options are error log and e-mail alert.

7. Click Apply to apply the changes to the switch.

A confirmation dialog box displays, asking if you want to apply the changes to the switch.

8. Click OK to save the changes to the switch.

## Configuring alarm filters using Web Tools

The Fabric Watch dialog box provides GUI support for the CLI command **fwalarmsfilterset**. This option is used to configure the alarm filtering for Fabric Watch. By disabling the alarms, all non-environment and non-resource class alarms are suppressed. By enabling the alarms, all class alarms are generated.

To configure the alarm filter, perform the following steps.

- 1. Open the Fabric Watch dialog box.
- 2. Select Configure > Alarm Filter > Enable.

A confirmation message displays, stating "Do you want to enable the Fabric Watch Alarm Filter?"

3. Click Yes.

### Fabric Watch alarm information

From Fabric Watch, you can view two types of reports:

- Alarm notifications—Displays the alarms that occurred for a selected class or area.
- Alarm configuration—Displays threshold and alarm configurations for a selected class or area.

#### Viewing an alarm configuration report

Use the **Threshold Configuration** tab, **Configuration Report** subtab to display a report of the configuration for a selected class or area with the following information:

- Threshold settings (labeled Threshold Configuration)
- Notification settings (labeled Action Configuration)
- Element settings (not labeled) You can scroll through this information, but cannot make changes.

To view an alarm configuration report, perform the following steps.

- 1. Open the Fabric Watch window.
- 2. Select the Threshold Configuration tab.
- 3. Select a previously configured element from **Fabric Watch Explorer** (for instructions, refer to "Enabling or disabling threshold alarms for individual elements" on page 91).
- 4. Under Area Selection, select the alarm area report to be viewed.
- 5. Select the Configuration Report subtab.

This tab displays a report of the configuration for the selected area.

#### Displaying alarms

Using the **Alarm Notification** tab, you can view a list of all alarms that occurred for a selected class or area (Figure 7 on page 88). Table 31 describes the columns in this report. You can click the header of each column to change the way the information is sorted in your view. You can also right-click the column header and select sort options from a menu.

#### NOTE

Note that for the FRU class, only the Name, State, and Time columns are displayed. In addition, if the FRU area is Fan, the Name column refers to either a fan or a fan FRU, depending on the switch model.

| TABLE 31      | Alarm notification table fields                            |
|---------------|------------------------------------------------------------|
| Field         | Description                                                |
| Name          | The string assigned to the element that had an event       |
| State         | The current state of the element                           |
| Reason        | The event type that was triggered                          |
| Last Value    | The data value of the element when the event was triggered |
| Current Value | The current data value of the element                      |
| Time          | Time when the event occurred                               |

To display the alarms page, perform the following steps.

- 1. Open the Fabric Watch window.
- 2. In Fabric Watch Explorer, select the class that you want to check for alarms.
- 3. Select the Alarm Notification tab.
- 4. In **Area Selection**, select the area that you want to check for alarms from the list. All alarms for that area display.

### E-mail notification using Web Tools

You can be notified of an alarm condition through an e-mail alert. If you have configured alarms to send an e-mail notification, you must also configure the e-mail server and the e-mail recipient, as described in the following sections.

#### Configuring the e-mail server on a switch

You must set up the e-mail notification recipient's DNS server and domain name on each switch for which e-mail notification is enabled.

To configure the alert e-mail address on the switch, perform the following steps.

- 1. Open the Switch Administration window.
- 2. Select the Switch tab.
- 3. In the **DNS Configuration** area, in the **DNS Server 1** field, enter the primary Domain Name Server IP address. You can enter the IP address in IPv4 or IPv6 format.
- 4. In the **DNS Server 2** field, enter the secondary Domain Name Server IP address. You can enter the IP address in IPv4 or IPv6 format.
- 5. In the Domain Name field, enter the domain name (between 4 and 32 characters).
- 6. Click Apply.

#### Enabling the e-mail alert

You can set a different e-mail alert configuration for each FRU class. For example, you can set one e-mail notification for SFPs and another for E\_Ports. Before configuring e-mail alert recipients, you must set up the e-mail notification recipient's DNS server and domain name. Refer to "Configuring the e-mail server on a switch" on page 94.

Fabric OS v7.1 supports up to five e-mail addresses. E-mail addresses must not exceed 128 characters.

#### NOTE

You must execute the **fwalfilterset 1** command to enable e-mail notification. Refer to the *Fabric OS Command Reference*.

To enable an e-mail alerts recipient, perform the following steps.

- 1. Open the Fabric Watch window.
- 2. Select the Email Configuration tab.
- 3. Select a FRU class in the Fabric Watch Explorer tree.
- 4. Click Enable.
- 5. Enter the e-mail address of the recipients in the Recipient Email Address field.

Separate the e-mail addresses with commas.

- 6. Click Apply.
- 7. Repeat steps 3 through 6 for any additional FRU classes.
- 8. *Optional*: Click **Send Test Email** to receive a test e-mail so you can verify the e-mail notification is working correctly. You can send a test e-mail only after you have applied your settings.

#### Disabling the e-mail alert

When you disable e-mail alerts, Fabric Watch does not send e-mail notification, even if the e-mail notification method is assigned to monitored areas.

To disable an e-mail alerts recipient, perform the following steps.

- 1. Open the Fabric Watch window.
- 2. Select the Email Configuration tab.
- 3. Select a FRU class in the Fabric Watch Explorer tree.
- 4. Click Disable.
- 5. Optional: Enter the word "NONE" in the Recipient Email Address field.

You can disable the e-mail notification without removing the e-mail addresses.

- 6. Click Apply.
- 7. Repeat steps 3 through 6 for any additional FRU classes.

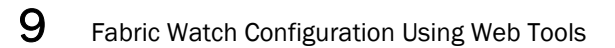

# In this chapter

| • Fabric Watch reports             | . 97 |
|------------------------------------|------|
| Switch Availability Monitor report | . 98 |
| Switch Health report               | . 99 |
| Switch Status Policy report        | 100  |
| Port Detail report                 | 101  |

## **Fabric Watch reports**

You can run reporting commands in Fabric Watch to get instant access to switch information. Although the **switchShow** command provides basic switch information, the Fabric Watch reports provide detailed information, which enables you to track marginal or faulty ports that can affect throughput or switch performance.

You can generate reports from the command line using a Telnet session or by using Web Tools. The examples in this chapter use the command line interface.

| Table 32 lists the Fabric OS co | commands to view reports. |
|---------------------------------|---------------------------|
|---------------------------------|---------------------------|

| TABLE 32 | Fabric OS commands to view Fabric Watch reports |
|----------|-------------------------------------------------|
| Command  | Displays                                        |

| fwSamShow                                                                                                    | Port failure rate report                                                                                                    |
|----------------------------------------------------------------------------------------------------|----------------------------------------------------------------------------------------------------|
| switchStatusShow                                                                                             | Switch health report                                                                                                    |
| switchStatusPolicyShow                                                                                       | Switch status policy report                                                                                                    |
| fwPortDetailShow<br>fwPortDetailShows h<br>fwPortDetailShows m<br>fwPortDetailShows f<br>fwPortDetailShows o | Port detail report<br>To view only health ports<br>To view only marginal ports<br>To view only faulty ports<br>To view only offline ports |
|                                                                                                    | • •                                                                                                    |

You can generate the following types of reports using Fabric Watch:

- Switch Availability Monitor report
- Switch Health report
- Switch Status Policy report
- Port Detail report

# Switch Availability Monitor report

The Switch Availability Monitor (SAM) report lets you see the uptime and downtime for each port. It also enables you to check if a particular port is failing more often than the others.

#### NOTE

SAM report details do not display the health status of GbE ports. Fabric Watch only monitors and reports the status for physical and virtual FC ports.

You can run reporting commands in Fabric Watch to get instant access to switch information. Although the **switchShow** command provides basic switch information, the Fabric Watch reports provide detailed information, which enables you to track marginal or faulty ports that can affect throughput or switch performance.

You can generate reports from the command line using a Telnet session or by using Web Tools. The examples in this chapter use the command line interface.

## Generating a Switch Availability Monitor report

- 1. Connect to the switch and log in as admin.
- 2. Enter the fwSamShow command to generate a SAM report.

The following is an example of a SAM report.

| Port | Туре                     | Total<br>Up Time<br>(Percent) | Total<br>Down Time<br>(Percent) | Down<br>Occurrence<br>(Times) | Total<br>Offline Time<br>(Percent) |
|------|--------------------------|-------------------------------|---------------------------------|-------------------------------|------------------------------------|
| 1/0  | =======<br><sup>TT</sup> |                               |                                 | ·============<br>0            | 100                                |
| 1/0  | U                        | 0                             | 0                               | 0                             | 100                                |
| 1/1  | U                        | 0                             | 0                               | 0                             | 100                                |
| 1/2  | U                        | 0                             | 0                               | 0                             | 100                                |
| 1/3  | U                        | 0                             | 0                               | 0                             | 100                                |
| 1/5  | U                        | 0                             | 0                               | 0                             | 100                                |
| 1/5  | U                        | 0                             | 0                               | 0                             | 100                                |
| 1/0  | U                        | 0                             | 0                               | 0                             | 100                                |
| 1/9  | U                        | 0                             | 0                               | 0                             | 100                                |
| 1/0  | U                        | 0                             | 0                               | 0                             | 100                                |
| 1/10 | U                        | 0                             | 0                               | 0                             | 100                                |
| 1/11 | U                        | 0                             | 0                               | 0                             | 100                                |
| 1/12 | U<br>FY                  | 100                           | 0                               | 0                             | 100                                |
| 1/12 | EX                       | 100                           | 0                               | 0                             | 0                                  |
| 1/13 | EX                       | 100                           | 0                               | 0                             | 0                                  |
| 1/15 | EX                       | 100                           | 0                               | 0                             | 0                                  |
| 2/0  | EA                       | 100                           | 0                               | 0                             | 100                                |
| 2/0  | U                        | 0                             | 0                               | 0                             | 100                                |
| 2/1  | U<br>TT                  | 0                             | 0                               | 0                             | 100                                |
| 2/2  | T.B                      | 100                           | 0                               | 0                             | 100                                |
| 2/5  |                          | 100                           | 0                               | 0                             | 100                                |
| 2/4  | T.B                      | 100                           | 0                               | 0                             | 100                                |
| 2/5  |                          | 100                           | 0                               | 0                             | 100                                |
| 2/0  | U<br>TT                  | 0                             | 0                               | 0                             | 100                                |
| 2/7  | U<br>TT                  | 0                             | 0                               | 0                             | 100                                |
| 2/0  | U                        | 0                             | 0                               | 0                             | 100                                |
| 2/10 | -<br>т                   | 100                           | 0                               | 0                             | 100                                |
| 2/11 | т<br>Т                   | 100                           | 0                               | 0                             | 0                                  |

| 2/12 | LB | 100 | 0 | 0 | 0   |
|------|----|-----|---|---|-----|
| 2/13 | LB | 100 | 0 | 0 | 0   |
| 2/14 | U  | 0   | 0 | 0 | 100 |
| 2/15 | LB | 100 | 0 | 0 | 0   |
| 3/0  | Т  | 100 | 0 | 0 | 0   |
| 3/1  | U  | 0   | 0 | 0 | 100 |
| 3/2  | U  | 0   | 0 | 0 | 100 |
| 3/3  | U  | 0   | 0 | 0 | 100 |
| 3/4  | U  | 0   | 0 | 0 | 100 |
| 3/5  | U  | 0   | 0 | 0 | 100 |
| 3/6  | U  | 0   | 0 | 0 | 100 |
| 3/7  | U  | 0   | 0 | 0 | 100 |
| 3/8  | U  | 0   | 0 | 0 | 100 |
| 3/9  | U  | 0   | 0 | 0 | 100 |
| 3/10 | VE | 100 | 0 | 0 | 0   |

## Switch Health report

The Switch Health report lists the following information:

- Current health of each port, based on the currently-configured policy settings.
- High-level state of the switch, the power supplies and temperature monitor.
- All ports that are in an abnormal state and the current health state of each port.

The switch health report is available even without Fabric Watch, but for licensed Fabric Watch users, the marginal and faulty ports are included in the report. The following is an example of a switch health report.

#### NOTE

Switch health report details do not display the health status of GbE ports. Fabric Watch only monitors and reports the status for physical and virtual FC ports.

### Generating a Switch Health report

- 1. Connect to the switch and log in as admin.
- 2. Enter the switchStatusShow command to generate a Switch Health report.

```
switch: admin
Password:
admin> switchstatusshow
Switch Health Report
Switch Name: Sat 240
IP address: 1080::8:800:200C:417A
SwitchState: HEALTHY
               01:10
Duration:
Power supplies monitor
                         HEALTHY
                        HEALTHY
Temperatures monitor
Fans monitor
                         HEALTHY
Marginal ports monitor HEALTHY
                       HEALTHY
Faulty ports monitor
                        HEALTHY
Missing SFPs monitor
                        HEALTHY
Error ports monitor
```

All ports are healthy

Report time: 03/09/2011 04:54:45 PM

The final portion of the report, detailing port health, is not available without a Fabric Watch license.

# Switch Status Policy report

The Switch Status Policy report displays the current policy parameter.

The following example of the **switchStatusPolicyShow** command output is for enterprise-class platforms such as the DCX Backbone. For modular switches, the switch status policy report also contains information on the WWN, Blade, and CP.

## Generating a Switch Status Policy report

- 1. Connect to the switch and log in as admin.
- 2. Enter the switchStatusPolicyShow command to generate a Switch Status Policy report.

The current overall switch status policy parameters:

|                  | Down   | Marginal |  |  |
|------------------|--------|----------|--|--|
| PowerSupplies    | 2      | 1        |  |  |
| Temperatures     | 2      | 1        |  |  |
| Fans             | 2      | 1        |  |  |
| Flash            | 0      | 1        |  |  |
| MarginalPorts    | 6.15%  | 2.25%    |  |  |
| FaultyPorts      | 16.50% | 12.19%   |  |  |
| MissingSFPs      | 20.00% | 10.89%   |  |  |
| ErrorPorts       | 20.10% | 20.96%   |  |  |
| Number of Ports: | 512    |          |  |  |

# **Port Detail report**

If the Switch Health report shows marginal throughput or decreased performance, use the Port Detail report to see statistics on each port. The Port Detail report is a Fabric Watch licensed product. You can also see port details by health. For example, you can see only healthy ports, only marginal ports, only faulty ports, or only offline ports.

The following is an example of a Port Detail report. An "X" in the column for a condition indicates that the condition exceeded the threshold.

#### NOTE

Port Detail reports do not display the health status of GbE ports. Fabric Watch only monitors and reports the status for physical and virtual FC ports.

### **Generating a Port Detail report**

- 1. Connect to the switch and log in as admin.
- 2. Enter the fwPortDetailShow command to generate a Port Detail report.

See Table 32 for additional commands to view more port detail information.

Port Detail Report Report time: 04/24/2007 03:40:10 AM Switch Name:geo\_hi IP address:1080::8:800:200C:417A Port Exception report [by All]

-----SFP-Errors----- ----SFP-Errors----

| Port# | Туре | State   | Dur(H:M) | LFA | LSY | LSI | PER | INW | CRC | PSC | BLP | STM | SRX | STX | SCU | SVO |
|-------|------|---------|----------|-----|-----|-----|-----|-----|-----|-----|-----|-----|-----|-----|-----|-----|
| 080   | U    | OFFLINE | 062:17   | -   |     |     | _   | _   | _   | _   | _   | _   | _   | _   | _   | _   |
| 081   | U    | OFFLINE | 062:17   | -   |     | -   | -   | -   | -   | -   | -   | -   | -   | -   | -   | -   |
| 082   | U    | OFFLINE | 062:17   | -   |     | -   | -   | -   | -   | -   | -   | -   | -   | -   | -   | -   |
| 083   | U    | OFFLINE | 062:17   | -   |     | -   | -   | -   | -   | -   | -   | -   | -   | -   | -   | -   |
| 084   | U    | OFFLINE | 062:17   | -   |     | -   | -   | -   | -   | -   | -   | -   | -   | -   | -   | -   |
| 085   | U    | OFFLINE | 062:17   | -   |     | -   | -   | -   | -   | -   | -   | -   | -   | -   | -   | -   |
| 086   | U    | OFFLINE | 062:17   | -   |     | -   | -   | -   | -   | -   | -   | -   | -   | -   | -   | -   |
| 087   | F    | HEALTHY | 062:17   | -   |     | -   | -   | -   | -   | -   | -   | -   | -   | -   | -   | -   |
| 088   | F    | HEALTHY | 062:17   | -   |     | -   | -   | -   | -   | -   | -   | -   | -   | -   | -   | -   |
| 089   | U    | OFFLINE | 062:17   | -   |     | -   | -   | -   | -   | -   | -   | -   | -   | -   | -   | -   |
| 090   | U    | OFFLINE | 062:17   | -   |     | -   | -   | -   | -   | -   | -   | -   | -   | -   | -   | -   |
| 091   | U    | OFFLINE | 062:17   | -   |     | -   | -   | -   | -   | -   | -   | -   | -   | -   | -   | -   |
| 092   | U    | OFFLINE | 062:17   | -   |     | -   | -   | -   | -   | -   | -   | -   | -   | -   | -   | -   |
| 093   | U    | OFFLINE | 062:17   | -   |     | -   | -   | -   | -   | -   | -   | -   | -   | -   | -   | -   |
| 094   | U    | OFFLINE | 062:17   | -   |     | -   | -   | -   | -   | -   | -   | -   | -   | -   | -   | -   |
| 095   | DP   | OFFLINE | 062:17   | -   |     | -   | -   | -   | -   | -   | -   | -   | -   | -   | -   | -   |
| 208   | G    | HEALTHY | 000:00   | -   |     | -   | -   | -   | -   | -   | -   | -   | -   | -   | -   | -   |
| 209   | G    | HEALTHY | 000:00   | -   |     | -   | -   | -   | -   | -   | -   | -   | -   | -   | -   | -   |
| 210   | G    | HEALTHY | 000:00   | -   |     | -   | -   | -   | -   | -   | -   | -   | -   | -   | -   | -   |
| 211   | G    | HEALTHY | 000:00   | -   |     | -   | -   | -   | -   | -   | -   | -   | -   | -   | -   | -   |
| 212   | G    | HEALTHY | 000:00   | -   |     | -   | -   | -   | -   | -   | -   | -   | -   | -   | -   | -   |
| 213   | G    | HEALTHY | 000:00   | -   |     | -   | -   | -   | -   | -   | -   | -   | -   | -   | -   | -   |
| 214   | G    | HEALTHY | 000:00   | -   |     | -   | -   | -   | -   | -   | -   | -   | -   | -   | -   | -   |
| 215   | G    | HEALTHY | 000:00   | -   |     | -   | -   | -   | -   | -   | -   | -   | -   | -   | -   | -   |
| 216   | VE   | HEALTHY | 061:19   | -   |     | -   | -   | -   | -   | -   | -   | -   | -   | -   | -   | -   |
| 217   | VE   | HEALTHY | 061:19   | -   |     | -   | -   | -   | -   | -   | -   | -   | -   | -   | -   | -   |
| 218   | VE   | HEALTHY | 061:19   | -   |     | -   | -   | -   | -   | -   | -   | -   | -   | _   | -   | _   |

| 219 | VE | HEALTHY | 003:37 | - | - | - | - | - | - | - | - | - | - | - | - | - |  |
|-----|----|---------|--------|---|---|---|---|---|---|---|---|---|---|---|---|---|--|
| 220 | VE | HEALTHY | 002:48 | - | - | - | - | - | - | - | - | - | - | - | - | - |  |
| 221 | VE | HEALTHY | 061:19 | - | - | - | - | - | - | - | - | - | - | - | - | - |  |
| 222 | VE | HEALTHY | 061:19 | - | - | - | - | - | - | - | - | - | - | - | - | - |  |
| 223 | VE | HEALTHY | 061:19 | - | - | - | - | - | - | - | - | - | - | - | - | - |  |
|     |    |         |        |   |   |   |   |   |   |   |   |   |   |   |   |   |  |

#### NOTE

Output of the Port Detail report depends on the ports that belong to the current Admin Domain context. If a port does not belong to the current Admin Domain, nothing other than the port number is displayed for that port.

Example:

"000 -----Not a member of current Admin Domain-----"

Table 33 lists and describes each item in the Port Detail report.

| TABLE 33 | Port Detail report columns |
|----------|----------------------------|
|          |                            |

| Report item | Description                                                                                                    |
|-------------|----------------------------------------------------------------------------------------------------|
| LFA         | Link Loss: the number of link loss occurrences out of range for a specified time period.                                  |
| LSY         | Sync Loss: the number of sync loss occurrences out of range for a specified time period.                                  |
| LSI         | Signal Loss: the number of signal loss occurrences out of range for a specified time period.                              |
| PER         | Protocol Error: the number of protocol errors out of range for a specified time period.                                   |
| INW         | Invalid word. The number of invalid words out of range for a specified time period.                                       |
| CRC         | Invalid CRC: the number of CRC errors out of range for a specified time period.                                           |
| PSC         | Port hardware state changed too often because of fabric reconfiguration.                                                  |
| BLP         | Buffer limited port: the switch status changes when a port is in a buffer limited mode based on the switch status policy. |
| STM         | SFP temperature is out of specifications.                                                                                 |
| SRX         | SFP receive power is out of specifications.                                                                               |
| STX         | SFP transmit power is out of specifications.                                                                              |
| SCU         | SFP current is out of specifications.                                                                                     |
| SVO         | SFP voltage is out of specifications.                                                                                     |

# Index

## A

above event triggers, 15 access gateway mode, restrictions in Fabric Watch, 12 action configuration guidelines, 4 activating Fabric Watch, 23, 87 using a Telnet session, 23 using SNMP, 24 using Web Tools, 28 alarm behavior, 17 alarm configuration report for Fabric Watch, 93 alarm notification configuration, 34 alarms, Fabric Watch configuring, 90, 92 displaying, 93 enabling and disabling, 91 alerts configuration recommendations, 3 area environment class, 75 fabric class, 37 FRU class, 84 performance monitor class, 45 port class, 55 resource class, 77 security class, 40 SFP class, 43 areas, 19 audit messages, 11

## B

below event trigger, 15 BNA, port fencing configuration, 71

# С

class environment, 20 fabric, 20 FRU, 20 Performace Monitor, 20 port, 21 resource, 21 security, 21 SFP, 21 classes, description of, 20 command dnsConfig, 9 errShow, 10 fmConfig, 5 fwclassinit, 24 fwFruCfg, 4, 84 fwMailCfg, 9 licenseAdd, 24 portThConfig, 4, 6, 55, 58 snmpConfig, 10 switchStatusPolicySet, 81 sysMonitor, 7, 78, 79 thConfig, 4, 5, 6, 46 thMonitor, 6, 49 configuration guidelines actions, 4 threshold, 4 configuration tasks, list of, 29 configuring email notifications, 94 Fabric Watch thresholds, 89 FRU alarms, 92 threshold alarms, Fabric Watch, 90 configuring alarm notifications, 34 configuring ports, 58 core blades, notification when removed, 81 CPU and memory configuration, 80

## D

data values, *11* default settings E\_Port, *62* environment class, *76* Fabric class, *39* FOP\_Port and FCU\_Port, *65* performance monitor class default settings, *45* port class, *57* VE\_Port, *68* disabling Fabric Watch threshold alarms, *91* displaying alarms, Fabric Watch, *93* 

## E

E\_Port default settings, 62 E\_Port setting guidelines, 61 e-mail alert, 9 how to disable, 32 how to enable, 32 setting recipient e-mail address, 33 e-mail notification configuration, 31 email notifications, 94 e-mail, testing a message, 33 enabling Fabric Watch threshold alarms, 91 environment class area, 75 default settings, 76 monitoring, 75 recommended settings, 81 environment class areas, 75 environment monitoring guidelines, 76 event settings, 14 event triggers above, 15 below, 15

## F

fabric class areas, 37 default settings, 39 fabric event monitoring, 5 Fabric health concepts, 1 fabric monitoring guidelines, 37 recommended settings, 52 setting guidelines, 38 Fabric Watch activation, 23, 87 alarm behavior, 17 alarms, 90 audit messages, 11 class areas, 19 classes, 19, 20 components, 19 configuration tasks, 29 customizing settings, 3 description of, 1 elements, 20 fabric health, 1 feature overview, 2 interface types, 23 interfaces for activating, 23 notification types, 9 reports, 97 role-based access control, 2 support for virtual fabric, 8 switch monitoring components, 5 threshold component hierarchy, 5 thresholds, 89 Fabric Watch configuration configuring e-mail alerts, 29 configuring the FRU state, 30 e-mail notification, 31 initializing Fabric Watch classes, 29 setting alarms filtering, 29 setting port parameters, 30 setting SFP, Fabric, Security, and Performance parameters, 29 setting system monitoring parameters, 30 setting the alarm level, 29 setting the port persistence time, 30 setting the switch status policy, 30 Fabric Watch data values, 11 Fabric Watch threshold components, 19 fan status, displaying, 30 FCU\_Port default settings, 65 FCU\_Port setting guidelines, 64 FOP\_Port default settings, 65 FOP Port setting guidelines, 64 FRU alarms, configuring, 92

FRU class areas, 84 configuration, 84 recommended settings, 86 specifying triggers for alarms, 85 FRU configuration, 30 FRU monitoring, 84

# I

interface types, 23 invalid CRC area, configuring, 59 IP address, setting for notification, 33

## L

licenseAdd key command, 24 locked port log notification type, 11

## Μ

management information base (MIB), 9 memory configuration limits, 80 configuring the usage threshold, 81 MIBs, using remotely, 8 monitoring customizing settings, 4 fabric events, 5 fabric setting guidelines, 38 performance, 5 security, 6 security guidelines, 40 SFP, 6 SFP setting guidelines, 44 system, 7

## Ν

notification configuration, 34 alarms, 34 notification methods, 2 e-mail, 31 e-mail alert, 9 port log lock, 11 notification type e-mail alert, 9 locked port log, 11 RASlog, 10 SNMP trap, 10

## Ρ

performance monitor class areas, 45 performance monitoring, 5 guidelines and settings, 45 recommended settings, 52 physical port setting guides, 57 port class areas, 55 default settings, 57 guidelines and default settings, 56 port configuration, 58 invalid CRC area, 59 recommended settings table, 72 port fencing configuring using BNA, 71 description of, 7 disabling, 71 enabling, 71 supported ports, 69 port log lock, 11 port monitoring configuration, 30 port persistence, 9 description of, 7 setting, 30 time setting, 69 port reports, how to create, 30 port settings, custom, 58

# Q

QSFP description of, 48 monitoring, 48 support for, 6

## R

RASlog notification type, *10* RASlog, generation when core blade is removed, *81* RBAC, permissions required for Fabric Watch, *2*  relay host configuration displaying, 34 removing, 34 setting, 33 resource class area, 77 default settings, 77 recommended settings, 81 setting guidelines, 77 resource class area, 77

# S

security class areas, 40 security monitoring, 6 recommended settings, 52 setting time base, 16 settings, customizing, 3 SFP support for 10 Gbps and 16 Gbps, 6 SFP class monitoring guidelines, 43 SFP monitoring, 6 recommended settings, 52 SNMP components of, 8 using to activate Fabric Watch, 24 switch monitoring components, 5 switch policies, 8 switch status policy implementing, 83 viewing, 83 switch status policy configuration, 30 switch status policy planning, 81 switch temperature, displaying, 30 sysMonitor command, 78 command examples, 79 system monitoring, 7 system monitoring configuration, 30

# Τ

Telnet, using to activate Fabric Watch, 23 temperature, configuring using sysMonitor command, 79 thConfig command configuration options, 46 thMonitor command configuration options, 6, 49 threshold alarms, Fabric Watch configuring threshold alarms, 90 enabling and disabling, 91 threshold configuration guidelines, 4 threshold values, 13 thresholds above event trigger, 15 below event trigger, 15 event settings, 14 time bases, 16 time base definition of, 12, 16 set to none, 16 set to other than none, 16

## V

VE\_Port class default settings, 68

## W

Web Tools, using to activate Fabric Watch, 28